# RICOH

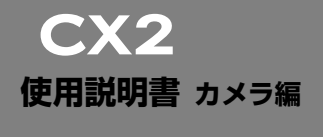

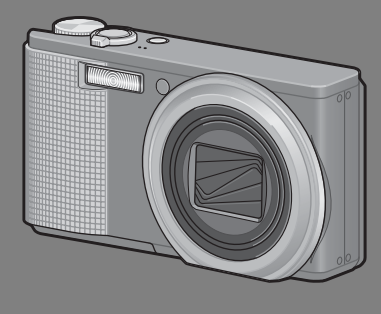

本製品のシリアル番号は、 本体底面に記載されています。

#### 基本編

#### はじめてお使いのときは必ずお読みください。

電源を入れる、撮影する、再生するなど、はじめてこのカメラをお使いの方 でも一通り操作できるようになります。

#### 応用編

#### 目的に応じて必要なときにお読みください。

いろいろな撮影機能や再生機能の他、カメラのカスタマイズ、プリントの方法、パソコンを利用する方法など、このカメラのすべての機能が記載されています。

リチャージャブルバッテリーは、使用する前に充電する必要があります。ご購 入時のバッテリーは、充電されていません。

## お客様登録のお願い

この度は、リコー製品をお買い求めいただきありがとうございます。 リコーは、ご購入商品に関する適切なサポートやサービスを提供 するために、お客様登録をお願いしております。

お客様登録は、下記の弊社Webサイトからお願い致します。

#### http://www.ricoh.co.jp/dc/regist/

なお、ご登録いただいた方には、Eメール(ファームウェア等のサポート情報掲載)の配信を行っております。

#### はじめに

この使用説明書には、本製品を使って撮影や再生機能を利用する方法や使用 上の注意について記載してあります。

本製品の機能を十分にご活用いただくため、ご使用の前に、本書を最後まで お読みください。本書が必要になったとき、すぐに利用できるよう、お読み になった後は、必ず保管してください。

株式会社リコー

安全上のご注意について 安全に正しくお使いいただくために、操作の前には必ず「安 全上のご注意」をお読みください。

テスト撮影について 必ず事前にテスト撮影をして正常に記録されていることを 確認してください。

- 著作権について 著作権の目的になっている書籍、雑誌、音楽等の著作物は、 個人的または家庭内およびこれに準する限られた範囲内で 使用する以外、著作者に無断で複写、改変等することは禁じ られています。
- ご使用に際して 万一、本製品などの不具合により記録や再生されなかった場合、記録内容の補償については、ご容赦ください。
- 保証書について 本製品は国内仕様です。保証書は日本国内において有効で す。外国で万一、故障、不具合が生じた場合の現地でのアフ ターサービスおよびその費用については、ご容赦ください。

電波障害について 他のエレクトロニクス機器に隣接して設置した場合、お互い に悪影響を及ぼすことがあります。特に、近くにテレビやラ ジオなどがある場合、雑音が入ることがあります。その場合 は、次のようにしてください。

- テレビやラジオなどからできるだけ離す
- テレビやラジオなどのアンテナの向きを変える
- ・コンセントを別にする

<電波障害自主規制について>

この装置は、クラスB情報技術装置です。この装置は、家庭 環境で使用することを目的としていますが、この装置がラジ オやテレビジョン受信機に近接して使用されると、受信障害 を引き起こすことがあります。

使用説明書に従って正しい取り扱いをして下さい。

VCCI-B

本書の一部または全部を無断転載することを禁止します。

© 2009 RICOH CO.,LTD.

本書の内容に関しては将来予告なく変更することがあります。

本書は内容について万全を期して作成いたしましたが、万一ご不審な点や誤り、記載漏れなどお気付きの ことがありましたら、巻末をご覧の上ご連絡ください。

Microsoft、Windows、Windows Vista ©、Internet Explorerは米国Microsoft Corporation の米国および その他の国における登録商標です。

Macintosh、Mac OS は、米国および他の国々で登録されたApple Inc.の商標です。

Adobe、Adobe ロゴ、Reader は、Adobe Systems Incorporated (アドビシステムズ社)の米国ならび に他の国における商標または登録商標です。

会社名、および製品名はそれぞれ各社の商標または登録商標です。

## 安全上のご注意

#### 表示について

本書および製品への表示では、製品を安全に正しくお使いいただき、あなた や他の人々への危害や財産への損害を未然に防止するために、いろいろな表 示をしています。その表示と意味は次のようになっています。

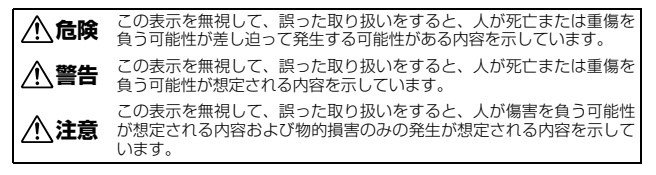

表示の例

●記号は行為を強制したり指示する内容を告げるものです。

○記号は禁止の行為であることを告げるものです。 ○の中に具体的な禁止内容が描かれています。 表示例 ③意味:接触禁止 ③意味:分解禁止

本機を安全にお使いいただくために以下の内容をお守りください。

|            | ▲危険                                                                                                    |
|------------|----------------------------------------------------------------------------------------------------|
| (          | ● カメラを分解、修理、改造しないでください。内部には高圧電流回路<br>があり、感電する危険があります。                                                               |
| (          | ● バッテリーを分解、改造、直接ハンダ付けしたりしないでください。                                                                                   |
| $\Diamond$ | <ul> <li>バッテリーを火の中に投入したり、加熱したり、火のそばや車の中な<br/>ど温度が高くなる場所で使用したり、放置しないでください。また、<br/>水や海水などにつけたり、濡らさないでください。</li> </ul> |
| $\Diamond$ | ● バッテリーに釘を刺したり、ハンマーでたたいたり、踏みつけたり、<br>落下させたり、強い衝撃を与えないでください。                                                         |
| $\bigcirc$ | ● 外傷、変形の著しいバッテリーは使用しないでください。                                                                                        |

| 0         | 万一、煙が出ている、へんなにおいがするなどの異常状態がみられる<br>場合は、すぐに電源を切ってください。感電や火傷に注意しながら速<br>やかにパッテリーを取り外してください。家庭用コンセントから電源<br>を供給しているときは、必ず電源プラグをコンセントから抜いてくだ<br>さい。火災や感電の原因になります。そしてリコー修理受付センター<br>に連絡してください。機械が故障したり不具合のまま使用し続けない<br>でください。                                                                               |
|-----------|----------------------------------------------------------------------------------------------------|
| 0         | 万一、機械内部に異物(金属、水、液体など)が入った場合は、すぐに電源を切ってください。感電や火傷に注意しながら速やかにバッテリーとメモリーカードを取り出してください。家庭用コンセントから電源を供給しているときは、必ず電源ブラグをコンセントから抜いてください。火災や感電の原因になります。そしてリコー修理受付センターに連絡してください。機械が故障したり不具合のまま使用し続けないでください。                                                                                                    |
| 0         | <ul> <li>画像モニターが破損した場合、中の液晶には十分注意してください。<br/>万一、次の状況になったときは、それぞれの応急処置を行ってください。</li> <li>皮膚に付着した場合は、付着物を拭き取り、水を流しせっけんでよく洗浄してください。</li> <li>目に入った場合は、きれいな水でよく洗い流し、最低15分洗浄した後、医師の診断を受けてください。</li> <li>飲み込んだ場合は、水でよく口の中を洗浄してください。大量の水を与えて吐き出させた後、医師の手当てを受けてください。</li> </ul>                                |
| $\otimes$ | <ul> <li>バッテリーの液漏れ、発熱、発火、破裂の防止のため、次のことをお<br/>守りください。</li> <li>この製品で指定しているバッテリー以外は、使用しないでください。</li> <li>金属製のボールベン、ネックレス、コイン、ヘアービンなどと一緒に<br/>携帯、保管しないでください。</li> <li>電子レンジや高圧容器に入れないでください。</li> <li>使用中や充電中、液漏れしたり、異臭がする、変色するなどの異常が<br/>ある場合は、ただちにカメラやバッテリーチャージャーから取り外<br/>し、火気から遠ざけてください。</li> </ul>    |
| $\otimes$ | <ul> <li>バッテリーの充電による火災、感電、破裂の防止のため、次のことをお守りください。</li> <li>表示された電源電圧以外の電圧を使用しないでください。また、タコ足配線や延長コードの使用は避けてください。</li> <li>電源コードを傷つけたり、破損したり、束ねたり、加工しないでください。また、重いものを載せたり、引っ張ったり、無理に曲げないでください。</li> <li>濡れた手で電源ブラグを抜き差ししないでください。また、電源ブラグを抜くときは、必ず電源ブラグをもって抜いてください。</li> <li>布などに包んで使用しないでください。</li> </ul> |
| 0         | ● この製品で使用しているバッテリーや SD メモリーカードを誤って飲み込むことがないよう、特に幼児・子供の手の届かないところに置いてください。万一飲み込んだ場合は、人体に有害です。ただちに医師と相談してください。                                                                                                    |

| $\bigcirc$ | ● この製品を幼児・子供の手の届く範囲に放置しないでください。幼児・子供には「安全上のご注意」や「使用上のご注意」の内容が理解できずに事故発生の原因となります。                                                                                   |
|------------|----------------------------------------------------------------------------------------------------|
| 8          | ● 落下や損傷により内部が露出したときは、内部には手を触れないでください。内部には高圧電流回路があり、感電する危険性があります。。<br>感電や火傷に注意しながら速やかにバッテリーを取り出してください。<br>破損したときは、お買い上げの店またはリコー修理受付センター<br>に連絡してください。               |
| 8          | ● 台所などの湯煙や湿気の当たるところ、水気のあるところでは使用しないでください。火災や感電の原因となります。                                                                                                    |
| $\bigcirc$ | <ul> <li>引火性ガスやガソリン、ベンジン、シンナー等の近くで使用しないでください。爆発や火災、火傷の原因となります。</li> <li>航空機の中など、使用が制限または禁止されている場所では使用しないでください。事故等の原因となります。</li> </ul>                              |
| 0          | <ul> <li>● 電源ブラグにほこりが付着している場合は、よくふいてください。火<br/>災の原因となります。</li> <li>● 家庭用コンセントをご利用になるときは、必ず専用のACアダプターを<br/>ご利用ください。指定以外のACアダプターでは、火災・感電・故障の<br/>原因になります。</li> </ul> |
| $\bigcirc$ | ● 海外旅行者用として市販されている「電子式変圧器」などにバッテ<br>リーチャージャーやACアダプターを接続しないでください。火災・感<br>電・故障の原因になります。                                                                              |

本機を安全にお使いいただくために以下の内容をお守りください。

|            | ▲注意                                                                                                    |
|------------|----------------------------------------------------------------------------------------------------|
| 0          | バッテリーから漏れた液が肌に触れると、火傷の原因になります。破損したパッテリーに触れた場合は、すぐに水で洗い流してください。<br>(せっけんは使用しないでください)<br>また、液漏れが起こったときは、液をよくふき取ってから、新しい<br>パッテリーを入れてください。 |
| 0          | ●電源ブラグは、コンセントに確実に差し込んでください。火災の原因<br>となります。                                                                                              |
| $\Diamond$ | カメラを濡らさないでください。また、濡れた手で操作しないでください。感電の原因となります。                                                                                           |
| $\Diamond$ | ●車両(自転車、車、列車等)の運転者に向けてフラッシュを発光しないでください。交通事故等の原因となります。                                                                                   |
| 別売り品につい    | 7 別売り品をお使いになるときには、各製品の使用説明書を操作の前<br>に必ずお読みください。                                                                                         |

# 使用説明書の構成について

CX2には、次の2種類の使用説明書が付属しています。

| CX2 RECON                                                                                                    | 『使用説明書(カメラ編)』(本書)                                                                                  |
|----------------------------------------------------------------------------------------------------|----------------------------------------------------------------------------------------------------|
| REAL PARTY AND A                                                                                                    | カメラの使いかたや機能を説明しています。また、付属ソフ<br>トウェアをパソコンに入れる(インストール)方法について                                         |
| NA CONTRACTOR OF A CONTRACTOR OF A CONTRACTOR OF A CONTRACTOR A CONTRACTOR A CONTRA | も説明しています。                                                                                          |
|                                                                                                    | 『使用説明書(ソフトウェア編)』(PDFファイル)                                                                          |
|                                                                                                    | 「使用説明書(ソフトウェア編)」は、付属CD-ROM内の以下のフォルダに収録されています。                                                      |
|                                                                                                    | カメラの画像をパソコンに取り込む方法について説明しています。                                                                     |
|                                                                                                    | 各言語の『使用説明書(ソフトウェ □ □ OC Manual<br>ア編)』が、該当する言語名のフォ □ Chinese Traditional<br>ルダに収録されています。 □ English |
|                                                                                                    | 使用説明書をハードディスクにコ<br>ビーするには、それぞれのフォル<br>ダからPDFファイルをハードディ<br>スクにコピーしてください。                            |
|                                                                                                    | 🛅 Spanish                                                                                          |

本機には、パソコン内の画像を表示したり、編集したりできるソフトウェア Irodio Photo & Video Studio (Windows専用) が付属しています。Irodio Photo & Video Studioの使いかたについては、Irodio Photo & Video Studioのヘルプ を参照してください。

Irodio Photo & Video Studioについてのご質問・ご相談は、下記ユーザーサポートセンターまでお問い合わせください。

#### 株式会社ピクセラ ユーザーサポートセンター

ナビダイヤル:0570-02-3500 TEL:06-6633-2990 (PHSやナビダイヤルをご利用できない場合) FAX:06-6633-2992 〒556-0011 大阪府大阪市浪速区難波中2-10-70パークスタワー 25F 受付時間:月曜日~日曜日 10:00~18:00 (年末年始、祝祭日、株式会社ピクセラ指定休日は除く) また以下のページで、Irodio Photo & Video Studioの最新情報が閲覧できます。 http://www.pixela.co.jp/oem/irodio/j/irodio\_digitalphoto\_videostudio/

| 安全上のご注意<br>使用説明書の構成について<br>もくじ              | 1<br>4<br>5 |
|---------------------------------------------|-------------|
| 基本編                                         | 11          |
| はじめてお使いのときは必ずお読みください                        |             |
| パッケージを確認する                                  | 12          |
| 別売り品について                                    | 14          |
| カメラの各部の名称                                   | 15          |
| モードダイヤルの使い方                                 | 17          |
| 画像モニターの表示                                   | 18          |
| 準備をする                                       | 22          |
| 電池について                                      | 22          |
| SDメモリーカード(市販)について                           | 23          |
| リチャージャブルバッテリーを充電する                          | 25          |
| リチャージャブルバッテリーとSDメモリーカードをセットする               | 26          |
| 電源をオン/オフする                                  | 28          |
| 日時を合わせる                                     | 30          |
| かんたんな撮影                                     | 31          |
| カメラの構えかた                                    | 31          |
| オート撮影モードで撮る                                 | 33          |
| イージー撮影モードで撮る                                | 36          |
| 人一ムを使つく撮る                                   | 37          |
| 接与ぐ撮る(イクロ撮影)                                | 38          |
| ノフツンユを使つし撮る                                 | 40          |
| - ビルノダイマーを使う                                | 42          |
| 円生9 の<br>救いずた日ス                             | 43          |
| 伊止回を見る                                      | 43          |
| 一見衣示9 る                                     | 45<br>47    |
| - 孤人衣小りる<br>                                | 47          |
| 刊                                           | 49          |
| - ノアイルを削除9 の場合                              | 49          |
| 後奴ノアイルで凹別に拍足90%ロ<br>指数ファイルの範囲を指定する坦今        | JU<br>5 1   |
| 後奴ノアイルの戦団で相と90%ロ                            | יי<br>בכ    |
| _ エノアコルでIIIIM 9 0 物日<br>DISP ボタンで雨両実元を切り基える | JZ<br>52    |
| ロリ・ハノノ て凹凹な小で リリロへの                         | در<br>55    |
| 电丁小午品について                                   | 33<br>58    |
|                                             | 50          |

応用編

目的に応じて必要なときにお読みください

#### 1 ADJ.ボタンの機能

| 撮影設定メニューの登録  | 60 |
|--------------|----|
| AE/AFターゲット移動 | 62 |

#### 2 Fn (ファンクション) ボタンの使い方

| マクロターゲット      | 65 |
|---------------|----|
| 露出の固定         | 66 |
| AF/コンティニュアスAF | 67 |
| AF/マルチターゲットAF | 68 |
| AF/MF         | 69 |
| AF/スナップ       | 70 |
| いろいろな機能のオン/オフ | 71 |

#### 3 撮影モードの種類

6

撮影設定メニュー 94 4

| 撮影設定メニューについて | 94  |
|--------------|-----|
| メニューの操作方法    | .97 |
| 画質モード/画像サイズ  | 98  |

60

64

72

| マルチターゲットAF10                                                                                                    | )<br>1                                   |
|----------------------------------------------------------------------------------------------------|------------------------------------------|
| 手動設定 (MF)10                                                                                                    | 2                                        |
| フレAF                                                                                                    | +<br>5                                   |
| 画質と色                                                                                                    | 5                                        |
| カスタム設定                                                                                                    | /<br>8                                   |
| ブラケット撮影                                                                                                    | 9                                        |
| オートフラケット                                                                                                    | 9<br>0                                   |
| カラーブラケット                                                                                                    | 1                                        |
| - フォールスフラクット                                                                                                    | 2<br>4                                   |
| セルフタイマーでの複数枚撮影111                                                                                                    | 5                                        |
| 一定間隔での目動撮影11<br>手ブレ補正 11                                                                                                    | 5<br>8                                   |
| シャッタースピード制限11                                                                                                    | 9                                        |
| 日付入れ撮影                                                                                                    | )<br>1                                   |
| 踏山間正<br>ホワイトバランス                                                                                                    | 2                                        |
| 手動設定                                                                                                    | 3<br>1                                   |
| 124.130.130.130.130.130.130.131.131.131.131                                                                                                    |                                          |
| 撮影設定メニューの初期化120                                                                                                    | 4<br>5                                   |
| 撮影設定メニューの初期化                                                                                                    | 4<br>5<br>7                              |
| 撮影設定メニューの初期化120<br>5 いろいろな再生 122<br>動画の再生                                                                                                    | 4<br>6<br>7<br>7                         |
| 撮影設定メニューの初期化                                                                                                    | 7<br>7<br>7<br>3                         |
| 撮影設定メニューの初期化       121         5 いろいろな再生       121         動画の再生       121         MPファイルの再生       121         MPファイルの書き出し       131         6 再生設定メニュー       131                                                                                                    | <b>7</b><br>7<br>7<br>8<br>0<br><b>3</b> |
| 撮影設定メニューの初期化       12         5 いろいろな再生       12         動画の再生       12         MPファイルの再生       12         MPファイルの書き出し       13         6 再生設定メニュー       13         再生設定メニューについて       13                                                                                                    | <b>7</b> 780<br><b>3</b> 3               |
| 撮影設定メニューの初期化       12         5       いろいろな再生       12         動画の再生       12         動画の再生       12         MPファイルの再生       12         MPファイルの書き出し       13         6       再生設定メニュー       13         再生設定メニューについて       13         メニューの操作方法       13         メニューの操作方法       13                                                                                                    | <b>7</b> 780 <b>3</b> 34                 |
| 撮影設定メニューの初期化       121         5       いろいろな再生       121         動画の再生       121         動画の再生       121         MPファイルの再生       121         MPファイルの書き出し       131         6       再生設定メニュー       133         メニューの操作方法       133         すぐに表示させたい画像の登録(画像クリップ〔設定〕)       131         1ファイルすつ登録/解除する       131                                                                                                  | <b>7</b> 780 <b>3</b> 3455               |
| 撮影設定メニューの初期化       12         5       いろいろな再生       12         動画の再生       12         動画の再生       12         MPファイルの再生       12         MPファイルの書き出し       13         6       再生設定メニュー         周生設定メニューについて       13         メニューの操作方法       13         すぐに表示させたい画像の登録(画像クリップ〔設定〕)       13         1ファイルをつ登録/解除する       13         後数のファイルを一度に登録/解除する       13         後日の低の低火出し(面像クロリップ〔日本し))       12          | 46 7 780 8 345567                        |
| 撮影設定メニューの初期化       12         5       いろいろな再生       12         動画の再生       12         動画の再生       12         MPファイルの再生       12         MPファイルの書き出し       13         6       再生設定メニュー         13       3         再生設定メニュー       13         マに表示させたい画像の登録(画像クリップ〔設定〕)       13         1ファイルすつ登録/解除する       13         登録画像の呼び出し(画像クリップ〔再生〕)       13         画像サイズ変更       13                                    | 46 7 780 8 3455673                       |
| 撮影設定メニューの初期化       121         5       いろいろな再生       122         動画の再生       12         動画の再生       12         MPファイルの青生       12         MPファイルの書き出し       13         6       再生設定メニュー         第生設定メニューについて       13         メニューの操作方法       13         すぐに表示させたい画像の登録(画像クリップ〔設定〕)       13         1ファイルすつ登録/解除する       13         複数のファイルを一度に登録/解除する       13         画像サイズ変更       13         トリミング       12 | 46 7 780 8 34556730                      |

| マニュアルで補正する          | 144   |
|---------------------|-------|
| ホワイトバランス補正          | . 146 |
| 斜め補正                | . 148 |
| プロテクト               | . 150 |
| スライドショー             | . 153 |
| 内蔵メモリーからカードへのコピー    | . 154 |
| プリント予約 (DPOF:ディーポフ) | . 155 |
| 1ファイルをDPOF設定/解除する   | 155   |
| 全ファイルをDPOF設定/解除する   | 156   |
| 複数の静止画にDPOF設定する     | 156   |
| 削除したファイルの復元         | . 158 |
| テレビ再生               | . 159 |
| 7 カットアップメニュー        | 161   |
| / ビッド/ ツノメニュー       | 101   |
| セットアップメニューについて      | . 161 |
| メニューの操作方法           | 162   |
| SDメモリーカードの初期化       | . 164 |
| 内蔵メモリーの初期化          | . 165 |
| 画像モニターの輝度調節         | . 166 |
| マイセッティング内容の登録       | . 167 |
| ズームの焦点距離固定          | . 169 |
| Fn(ファンクション)ボタン設定    | . 170 |
| ADJ.ボタン設定           | . 172 |
| ISO AUTO-HI の設定     | . 174 |
| AF補助光               | . 175 |
| 操作音の設定              | . 176 |
| 操作音の音量調節/消音         | . 177 |
| 画像確認時間              | . 178 |
| オートパワーオフ            | . 179 |
| 節電モード               | . 180 |
| オートリサイズズーム          | . 181 |
| 水準器の確認方法            | . 183 |
| グリッドの種類を変える         | . 184 |

## 8 ダイレクトプリントで印刷する

| ダイレクトプリント機能について   |  |
|-------------------|--|
| カメラとプリンターの接続      |  |
| 静止画の印刷            |  |
| 1枚またはすべての静止画を印刷する |  |
| 複数の静止画を印刷する       |  |
|                   |  |

#### 9 画像をパソコンに取り込む

#### 200

217

9

| Windowsをご使用の場合             |     |
|----------------------------|-----|
| 付属のCD-ROMを使うために必要な環境       |     |
| CD-ROMの構成                  |     |
| [ソフトウェアのインストール]をクリックする     |     |
| [使用説明書(ソフトウェア編)を見る]をクリックする |     |
| [CD-ROMの内容を見る] をクリックする     |     |
| ソフトウェアを削除(アンインストール)する      |     |
| DL-10を使用して画像を一括取り込みする      | 209 |
| DL-10を使用せずに画像を取り込む         | 210 |
| カメラとパソコンの接続を解除する           | 212 |
| Macintoshをご使用の場合           |     |
| 画像をパソコンに取り込む               | 213 |
| カメラとパソコンの接続を解除する           | 214 |
| MPファイルビューワを使う              |     |
|                            |     |

#### 10 付録

| お困りのときは                 | 217 |
|-------------------------|-----|
| エラーメッセージ                |     |
| カメラ本体のトラブル              |     |
| ソフトウェア/パソコンのトラブル        | 224 |
| 主な仕様                    |     |
| 内蔵メモリー/SDメモリーカードの記録可能枚数 |     |
| 初期値/電源オフで初期値に戻る機能       |     |
| ACアダプターについて (別売り品)      |     |
| ACアダプターを取り出すには          | 234 |
| 海外でお使いのときは              |     |
| 使用上のご注意                 |     |
| お手入れと使用/保管場所について        |     |
| アフターサービスについて            |     |
| リコーフォトギャラリー RING CUBE   |     |
| 索引                      | 240 |

# 基本編

# はじめてお使いのときは 必ずお読みください

| パッケージを確認する 12       | 2 |
|---------------------|---|
| カメラの各部の名称15         | 5 |
| モードダイヤルの使い方 17      | 7 |
| 画像モニターの表示18         | 8 |
| 準備をする22             | 2 |
| かんたんな撮影31           |   |
| 再生する 43             | 3 |
| 削除する49              | ) |
| <br>DISP.ボタンで 画面表示を |   |
| 切り替える 53            | 3 |

# パッケージを確認する

パッケージを開けて同梱品を確認しましょう。 ※同梱品の形状は、実際とは異なる場合があります。

#### CX2

本製品のシリアル番号は、本体底 面に記載されています。

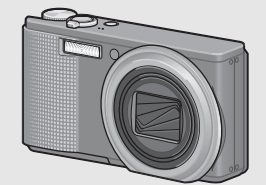

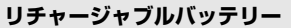

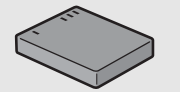

バッテリーチャージャー

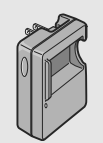

#### USBケーブル (mini Bタイプ)

カメラをパソコンやダイレクトプ リント対応プリンターと接続する ときに使用します。

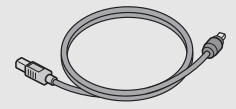

AVケーブル テレビで画像を見るときに使用し

ます。

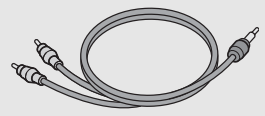

ハンドストラップ

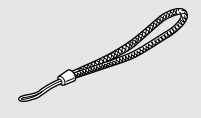

#### 使用説明書(カメラ編)

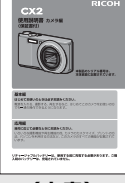

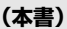

#### CD-ROM (@P.200)

ソフトウェアと『使用説明書(ソ フトウェア編)』などが含まれてい ます。

Macintoshでは、VM-1ソフトウェ アと「使用説明書(ソフトウェア 編)」を使用することができます。 VM-1をインストールする方法に ついてはP.215を参照してくださ い。Mac OS 9の場合、「使用説明 書(ソフトウェア編)」を表示する にはAcrobat Readerがインストー ルされている必要があります。

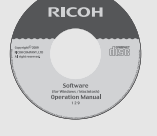

#### ハンドストラップのつけかた

XE-

ストラップの先端をカメラのストラップ取り付け部に通して取り付 けます。

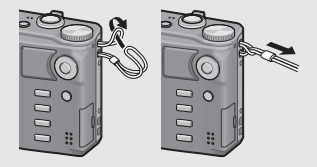

# 別売り品について

#### ACアダプター(AC-4g)

家庭用コンセントからカメラへ電 源を供給するときに使用します。 長時間の再生、パソコンへの画像 の転送時などにご利用ください。

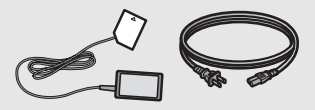

ソフトケース (SC-90) 本カメラのカメラケースです。

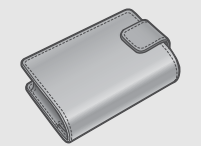

#### ネックストラップ(ST-2) 「RICOH」のロゴ刺繍入りの2点吊 ネックストラップです。

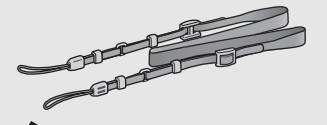

XE

#### リチャージャブルバッテリー (DB-70)

本カメラで使用できる充電池で す。

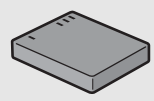

#### バッテリーチャージャー (BJ-7)

リチャージャブルバッテリー (DB-70)を充電するための充電器 です。

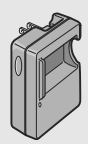

#### ケーブルスイッチ(CA-1)

カメラの USB 端子に接続して、 シャッター操作を行います。

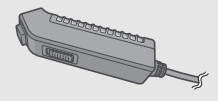

#### ネックストラップのつけかた ネックストラップの先端を結合部より外し、図のように取り付けます。

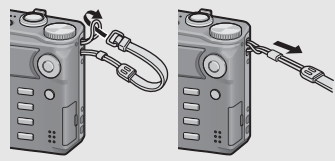

 別売り品についての最新情報は、弊社ホームページ (http://www.ricoh.co.jp/dc/)をご覧ください。

# カメラの各部の名称

## カメラ本体

前面

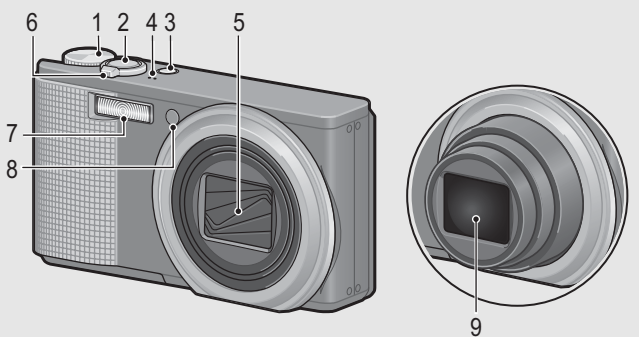

| は       |
|---------|
| Ľ       |
| 0<br>7  |
| ぉ       |
| 使       |
| いの      |
| 3       |
| き       |
| ほど      |
| ず       |
| お       |
| 鼔       |
| رہ<br>ح |
| だ       |
| さい      |
| 01      |

|   | 名称                         | 参照先               |
|---|----------------------------|-------------------|
| 1 | モードダイヤル                    | P.17、33、36、72、81、 |
|   |                            | 82、85、91          |
| 2 | シャッターボタン                   | P.31              |
| 3 | POWER(電源)ボタン               | P.28              |
| 4 | マイク                        | P.91              |
| 5 | レンズカバー                     | _                 |
| 6 | ズームレバー \Lambda(望遠)/ 🚺 (広角) | P.37、45、47        |
|   | Q(拡大表示)/ ☎(サムネイル表示)        |                   |
| 7 | フラッシュ発光部                   | P.40              |
| 8 | AF補助光/セルフタイマーランプ           | P.42、175          |
| 9 | レンズ                        | _                 |

背面

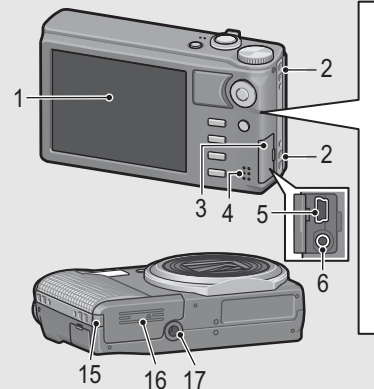

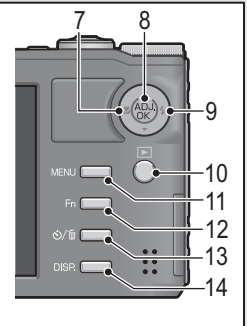

名称 参照先 P.18 画像モニター 2 P.13 ストラップ取付け部 端子カバー P.159, 195, 209, 210, 213 P.127 4 スピーカー 5 USB端子 P.195, 209, 210, 213 6 AV出力端子 P.159 7 P.38 ♥ (マクロ) ADJ./OKボタン<sup>(※)</sup> P.60 8 9 4 (フラッシュ) P.40 P.43 ▶ (再生) ボタン 11 MENUボタン P.74、97、134、162 12 Fn (ファンクション) ボタン P.64 **じ**(セルフタイマー)
/ (削除)ボタン P.49, 42 DISP.ボタン 14 P.53、55 P 233 15 電源(DC入力)ケーブルカバー 16 バッテリー/カードカバー P.26, 233 17 P.227 三脚ネジ穴

(※)本文中の「ADJ/OKボタンを▲▼<▶側(またはぷチ側)に押す」という説明は、ADJ/OKボタンを上下左右の方向に押して傾けることを意味します。また、「ADJ/OKボタンを押す」という説明は、ADJ/OKボタンの真中を押し下げることを意味します。</p>

はじめてお使いのときは必ずお読みください

# モードダイヤルの使い方

静止画撮影や動画撮影などのカメラの操作は、モードダイヤルを 切り替えてから行います。

# 7 モードダイヤルを回して、使用する機能のマークに合わせる

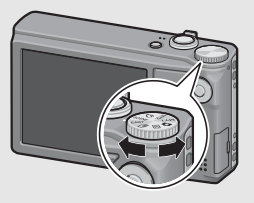

モードダイヤルのマークと働き

| マーク     | 機能                          | 働き                                                             | 参照先  |
|---------|-----------------------------|----------------------------------------------------------------|------|
| Ô       | オート撮影モード                    | 被写体によって、最適な絞り値<br>とシャッタースピードをカメラ<br>が自動的に決めます。                 | P.33 |
| MY1、MY2 | マイセッティング<br>モード             | [マイセッティング登録] で設定<br>した内容で撮影します。                                | P.81 |
| ů       | 動画モード                       | 動画を撮影できます。                                                     | P.91 |
| SCENE   | シーンモード                      | 撮影シーンに適した設定を選ぶ<br>ことができます。                                     | P.72 |
| EASY    | イージー撮影<br>モード               | 複雑な設定をすることなく、簡<br>単な操作で撮影することができ<br>ます。設定を変更できる撮影機<br>能は限られます。 | P.36 |
| Ð       | 連写モード                       | いろいろな連写撮影ができま<br>す。                                            | P.85 |
| DR      | ダイナミックレン<br>ジダブルショット<br>モード | 明暗差が大きい場合でも、明る<br>い部分から暗い部分まで自然な<br>画像を撮影できます。                 | P.82 |

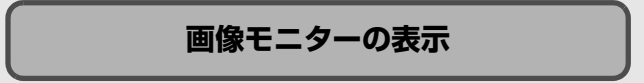

#### 撮影するときの画面

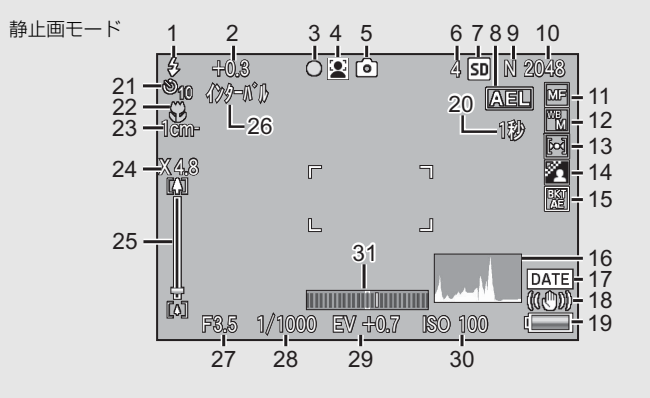

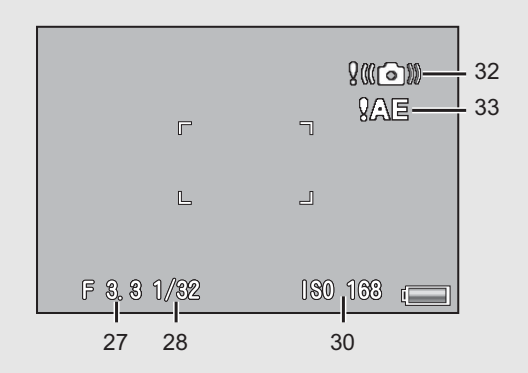

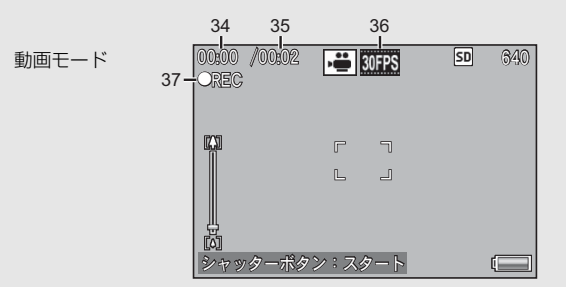

|    | 名称         | 参照先    |    | 名称                         | 参照先   |
|----|------------|--------|----|----------------------------|-------|
| 1  | フラッシュのモード  | P.40   | 18 | 手ブレ補正                      | P.118 |
| 2  | フラッシュ調光補正  | P.108  | 19 | 電池マーク                      | P.21  |
| 3  | マルチターゲットAF | P.101  | 20 | 長時間露光                      | P.114 |
|    | 合焦マーク      |        | 21 | セルフタイマー                    | P.42  |
| 4  | シーンモード/連写  | P.72   | 22 | マクロ撮影                      | P.38  |
|    | モード/+通常撮影  | P.85   | 23 | 最短撮影距離                     | P.186 |
| 5  | 撮影モードの種類   | P.17   | 24 | デジタルズームの倍                  | P.37、 |
| 6  | 残り記録枚数     | P.229  |    | 率、オートリサイズ<br>  <sup></sup> | P.181 |
| 7  | 記録先        | P.23   |    | 7-7                        |       |
| 8  | AEロック      | P.66   | 25 | ズームバー                      | P.37  |
| 9  | 画質         | P.98   | 26 | インターバル撮影                   | P.116 |
| 10 | 画像サイズ      | P.98   | 27 | 絞り値                        | P.226 |
| 11 | フォーカスモード   | P.100  | 28 | シャッタースピード                  | P.119 |
| 12 | ホワイトバランス   | P.122  | 29 | 露出補正                       | P.121 |
|    | モード        |        | 30 | ISO感度                      | P.124 |
| 13 | 測光モード      | P.105  | 31 | 水平インジケーター                  | P.56  |
| 14 | 画像設定       | P.106  | 32 | 手ブレ注意マーク                   | P.32  |
| 15 | ブラケット撮影    | P.109、 | 33 | 露出オーバーマーク                  | P.121 |
|    |            | 110、   | 34 | 記録時間                       | P.229 |
|    |            | 112    | 35 | 残り記録時間                     | P.229 |
|    |            |        | 36 | フレームレート                    | P.92  |
| 16 | ヒストグラム表示   | P.58   | 37 | 録画中マーク                     | P.91  |
| 17 | 日付入れ撮影     | P.120  |    | •                          |       |

はじめてお使いのときは必ずお読みください

XE-・残り記録枚数は、撮影する被写体によってファイル容量が増減する

- ため、実際に撮影できる枚数と異なる場合があります。
- 静止画の撮影可能枚数や動画の記録時間は、記録先(内蔵メモリー またはSDメモリーカード)の容量や撮影条件、SDメモリーカードのメーカーや種類によって異なることがあります。
- ・残り記録枚数が1万枚以上のときは「9999」と表示されます。

| <b>冉生9 るこざの画面</b><br>静止画モード |                                      |                                                                             |                                           | 動画モード                                  |                                                                            |                                                                                                    |
|-----------------------------|--------------------------------------|-----------------------------------------------------------------------------|-------------------------------------------|----------------------------------------|----------------------------------------------------------------------------|----------------------------------------------------------------------------------------------------|
|                             | OC<br>At                             | 1 2 3 4 5 6 7 8<br>10-0081 0081,00880 <b>□ □ □ □ □ □ □ □ □ □</b>            | 9 9 10<br>0 0 1230<br>14                  | 15_<br>16_                             | 00-0010 10/20 📑 00FFS<br>                                                  | 50 640                                                                                                    |
| Ī                           |                                      | 名称                                                                          | 参照先                                       |                                        | 名称                                                                         | ショッチ                                                                                                    |
| 1                           |                                      | H IN.                                                                       | 271100                                    |                                        | -0.00                                                                      | <b></b>                                                                                                    |
|                             | 1                                    | ファイル番号                                                                      | -                                         | 10                                     | 画像サイズ                                                                      | 参照元<br>P.98                                                                                                    |
| -                           | 1                                    | ファイル番号<br>再生ファイル数                                                           | -<br>-                                    | 10<br>11                               | <u><br/>画像サイズ</u><br>撮影した日付                                                | 参照元<br>P.98<br>P.191                                                                                                    |
|                             | 1<br>2<br>3                          | ファイル番号<br>再生ファイル数<br>総ファイル数                                                 | -<br>-<br>-                               | 10<br>11<br>12                         | 画像サイズ<br>撮影した日付<br>絞り値                                                     | 参照元<br>P.98<br>P.191<br>P.226                                                                                                    |
|                             | 1<br>2<br>3<br>4                     | ファイル番号<br>再生ファイル数<br>総ファイル数<br>モードの種類                                       | -<br>-<br>-                               | 10<br>11<br>12<br>13                   | 画像サイズ<br>撮影した日付<br>絞り値<br>シャッタースピード                                        | 参照元<br>P.98<br>P.191<br>P.226<br>P.119                                                                                                    |
| •                           | 1<br>2<br>3<br>4<br>5                | ファイル番号<br>再生ファイル数<br>総ファイル数<br>モードの種類<br>画像クリップ(設定)                         | -<br>-<br>-<br>P.135                      | 10<br>11<br>12<br>13<br>14             | 画像サイズ<br>撮影した日付<br>絞り値<br>シャッタースピード<br>電池マーク                               | 参照元<br>P.98<br>P.191<br>P.226<br>P.119<br>P.21                                                                                            |
|                             | 1<br>2<br>3<br>4<br>5<br>6           | ファイル番号<br>再生ファイル数<br>総ファイル数<br>モードの種類<br>画像クリップ(設定)<br>プロテクト                | -<br>-<br>-<br>P.135<br>P.150             | 10<br>11<br>12<br>13<br>14<br>15       | 画像サイズ<br>撮影した日付<br>絞り値<br>シャッタースピード<br>電池マーク<br>記録時間または経過                  | <ul> <li>         ※ 照元         <ul> <li>P.98</li> <li>P.191</li> <li>P.226</li> <li>P.119</li> <li>P.21</li> <li> </li> </ul> </li> </ul> |
|                             | 1<br>2<br>3<br>4<br>5<br>6<br>7      | ファイル番号<br>再生ファイル数<br>総ファイル数<br>モードの種類<br>画像クリップ(設定)<br>プロテクト<br>DPOF        | -<br>-<br>-<br>P.135<br>P.150<br>P.155    | 10<br>11<br>12<br>13<br>14<br>15       | 画像サイズ<br>撮影した日付<br>絞り値<br>シャッタースピード<br>電池マーク<br>記録時間または経過<br>時間            | <ul> <li></li></ul>                                                                                                    |
| •                           | 1<br>2<br>3<br>4<br>5<br>6<br>7<br>8 | ファイル番号<br>再生ファイル数<br>総ファイル数<br>モードの種類<br>画像クリップ(設定)<br>プロテクト<br>DPOF<br>再生元 | -<br>-<br>P.135<br>P.150<br>P.155<br>P.44 | 10<br>11<br>12<br>13<br>14<br>15<br>16 | 画像サイズ<br>撮影した日付<br>絞り値<br>シャッタースピード<br>電池マーク<br>記録時間または経過<br>時間<br>インジケーター | タパス P.98 P.191 P.226 P.119 P.21                                                                                                    |

XE-

- 使用中、操作やカメラの状態に関するメッセージが表示されること があります。
- ・DISP.ボタンを押すと、撮影時の詳細情報を表示できます。(CPP.54)

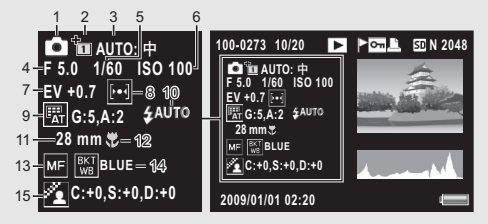

|   | 名称        | 参照先   |    | 名称         | 参照先   |
|---|-----------|-------|----|------------|-------|
| 1 | 撮影モード     | -     | 9  | ホワイトバランス/  | P.122 |
| 2 | +通常撮影     | P.84  |    | ホワイトバランス補正 | P.146 |
| 3 | ダイナミックレンジ | P.83  | 10 | フラッシュのモード  | P.40  |
|   | 拡大効果      |       | 11 | ズームの焦点距離   | P.37  |
| 4 | 絞り値       | P.226 | 12 | マクロ撮影      | P.38  |
| 5 | シャッタースピード | P.119 | 13 | フォーカスモード   | P.100 |
| 6 | ISO感度     | P.124 | 14 | オートブラケット   | P.109 |
| 7 | 露出補正      | P.121 | 15 | 画像設定       | P.106 |
| 8 | 測光モード     | P.105 |    |            |       |

#### 電池の残量表示

画像モニターの右下に、電池の残量を示すマークが表示されます。 残量がなくなる前に充電してください。

| 電池マーク | 説明                        |
|-------|---------------------------|
|       | 電池の残量はまだ十分あります。           |
| í 🗖   | 電池の残量が減りはじめました。充電をお勧めします。 |
| [     | 電池の残量がわずかになりました。充電してください。 |

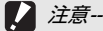

ACアダプターをご使用の場合、(□□表示になることがありますが、故障ではありません。そのまま引き続きご使用ください。

# 準備をする

電源を入れて撮影できるように準備します。

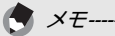

- ・バッテリーを取り出すときには、カメラの電源がオフになっている ことを確認してください。
- ・電源をオフにする方法については、P.28をご覧ください。

# 電池について

本カメラでは、専用のリチウムイオン電池「リ チャージャブルバッテリー DB-70」(付属)を使 用します。バッテリーチャージャーで充電して繰 り返し使用できるので、経済的です。リチャー

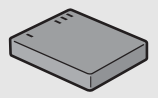

ジャブルバッテリーは、使用する前に充電する必要があります。ご 購入時のバッテリーは、充電されていません。

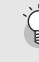

# 撮影可能枚数------

#### 撮影可能枚数(電池の持続)の目安:約290枚

※ [画像モニター節電] (CPP.180) が [ON] のとき

- ・撮影枚数はCIPA規格に準拠した測定条件によるものです。 (温度23℃、画像モニターオン、30秒ごとに望遠端と広角端で交互 に撮影、2回に1回フラッシュ発光、10枚撮影するごとに電源をオフ /オンを繰り返し)
- [画像モニター節電] が [OFF] の場合は、約270枚となります。
- シンクロモニターモードにすると、さらに撮影可能枚数を増やすことができます。(でア.53)
- 枚数はあくまでも目安です。設定、再生等の動作時間が長くなると、 その分撮影可能時間(枚数)が短くなります。長時間ご使用になる 場合は、予備電池の携帯をおすすめします。

/ 注意--

- 使用直後の電池は高温になることがあります。電池の取り外しはカメラの電源を切り、電池の温度が下がるのを待ってから行ってください。
- 長期間カメラをご使用にならない場合には、電池を抜いてカメラを 保管してください。
- ・リチウムイオン電池は、純正品(DB-70)をご使用ください。当社 指定のリチャージャブルバッテリー以外は使用しないでください。

# SDメモリーカード(市販)について

記録データは、カメラ本体に内蔵されているメモリーまたはSD メモリーカード(市販)に記録されます。内蔵メモリーの容量 は、約88MBです。 静止画・動画をたくさん撮りたい場合や、高画質で撮りたい場合

には、容量の多いSDメモリーカードを使うと便利です。

Ý

記録先について-------SDメモリーカードをセットしていないときは内蔵メモリーに記録され、SDメモリーカードをセットしているときはSDメモリーカードに記録されます。

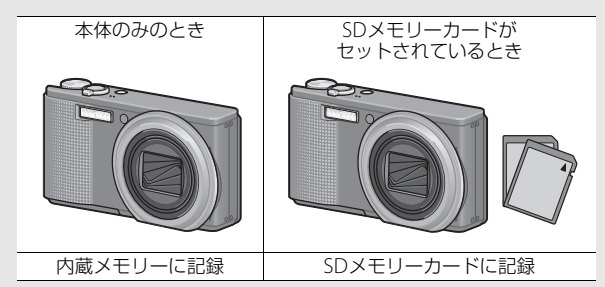

/ 注意----

- SDメモリーカードがセットされているときは、SDメモリーカードがいっぱいになっても、内蔵メモリーには記録されません。
- ・SDメモリーカードの金属端子部を汚さないように注意してください。

#### 

- ・ 再生時の SD メモリーカードと内蔵メモリーの切り替えについては、 P.44をご覧ください。
  - ・静止画の撮影可能枚数や動画の記録時間は、SDメモリーカードの容量によって異なります。(℃ P.229)
  - 内蔵メモリーに記録された画像を、SDメモリーカードにコピーする ことができます。(CPP.154)

×E--

# リチャージャブルバッテリーを充電する

リチャージャブルバッテリーは、使用する前に充電する必要があ ります。ご購入時のバッテリーは、充電されていません。

- バッテリーの⊕⊖印とバッテリーチャージャーの ⊕⊖印を合わせてセットする
  - この時、バッテリーの印刷面は上になっています。
- 注意------●と母を逆にセットしないでください。
- **2** コンセントにバッテリー チャージャーを差し込む
  - 充電には専用バッテリーチャー ジャー (BJ-7) をご使用ください。
  - 充電が開始されます。充電ランプの表示は下表のとおりです。充電が終了したら、コンセントから抜いてください。

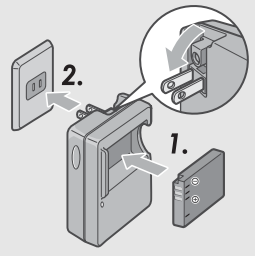

| 充電ランプ | 説明                                                                                                    |
|-------|----------------------------------------------------------------------------------------------------|
| 点灯    | 充電開始                                                                                                    |
| 消灯    | 充電完了                                                                                                    |
| 点滅    | バッテリーチャージャーの端子汚れ、またはバッ<br>テリーチャージャーノバッテリーの異常(バッテ<br>リーチャージャーをコンセントから抜いてバッテ<br>リーを取り外し、乾いた布や綿棒でバッテリー<br>チャージャーの端子をふいてから再度セットして<br>ください。それでも充電ランプが点滅する場合は、<br>バッテリーチャージャーまたはバッテリーの異常<br>が考えられます。バッテリーチャージャーをコン<br>セントから抜いて、バッテリーを取り外してくだ<br>さい)。 |

 バッテリーの充電時間の目安は、以下のとおりです。バッテ リーの残量により充電時間は異なります。

| リチャージャブル | バッテリーの充電時間 |
|----------|------------|
| DB-70    | 約100分(25℃) |

# リチャージャブルバッテリーとSD メモリーカード をセットする

リチャージャブルバッテリーを充電したら、リチャージャブル バッテリーとSDメモリーカードをカメラにセットします。 バッテリーやSDメモリーカードを取り出すときには、カメラの 電源がオフになっていることを確認してください。

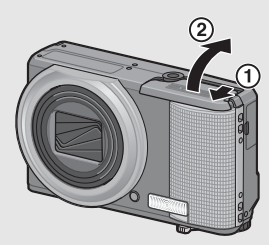

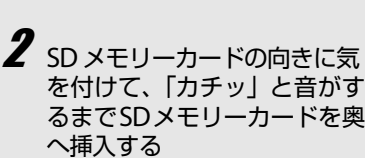

バッテリー/カードカバーを スライドさせて開ける

 先にリチャージャブルバッテ リーをセットしてもかまいません。

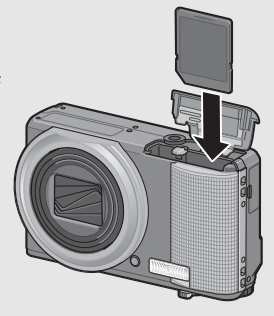

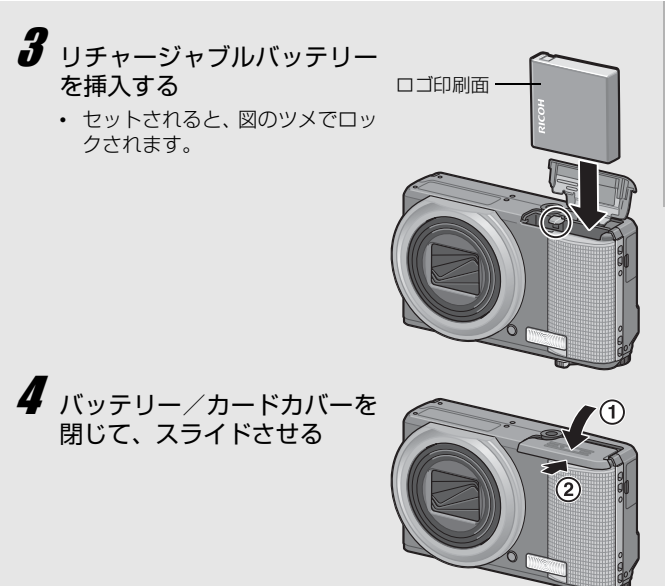

#### リチャージャブルバッテリーを取り出すときには

バッテリー/カードカバーをスライドさせて開けます。リチャー ジャブルバッテリーをロックしているツメをずらすとバッテリー が押し出されますので、つまんで取り出します。このときバッテ リーが落下しないよう十分に注意してください。

#### SDメモリーカードを取り出すときには

バッテリー/カードカバーをスライドさせて開けます。SDメモ リーカードを一度押し込んで指を静かにはなすとSDメモリーカー ドが押し出されますので、つまんで取り出します。

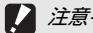

長時間カメラをご使用にならない場合は、電池を抜いてカメラを保管 してください。抜いた電池は涼しい場所に保管してください。

# 電源をオン/オフする

#### ●電源をオンにする

## POWER(電源)ボタンを押す

 
 ・ 起動音が鳴り、画像モニターが点灯 します。

#### 再生モードで使うときには

- ・ 「ボタンで電源をオンにした場合は、もう一度

   ・ボタンを押すと、撮影モードになります。

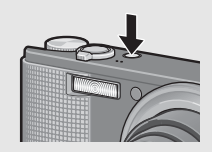

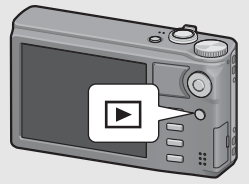

/ 注意--

フラッシュを使用する設定になっている場合は、フラッシュを使用しない設定の場合よりも、電源をオンにしてから撮影可能状態になるま での時間が、長くかかる場合があります。

# 電源をオフにする POWERボタンを押す その日の記録枚数が表示され、電

- 源がオフになります。 ・ 日時設定をしていない場合は、記
- 日時設定をしていない場合は、記録枚数は[0]と表示されます。
- 日時設定を変更した場合は、設定 変更後の記録枚数のみ表示されま す。

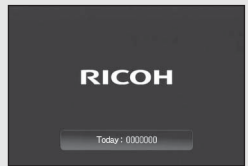

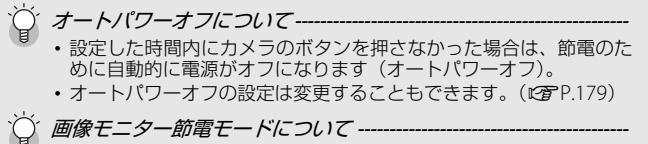

セットアップメニューで[画像モニター節電]を[ON]に設定する (C37P.180)と、画像モニターを点灯した状態で約5秒間カメラを動か さなかった場合に、節電のために画像モニターが暗くなります。その 場合、カメラを動かすか、いずれかのボタン押すと元に戻ります。

# 日時を合わせる

はじめて電源をオンにしたときは、日時の設定画面に進みます。

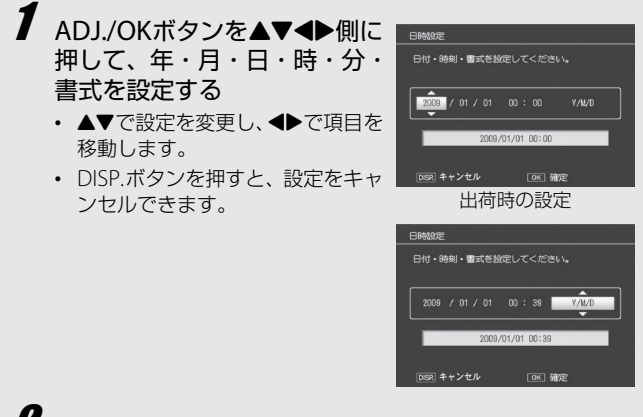

画面の表示を確認し、ADJ./OKボタンを押す

• 確認画面が表示されます。

# **3** ADJ./OKボタンを押す

- 日時が設定されます。
- 🔷 X =---
  - XE-----
  - 電池を取り出してから約1週間経過すると、設定した日付・時刻がリ セットされます。再度、設定しなおしてください。
  - 日時を保持させるためには、充分に残量のある電池をカメラに2時間 以上セットしてください。
  - ・設定した日時は後で修正することができます。(CPP.191)
  - ・日時を入れて撮影することができます。(20 P.120)

# かんたんな撮影

準備ができたら、さっそく撮影してみましょう。

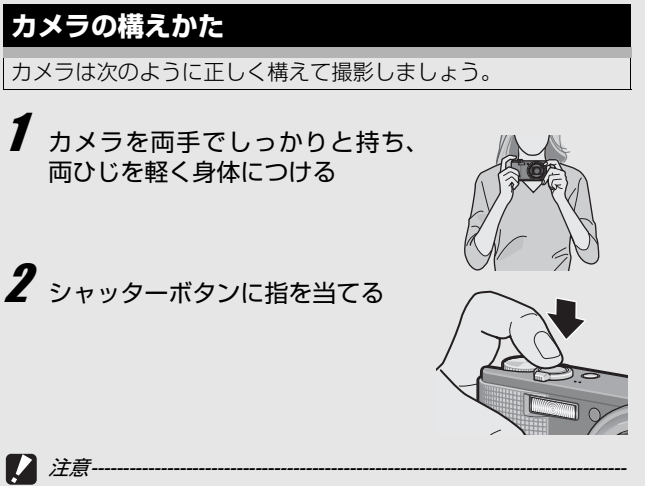

- 指や髪、ストラップなどがレンズやフラッシュ発光部にかからない ように注意してください。
- レンズユニットを手で持たないように注意してください。ズーム、 ピント合わせが正常に動作しません。

はじめてお使いのときは必ずお読みください

*手ブレを防ぐには*---------シャッターボタンを押したときにカメラが動いてしまうと、静止画を 鮮明に撮影できません(手ブレ)。 次のような場合には、手ブレが起きやすいので注意しましょう。

- フラッシュを使わずに暗い場所で撮る
- ズームを使って撮る
- ・長時間露光を設定して撮る(€2 P.114)

画像モニターに、Moll マークが表示されたときは、手ブレしやすい状態 ですので次の方法を試してください。

- 手ブレ補正機能を使う(℃)P.118)
- ・フラッシュを [AUTO] または [強制発光] にする (2 P.40)
- ISO感度を上げる (2) P.124)
- セルフタイマーを使う(CPP.42)

# オート撮影モードで撮る

モードダイヤルを▲に合わせて、オート撮影モードで撮影して みましょう。

シャッターボタンを押す操作は、2段階になっています。シャッ ターボタンを半押しすると、自動的にピント合わせが行われ、さ らにシャッターボタンを押しきると撮影されます。

被写体が構図の中央にないときには、ピント合わせ後に構図を決めます(フォーカスロック)。

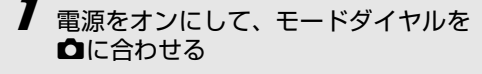

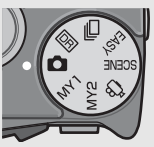

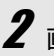

画像モニターの中央に被写体をあわせ、シャッターボ タンを半押しする

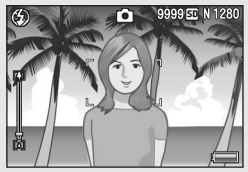

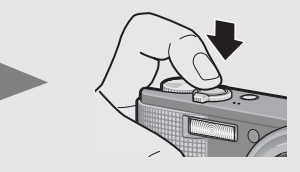

- ピント合わせが行われ、露出とホワイトバランスが固定されます。
- ピントが合わない場合は、画像モニ ター中央部に赤い枠が表示されま す。
- 最大9点で測距され、どの位置にピントを合わせているかが、緑の枠で表示されます。

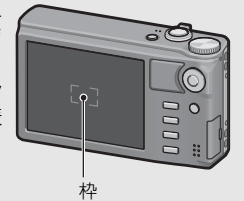
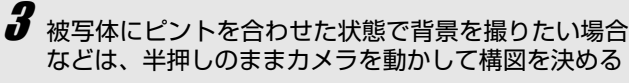

ピントを合わせたい被写体

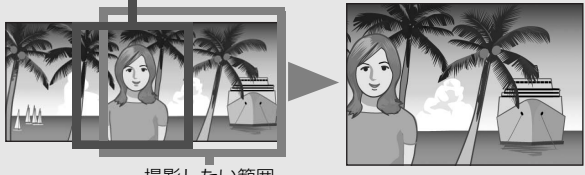

撮影したい範囲

# 4 シャッターボタンをそのまま静かに押しきる

・撮影した画像が画像モニターに表示され、内蔵メモリーまたは SDメモリーカードに保存されます。

(ピント合わせについて----

ピント合わせの状態は、画像モニター中央の枠の色で確認することが できます。

| ピント合わせの状態    | 枠の色   |
|--------------|-------|
| ピント合わせ前      | 白     |
| ピントが合ったとき    | 緑     |
| ピントが合わなかったとき | 赤(点滅) |

次のような被写体は、ピントを合わせられないことや、枠の色が緑になっていてもピントが合っていないことがあります。

- ・コントラストのないもの(空、白壁、自動車のボンネットなど)
- ・横線だけで、凹凸のないもの
- 動きの速いもの
- ・ 暗いところのもの
- ・強い逆光および反射光があるもの
- ・蛍光灯などのちらつきのあるもの

・光源が点状のもの(電球、スポットライト、点光源LEDなど) このような被写体を撮影するときは、撮影したい被写体と同じ距離の 違う被写体にピントを固定するなどしてから撮影してください。

XE-

- ・手ブレを防ぐために、シャッターボタンは静かに押しましょう。
- ・ 1000 マークが表示された場合には、手ブレしやすい状態であることを示しています。カメラを固定するようにしっかりと構えて、再度ピント合わせを行ってください。また、手ブレ補正機能をオンにすると、手ブレを起きにくくすることができます。(127 P.118)
- フラッシュ発光時は、AEの精度を補助するため、予備発光します。

## イージー撮影モードで撮る

モードダイヤルをEASYに合わせると、設定変更が可能な撮影機 能が限られ、複雑な設定をすることなく簡単に撮影できます。 初心者の方でも誤操作の心配が少なく、安心して撮影でき、家族 とカメラを共有する場合や、旅先で他の人に撮影してもらう場合 などにも便利です。

イージー撮影モードで人物の顔を認識した場合、自動的に顔にピントが合い、露出、ホワイトバランスが調整されます。

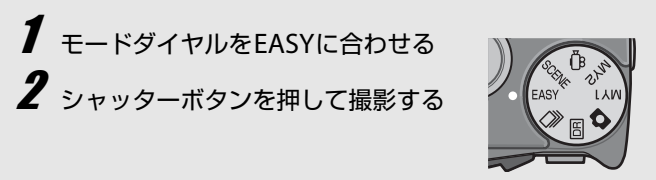

- ・撮影設定メニューは、[画質・サイズ] と [日付入れ撮影] のみ設定 できます。操作方法は、P.98、P.120を参照してください。その他の 撮影設定メニュー項目は初期設定値(℃了P.231)に固定されます。 ただし、[ISO感度] はフラッシュモードに応じて [AUTO] または [AUTO-HI] に固定されます。
- 撮影モードでモードダイヤルを EASY に合わせている場合、セット アップメニューは、他の撮影モード時とは項目数、表示順が異なり ます。各設定内容は、他の撮影モード時と同じです。
- 他の撮影モードでフラッシュ、マクロ、セルフタイマーの設定を変更しても、イージー撮影モードに切り替えると、初期設定値に戻ります。
- ADJ./OKボタンを♥側に押してもマクロモードに切り替わりませんが、近距離の被写体を撮影すると、自動的にマクロモードに切り替わり、マークが表示されます。マクロモードでズームを使用しているときの、最短撮影距離と撮影範囲は以下のとおりです。

| ズーム<br>位置 | 焦点距離(*) | 最短撮影距離<br>(レンズ先端より) | 撮影範囲                         |
|-----------|---------|---------------------|------------------------------|
| 広角時       | 28mm    | 約8cm                | 約111×83mm                    |
| 望遠時       | 300mm   | 約28cm               | 約45 × 34mm<br>(デジタルズーム未使用時)  |
|           | 1440mm  | 約28cm               | 約9.4×7.0mm<br>(デジタルズーム4.8倍時) |

(\*) 35mm判力メラ換算値です。

×=--

# ズームを使って撮る

ズームレバーを(■)(望遠)側に回すと、被写体を大きく写すこ とができます。 ズームレバーを[•](広角)側に回すと、広い範囲を写すことが できます。

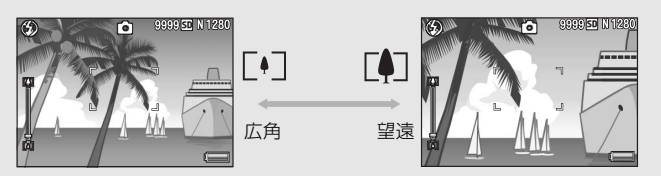

撮影できる状態で、ズームレ バーを[4]側や[4]側に回す

- ・
   ・
   画像モニターのズームバーでズームの 状況が確認できます。
- ズームには高速ズームと低速ズームが あります。ズームレバーを(A)側に回す と、低速でズームが動作します。ズーム レバーを回し続けると、高速でズームが 動作します。

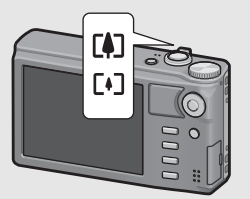

# 2 構図を決めてシャッターボタンを半押しする

# 3 シャッターボタンを押し切る

デジタルズームを使う --

デジタルズームを行うと、通常の拡大倍率(最大10.7倍)より、さら に被写体を拡大できます(静止画:最大4.8倍、動画:最大4.0倍まで)。 デジタルズームを使う場合は、ズームバー表示が印創の端まできたら いったんズームレバーから指を離し、再びズームレバーを印創に回し 続けます。

[画質・サイズ]を3456×2592に設定している場合は、[デジタルズーム切替]で[オートリサイズ]を選択することもできます。(25ア.181)

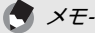

- •ズームの焦点距離を8段階に固定することができます。(CPP.169)
- ダイナミックレンジダブルショット、マルチターゲットAFでは、デジタルズームは使用できません。

## 接写で撮る(マクロ撮影)

マクロ撮影機能を使うと、レンズを被写体に接近させて撮影できます。

最短約1cm(レンズ先端より)まで近づけることができるので、 小さな被写体の撮影に便利です。

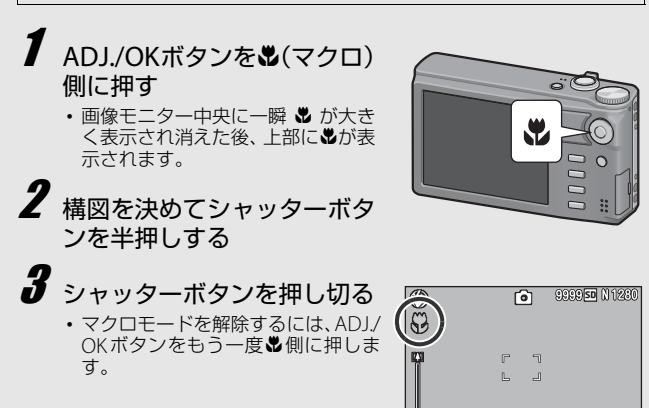

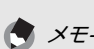

 ・ズーム位置が広角端(焦点距離28mm\*)の状態でマクロモードに すると、ズーム位置は自動的に31mm\*に固定されます。(\*35mm 判カメラ換算値です。)

菡

ズームを使用しているときの最短撮影距離と撮影範囲は以下のとおりです。

| ズーム<br>位置 | 焦点距離 <sup>(*)</sup> | 最短撮影距離<br>(レンズ先端より) | 撮影範囲                         |
|-----------|---------------------|---------------------|------------------------------|
| 広角時       | 31mm                | 約1cm                | 約28×21mm                     |
| 词造哄       | 300mm               | 約28cm               | 約45 × 34mm<br>(デジタルズーム未使用時)  |
| 呈逸时       | 1440mm              | 約28cm               | 約9.4×7.0mm<br>(デジタルズーム4.8倍時) |

<sup>(\*)</sup> 35mm判力メラ換算値です。

- マクロ撮影時は、ズームの位置によって最短撮影距離が変わりますが、[最短撮影距離表示]を[表示]に設定すると、最短撮影距離を 画像モニターに表示することができます。(ピアP.186)
- ・マクロ撮影で、より被写体を大きく撮りたいときには、シーンモードの [ズームマクロ]を使います。(『3 P.72)
- マクロモードでは、[フォーカス](27P.100)が[マルチ AF] / [スナップ] / [∞]に設定されている場合でも、[スポットAF] と して動作します。(イージー撮影モード時はのぞく)
- シーンモードでのマクロ撮影は、以下のとおりです。

| シーンモード     | マクロ撮影   |
|------------|---------|
| ポートレート     | 不可      |
| スポーツ       | 不可      |
| 夜景ポートレート   | 不可      |
| 遠景         | 不可      |
| 夜景         | 不可      |
| 高感度        | 使用可     |
| マナー        | 使用可     |
| ズームマクロ     | 常時マクロ撮影 |
| ハイコントラスト白黒 | 使用可     |
| ミニチュアライズ   | 使用可     |
| 斜め補正       | 使用可     |
| 文字         | 使用可     |

## フラッシュを使って撮る

撮影する状況によって、フラッシュモードを切り替えることができます。購入時には、[AUTO]に設定されています。

#### フラッシュの光が届く範囲

※ISO感度(CPP.124)が[AUTO]または[ISO 800]の場合

| 広角時 | 約20cm~3.0m(レンズ先端より) |
|-----|---------------------|
| 望遠時 | 約28cm~4.0m(レンズ先端より) |

### フラッシュモードの種類

| $\langle \!\!\!\!\!\!\!\!\!\rangle$ | 発光禁止                   | フラッシュを発光しません。                                                             |
|-------------------------------------|------------------------|---------------------------------------------------------------------------|
| <b>4</b> AUTO                       | AUTO                   | 逆光や被写体が暗いときには、自動的にフ<br>ラッシュを発光します。                                        |
| $\bigcirc$                          | 赤目軽減                   | 人物を撮影するときに、人物の目が赤く写<br>る赤目現象を軽減します。                                       |
| \$                                  | 強制発光 <sup>(*)</sup>    | フラッシュを必ず発光します。                                                            |
| <u>4</u> slow                       | スローシンクロ <sup>(*)</sup> | シャッタースピードを遅くして発光しま<br>す。人物を入れた夜景の撮影に適します。<br>手ブレしやすいので、三脚の使用をおすす<br>めします。 |

(\*) イージー撮影モードのときは、選択できません。

- 1 ADJ./OKボタンを4 (フラッシュ)側に押す
   ・ 画像モニターにフラッシュ モードー覧が表示されます。
   2 ADJ./OK ボタンを▲▼側 に押して、フラッシュモー ドを選ぶ
  - 画像モニター左上にフラッシュモードのマークが表示されます。
  - フラッシュ充電中は、画像モニター左上のフラッシュモードの マークが点滅します。充電が完了するとマークが点灯し、撮影 が可能になります。

メモ-----

- ADJ./OKボタンを4(フラッシュ)側に押して変更するまで、フラッシュモードの設定内容は保持されます。
- 動画、連写、マルチターゲットAF、ダイナミックレンジダブルショット、ブラケット撮影では、発光禁止になります。
- •フラッシュの光量は、調整することができます。(CPP.108)
- フラッシュ発光時は、AEの精度を補助するため、予備発光します。
- シーンモードでのフラッシュ撮影は、以下のとおりです。

| シーンモード     | フラッシュ                                          |
|------------|------------------------------------------------|
| ポートレート     | 初期値:[発光禁止]                                     |
| スポーツ       | 初期値:[発光禁止]                                     |
| 夜景ポートレート   | [赤目軽減]、[スローシンクロ]のみ選択可<br>初期値:[スローシンクロ]         |
| 遠景         | [発光禁止] に固定                                     |
| 夜景         | [発光禁止]、[AUTO]、[スローシンクロ]<br>のみ選択可<br>初期値:[AUTO] |
| 高感度        | 初期値:[発光禁止]                                     |
| マナー        | [発光禁止] に固定                                     |
| ズームマクロ     | 初期値:[発光禁止]                                     |
| ハイコントラスト白黒 | 初期値:[発光禁止]                                     |
| ミニチュアライズ   | 初期値:[発光禁止]                                     |
| 斜め補正       | 初期値:[発光禁止]                                     |
| 文字         | 初期値:[発光禁止]                                     |

## セルフタイマーを使う

セルフタイマーは、10秒、2秒、[カスタムセルフ]から選択できます。[カスタムセルフ]に設定すると、間隔をあけて複数枚撮影することができます。[カスタムセルフ]の撮影間隔と撮影枚数は、撮影設定メニューの[カスタムセルフ]で設定しておきます。(25 P.115)

## ′撮影できる状態で、��(セルフタイマー) ボタンを押す

- 2 ADJ./OK ボタンを▲▼側に押 して、モードを選ぶ
  - セルフタイマーのマークが表示 されます。
  - マークの右側にある[10]は秒数 を示しています。この状態で シャッターボタンを押すと、10秒 後に撮影されます。

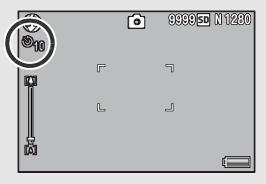

# 3 シャッターボタンを押す

- 10秒の場合は、セルフタイマーランプが8秒間点灯し、最後に 2秒間点滅して撮影されます。
- [カスタムセルフ]の場合は、セルフタイマーランプが撮影の 直前に毎回2秒間点滅し、設定した撮影間隔で撮影されます。 フォーカスの位置は、1回目の撮影で固定されます。
- [カスタムセルフ]の場合、撮影を途中で中止したいときは MENUボタンを押してください。

メモ-----

- ・撮影が完了した後もセルフタイマーは解除されません。セルフタイマーを解除するには、○ボタンを押して、[セルフオフ] に切り替えます。
- ・2秒の場合、セルフタイマーランプは点灯、点滅しません。
- ・イージー撮影モードでは、10秒のみ選択できます。
- セルフタイマーを設定すると、[インターバル撮影]の設定は無効に なります。
- [フォーカス]を[マルチターゲットAF]に設定している場合、[カ スタムセルフ]は設定できません。
- 「カスタムセルフ」を設定している状態で、「フォーカス」を「マル チターゲットAF」に設定すると、カスタムセルフは解除され、セル フタイマーはオフになります。

# 再生する

## 静止画を見る

再生モードを使うと、撮った静止画を確認することができます。 削除、拡大表示もできます。

## 🚺 🕒 (再生) ボタンを押す

- 再生モードに切り替わり、最後に 撮ったファイルが表示されます。
- 電源がオフの状態で I ボタンを約 1秒以上押し続けると、再生モードの状態で起動し、最後に再生した静止面が表示されます。

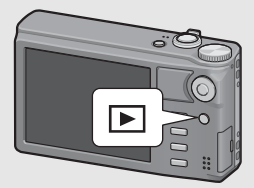

 ADJ/OKボタンを▲▼◀▶側に押すと、以下の順番でファイルが 表示されます。

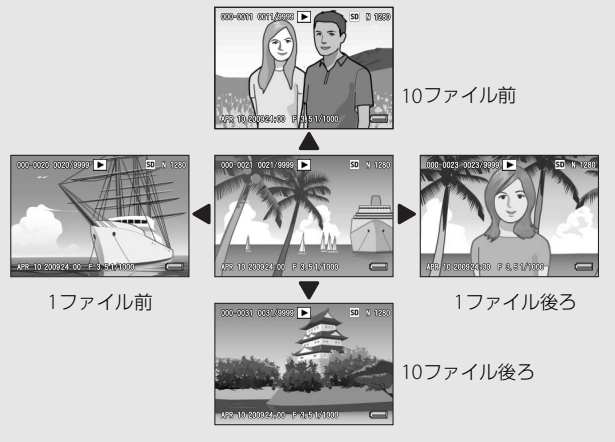

### 

メモリーカードを交換した場合

はじめてお使いのときは必ずお読みください

・ ・ マークが表示されているファイルは、M連写プラス/超高速連写/マルチターゲットAFで撮影した画像です。再生の方法は、P.128を参照してください。

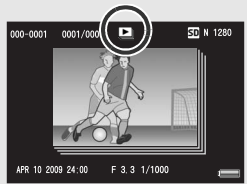

 再生モードから撮影モードに戻る には、もう一度

頻繁に再生したいファイルを、再生設定メニューの[画像クリップ [設定]]で登録しておくと、再生時にすぐに表示することができます。 (1257 P.135)

SDメモリーカードをセットしていないときは内蔵メモリーから再生され、SDメモリーカードをセットしているときはSDメモリーカードから再生されます。

×=----

(FFP.47, 49)

再生元について------

一覧表示する

再生画面は、20枚または81枚ずつ一覧表示することができます。

# 1 ▶ (再生) ボタンを押す

最後に撮ったファイルが表示されます。

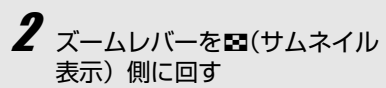

 ・ 画面が20分割されて、ファイルが 一覧表示されます。

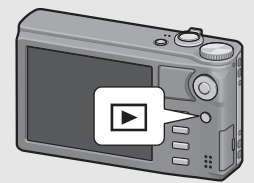

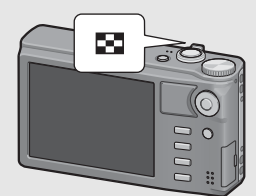

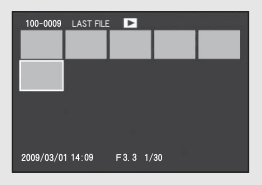

# 

## 1枚表示するには

- 1 ADJ./OKボタンを▲▼◀▶側に押して、ファイルを選ぶ
- 2 ADJ./OKボタンを押すか、ズームレバーをQ(拡大表示)側に1回または2回まわす

表示している静止画を拡大表示することができます。

| 画像サイズ      | 拡大表示(最大倍率) |
|------------|------------|
| 640×480    | 3.4倍       |
| 1280×960   | 6.7倍       |
| 上記以外の画像サイズ | 16倍        |

# 1 🕞 (再生) ボタンを押す

- 最後に撮ったファイルが表示されます。
- 2 ADJ./OKボタンを▲▼◀▶側に押して、拡大表示したい 静止画を表示する

# 3 ズームレバーを9(拡大表示)側に回す

- 静止画が拡大されます。
- 拡大表示中にADJ./OKボタンを押すと、以下のように拡大倍率 を変更します。

#### [画質・サイズ] がN2048 (3M) 以上の場合:

8倍未満の拡大表示中は、8倍に拡大します。8倍以上の拡大 表示中は、16倍に拡大します。

#### [画質・サイズ] がN1280 (1M) 以下の場合:

最大倍率に拡大します。

• 拡大表示中にDISP.ボタンを押すと、以下のように画面を切り替えることができます。

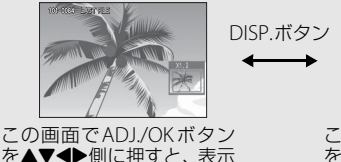

個所を移動します。

この画面でADJ./OKボタン を▲▼◀▶側に押すと、表示 個所を移動します。

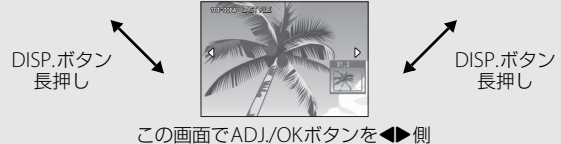

に押すと、拡大表示した状態で、前 の画像/次の画像を表示します。 MPファイルまたは動画を表示する と、等倍に戻ります。

## 4 元の大きさに戻したい場合は、ズームレバーを (サ ムネイル表示)側に回す

- メモ-----・セットアップメニューで [画像確認時間] を [HOLD] に設定している場合 (№ア P.178)、撮影後の確認画面で画像を拡大表示することもできます。
  - ・ 動画を拡大表示することはできません。
  - ・MPファイルの拡大表示方法は、P.128~129を参照してください。

# 削除する

不要なファイルや撮影に失敗したファイルを、SDメモリーカード または内蔵メモリーから削除することができます。

×∓----

- ・誤って必要なファイルを削除してしまった場合は、[ファイル復元] 機能を使うと、削除したファイルを元に戻すことができます。
   (℃7 P.158)
- セットアップメニューで [画像確認時間]を [HOLD] に設定している場合(ご)P.178)、撮影後の確認画面で画像を削除することもできます。
- (再生)ボタンを押す
   ADJ./OKボタンを▲▼◆●側に 押して、削除したいファイルを 表示する
   複数ファイルを削除したい場合
  - 複数ファイルを削除したい場合 は、ズームレバーを■(サムネイ ル表示)側に回し、一覧表示にしてから手順3に進んでも構い ません。
- 3 面 (削除) ボタンを押す

1ファイルを削除する場合
 4 ADJ./OK ボタンを ▲▼ 側に押して、[1ファイル削除]を選ぶ
 ・ ◆側に押すと、削除するファイル
 を変更できます。
 5 ADJ./OKボタンを押す

## 複数ファイルを個別に指定する場合

## ADJ./OKボタンを▲▼側に押して、[複数選択削除] を 選び、ADJ./OKボタンを押す

- P.49の手順2で一覧表示にしていた場合は、手順4の操作は不要 です。
- ▲▼側に押して、[1枚ずつ指定]を選び、ADJ./OKボ タンを押す
- 6 ▲▼▲▶側に押して、削除した いファイルを選び、ADJ./OKボ タンを押す
  - ファイルの左上にゴミ箱のマーク が表示されます。
  - MENUボタンを押すと、範囲を指 定する画面に切り替わります。
     P.51の手順6以降を参照してください。

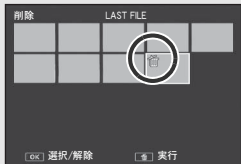

- 手順6を繰り返して、削除したいファイルをすべて選択 する
  - ・ 間違えて選択したときには、ファイルを選択してADJ./OKボタンを再度押すと解除できます。
- 8 面(削除)ボタンを押す
- 9 ADJ./OK ボタンを ◀▶ 側に押して、[はい] を選び、ADJ./OK ボタンを押す

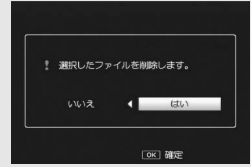

複数ファイルの範囲を指定する場合

- - P.49の手順2で一覧表示にしていた場合は、手順4の操作は不要 です。
- **5** ADJ./OKボタンを▲▼側に押して、[範囲を指定] を選び、ADJ./OKボタンを押す
- 6 ▲▼◀▶側に押して、削除したい範囲の始点になるファイルを選び、ADJ./OKボタンを押す
  - 始点になるファイルを間違えて選択したときは、DISP.ボタンを押すと、始点を選択する画面に戻ります。

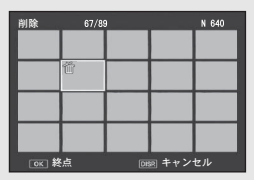

- MENU ボタンを押すと、1 ファイルずつ指定する画面に切り替わります。P.50の手順6以降を参照してください。
- ▲▼◀▶側に押して、削除した い範囲の終点になるファイル を選び、ADJ./OKボタンを押す
  - 指定した範囲のファイルの左上に ゴミ箱のマークが表示されます。

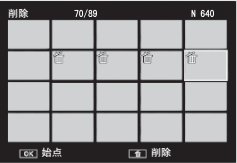

- 8 手順6、7を繰り返して、削除 したいファイルの範囲をすべて指定する
- **9** 面 (削除) ボタンを押す
- 10 ADJ./OK ボタンを ◆● 側に押して、[はい] を選び、 ADJ./OKボタンを押す

## 全ファイルを削除する場合

ADJ./OKボタンを▲▼側に押して、[全ファイル削除] を選び、ADJ./OKボタンを押す

5 → 側に押して、[はい] を選び、ADJ./OKボタンを押す

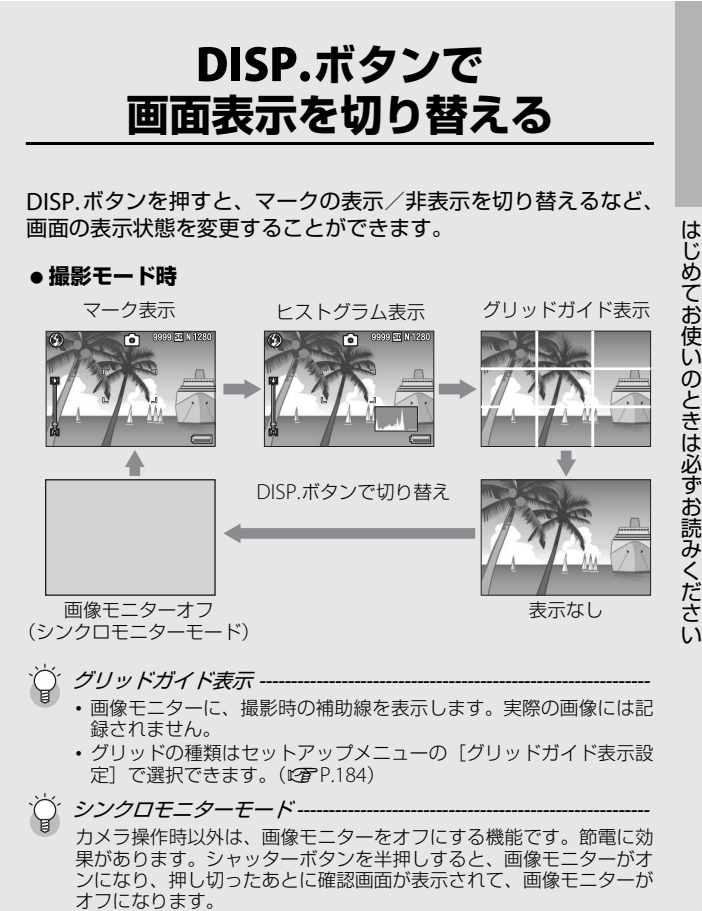

(セットアップメニューの [画像モニター節電] とは異なります。)

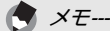

 セットアップメニューで[撮影情報表示フレーム]を[ON]に設定 すると、マーク表示とヒストグラム表示のときに、撮影情報フレー ムを表示することができます。(25 P.185)

- ・イージー撮影モード時は、DISP.ボタンで画面の表示を切り替えることはできません。
- 動画モード時は、ヒストグラム表示はできません。また、グリッド ガイド表示または表示なしの場合でも、動画モードで録画中は画面 に[●REC]が点滅し、記録時間と残り記録時間が表示されます。
- 「水準器設定」を「表示のみ」または「表示+音」に設定している場合は(207 P.183)、マーク表示とヒストグラム表示のときに水平インジケーターが表示されます。(207 P.55)
- ・ 画像モニターオフ時でも、以下の操作をした場合は画像モニターが オンになります。
  - ADJ./OKボタン、MENUボタン、DISP.ボタン、
     ●(再生)ボタン
     を押した場合
  - ・ズームレバーを回した場合
  - ・マニュアルフォーカス中(€37P.102)にADJ/OKボタンを▲▼側 に押した場合

#### ● 再生モード時

×=----

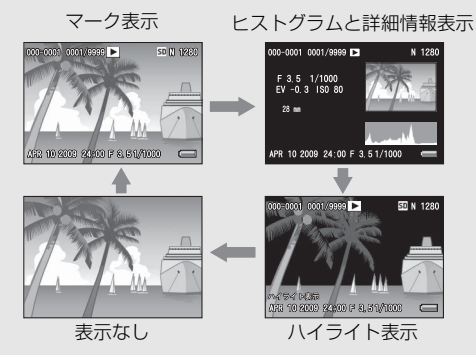

DISP.ボタンで切り替え

- - ハイライト表示は、あくまでも目安です。

## 電子水準器について

セットアップメニューまたはDISP.ボタンの長押しで[水準器設定] をオンにすると(ご)P.183)、撮影する画像が水平かどうかを水平 インジケーターや水準器音で確認することができます。水平イン ジケーターは、マーク表示とヒストグラム表示のときに表示され ます。

風景や建物など、水平のとれた画像を撮影したい場合に使用しま す。地平線の入った構図等で特に有効です。

[水準器設定]の設定方法は、P.183を参照してください。

#### ● 【水準器設定】を【表示のみ】に設定している場合:

画像モニターに水平インジケーターが表示されます。水準器音は 鳴りません。

#### ● 【水準器設定】を【表示+音】に設定している場合:

画像モニターに水平インジケーターが表示されます。カメラが水 平のときは、水準器音が一定間隔で鳴り続けます。

#### ● 【水準器設定】を【音のみ】に設定している場合:

カメラが水平のときに、水準器音が一定間隔で鳴り続けます。水 平インジケーターは表示されません。

#### 水平インジケーターの表示

水平の場合:

水平インジケーターが緑色になり、目盛 りが真中を指します。

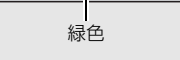

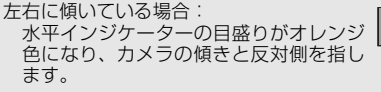

左右に傾けすぎている場合: カメラの傾きと反対側の半分が赤色にな ります。目盛りは表示されません。

カメラを前後方向に傾けすぎている場合、 またはカメラが水平かどうか検知できな かった場合:

水平インジケーターの上下が赤くなりま す。目盛りは表示されません。

カメラを縦にしている場合:

カメラを縦にしている場合も、水平に なっているかどうかを水準器で確認する ことができます。

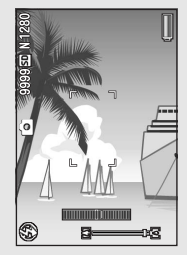

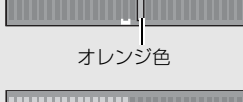

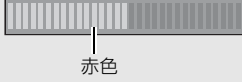

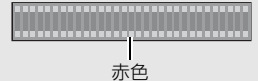

注意-

- グリッドガイド表示、表示なし、画像モニターオフのときは (27 P.53)、水準器音は鳴りますが水平インジケーターは表示され ません。[水準器設定]を[表示+音]に設定している場合は、水準 器音のみ鳴ります。
- カメラを上下逆さま(シャッターボタンが下向きになっている)にしている場合、動画記録中、インターバル撮影中は、水準器は動作しません。
- ・乗り物に乗っているなど、ゆれている場所にいる場合や、カメラが ゆれている場合は、水準器の精度が低くなります。
- [水準器設定] を [表示 + 音] または [音のみ] に設定していても、 [操作音音量設定] を [□□□] (なし) に設定している場合 (27 P.183) は、音は鳴りません。
- この機能は、本カメラで撮影する画像が水平かどうかを確認するための目安としてご使用ください。カメラ自体を水準器として使用した場合の水準器の精度は保証できません。

# ヒストグラム表示について

ヒストグラム表示にすると、画像モニ ターの右下にヒストグラムが表示さ れます。ヒストグラムは、縦軸は画素 数、横軸は左からシャドー(暗い)、中 間調、ハイライト(明るい)という明 るさの階調を示したグラフです。 ヒストグラムを活用することによっ

て、まわりの明るさによる画像モニターの見えかたに影響される ことなく、画像の明るさを判断できます。また、画像の白とびや 黒つぶれを防ぐ助けになります。

ヒストグラムの山が右側だけ盛り上 がっている場合は、ハイライト部だけ の画素数が多い、露出オーバーの画像 です。

グラフの山が左側だけ盛り上がって いる場合は、シャドー部だけの画素数 が多い、露出がアンダーの画像という ことになります。露出補正時の参考に お使いください。

×E-

- ・ヒストグラム表示はあくまでも目安です。
- 撮影後に、ヒストグラムを調整しながら画像の明度、コントラストを補正することができます。(ご P.143)
- フラッシュを使用したときや、周囲が暗いときなど、撮影の状況に よってはヒストグラムに表示された露出と撮影した画像が異なることがあります。
- ・露出補正の範囲には限りがあります。そのため、調整しきれないことがあります。
- ヒストグラムは、必ずしも中央が高い山型の状態が適正となるわけではありません。
  - 例:意図的に露出オーバーや露出アンダーにするときなど
- ・露出補正の操作については、P.121を参照してください。

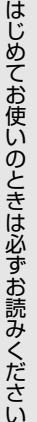

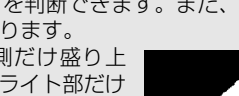

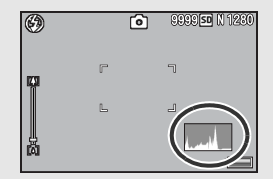

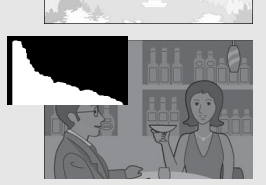

# 応用編

目的に応じて必要なとき にお読みください

| 1  | ADJ.ボタンの機能  | 60    |
|----|-------------|-------|
| 2  | Fn(ファンクション) |       |
|    | ボタンの使い方     | 64    |
| 3  | 撮影モードの種類    | 72    |
| 4  | 撮影設定メニュー    | 94    |
| 5  | いろいろな再生     | .127  |
| 6  | 再生設定メニュー    | .133  |
| 7  | セットアップメニュー  | . 161 |
| 8  | ダイレクトプリントで  |       |
|    | 印刷する        | . 194 |
| 9  | 画像をパソコンに    |       |
|    | 取り込む        | .200  |
| 10 |             | .217  |

## 1 ADJ.ボタンの機能

本文中の「ADJ./OKボタンを▲▼◆▶側に押す」という説明は、 ADJ./OKボタンを上下左右の方向に押して傾けることを意味しま す。また、「ADJ./OKボタンを押す」という説明は、ADJ./OKボタ ンの真中を押し下げることを意味します。

- ADJ./OKボタンには、以下の機能があります。それぞれの操作方法は、各参照先をご覧ください。
- 1 撮影設定メニューのうち、4つの機能を登録する(ピアP.60)
   2 AE/AFターゲットを移動する(ピアP.62)

### 撮影設定メニューの登録

ADJ./OKボタンには、撮影設定メニューのうち4つの機能を登録す ることができます。5 つ目の機能は、AE/AF ターゲット移動 (207 P.62)に固定されており、変更することはできません。 ADJ./OKボタンを使うと、撮影設定メニューを表示することなく少 ないボタン操作で設定ができるので、使用頻度の高い機能を登録 しておくと便利です。

- ADJ./OKボタンに登録したい機能を、セットアップメニューの (ADJ.ボタン設定1/2/3/4)で設定する
  - 購入時には4つの機能が登録されていますが、機能を変更することが できます。操作方法はP.172を参照してください。

#### 2 撮影モードでADJ./OKボタンを押す

• ADJ.モード画面が表示されます。

## 3 ADJ./OKボタンを◀▶側に押して、設定したい項目を選択する

- ・以下の画面は、セットアップメニューで[ADJ.ボタン設定1]~[ADJ. ボタン設定4]に[露出補正]、[ホワイトバランス]、[ISO]、[画質] の機能を登録した場合の画面例です。
- 5つ目のアイコン(AE/AFターゲット移動)は固定されています。セットアップメニューで変更することはできません。

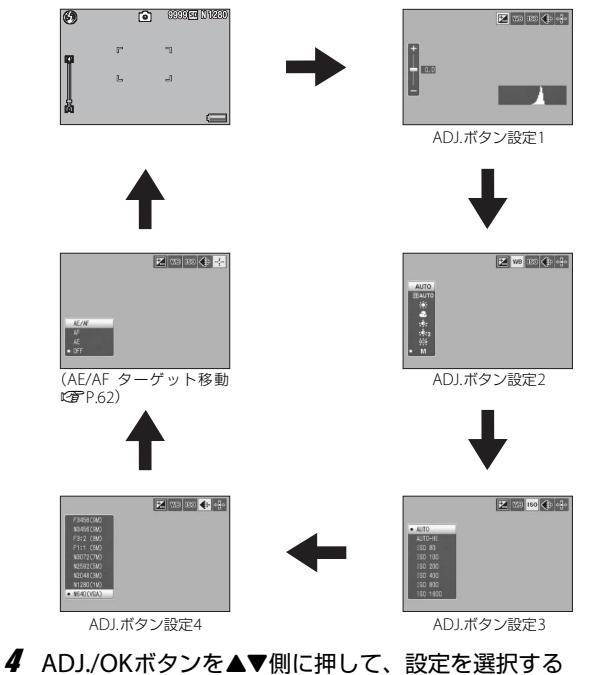

- 5 ADJ./OKボタンを押して確定する
- ★ そ ------ ADJ./OKボタンに登録できる機能と登録の方法は、P.172を参照してく
   ださい。

1

ADJ.モードの機能

## AE/AFターゲット移動

撮影時にカメラを動かすことなく、ADJ./OKボタンでAE(自動露出)とAF(オートフォーカス)の両方、またはどちらかのターゲットを移動することができます。三脚を使った撮影時などに便利です。

| 設定    | 内容                                                                                  |
|-------|-------------------------------------------------------------------------------------|
| AE/AF | AEとAFはそれぞれスポットAE、スポットAFとなり、ターゲット<br>を同時に移動できます。(スポットAEとスポットAFのターゲット<br>は同じ位置になります。) |
| AF    | AFがスポットAFとなり、ターゲットを移動できます。測光は撮影設定メニューの[測光]で選択した設定になります。(27 P.105)                   |
| AE    | AEがスポットAEとなり、ターゲットを移動できます。フォーカ<br>スは撮影設定メニューの [フォーカス] で選択した設定になりま<br>す。(137 P.100)  |

## 1 モードダイヤルを□/ 回/□に合わせる

- 2 撮影モードでADJ./OKボタンを押す
- 3 ADJ./OK ボタンを ◀▶ 側に押して、
  て、
  ■を選択する
- 4 ▲▼側に押して設定を選び、
   ADJ./OKボタンを押す

• ターゲット移動画面が表示されます。

- 5 ▲▼◀▶ 側に押して、ターゲット を合わせたい位置に十字を移動 する
  - DISP.ボタンを押すと、手順3の画面に 戻ります。
- 6 ADJ./OKボタンを押す

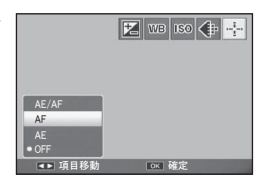

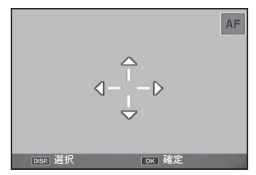

## 7 シャッターボタンを半押しする

A XE----

- [AE/AF]を選択している場合は、スポットAEとスポットAFの位置が 表示されます。
- [AF] を選択している場合は、スポットAFの位置が表示されます。
- [AE] を選択している場合は、スポットAEの位置とピント合わせの枠 が表示されます。

### 8 シャッターボタンをそのまま静かに押しきる

- シーンモードと動画モードでは、ADJ/OKボタンを押して 図を選択 すると、マクロターゲットを移動できます。図選択後の操作手順は、 P.65の手順3以降を参照してください。
- Fnボタンでマクロターゲット移動機能を実行し(ピアP.65)、その後 解除していない場合は、ADJ./OKボタンを押しても聞は表示されま せん。
- [フォーカス] (ピアP.100) を [コンティニュアス AF]、[マルチター ゲットAF] または [MF] に設定している場合は、AE/AFターゲット 移動機能は使用できません。
- ターゲットを移動した後に、以下の操作を行うと、移動したターゲットの位置は中央に戻ります。
  - [AE]、[AF]、[AE/AF] の設定を変更する
  - [フォーカス]を[コンティニュアスAF]、[マルチターゲットAF]または [MF] に設定する

1

AD

J.

モードの機能

## 2 Fn (ファンクション) ボタンの使い方

セットアップメニューの [Fnボタン設定] で機能を登録すると (cg P.170)、Fn (ファンクション) ボタンを押すだけで色々な機 能を切り替えることができます。

Fnボタンに登録できる機能は、以下のとおりです。それぞれの操作方法は各参照先をご覧ください。

| 設定                                             | 内容                                            | 参照先  |
|------------------------------------------------|-----------------------------------------------|------|
| マクロターゲット                                       | カメラを動かさずにAFターゲットを移<br>動して、マクロ撮影をする            | P.65 |
| AEロック                                          | 露出を固定する                                       | P.66 |
| AF/ コンティニュアス<br>AF                             | オートフォーカス <sup>(*)</sup> とコンティニュ<br>アスAFを切り替える | P.67 |
| AF/ マルチターゲット<br>AF                             | オートフォーカス <sup>(*)</sup> とマルチターゲッ<br>トAFを切り替える | P.68 |
| AF/MF                                          | オートフォーカス <sup>(*)</sup> とマニュアル<br>フォーカスを切り替える | P.69 |
| AF/スナップ                                        | オートフォーカス <sup>(*)</sup> とスナップを切<br>り替える       | P.70 |
| ステップズーム、AT-<br>BKT、WB-BKT、CL-BKT、<br>FOCUS-BKT | 各機能のオン/オフを切り替える                               | P.71 |

(\*)[マルチAF] または [スポットAF]

- メモ ------・ 撮影モード別の設定可能項目は、P.171を参照してください。
  - シーンモードで[ミニチュアライズ](100 P.77)を選択している場合、[Fnボタン設定]で登録した機能は使用できません。
  - ・ 画像を再生しているときに Fn ボタンを押すと、 (画像クリップ(設定)) で登録した画像が表示されます。 操作方法は、P.135~137を参照してください。
  - 再生設定メニューの[トリミング]、[レベル補正]([MANUAL] 選択時)、[ホワイトバランス補正]を選択してFnボタンを押すと、操作方法の説明画面が表示されます。(ピアP.140、144、146)

## マクロターゲット

カメラを動かすことなく AFターゲットを移動してマクロ撮影がで きます。マクロターゲットを移動した位置でフォーカスロック (CPP.33)を行って撮影ができるので、三脚使用時などに便利で す。

- 1 セットアップメニューで [Fnボタン設定] を [マクロター ゲット] に設定する
  - 操作方法はP.170を参照してください。
- **2** 撮影できる状態で、Fn(ファン クション)ボタンを押す
  - マクロターゲット移動画面が表示さ れます。
- 3 ADJ./OK ボタンを ▲▼◀▶ 側に 押して、ターゲットを合わせたい 位置に十字を移動する

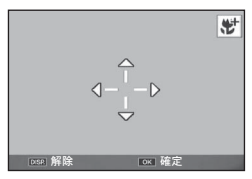

- **4** ADJ./OKボタンを押す
  - DISP ボタンを押すと、マクロターゲット移動機能が解除されます。
- 5 シャッターボタンを半押しする
  - 十字の位置にピント合わせが行われます。
- 6 シャッターボタンをそのまま静かに押しきる
  - ADJ./OKボタンを♥(マクロ)側に押すと、マクロターゲット移動機 能が解除されます。
- 🔦 🗶 🕂 ---

ADL/OKボタンでAF/AFターゲット移動機能を実行し(PPP.62)、そ の後解除していない場合は、Fn ボタンを押しても本機能は使用できま せん。

## 露出の固定

Fn (ファンクション) ボタンに [AEロック] を登録する (CP P.170) と、撮影時に Fn ボタンを押して、露出の固定 (AEロック)、解除 を切り替えることができます。

### 1 モードダイヤルを△/SCENE/□/回に合わせる

- 2 セットアップメニューで [Fnボタン設定] を [AEロック] に設定する
  - ・ 操作方法はP.170を参照してください。

### 3 撮影できる状態にする

- 4 画像モニターの中央に露出を固定したい被写体を合わせ、 Fnボタンを押す
  - 露出が固定され、画面にAELマーク、 絞り値、シャッタースピードが表示されます。
  - もう一度Fnボタンを押すと、AEロックが解除されます。

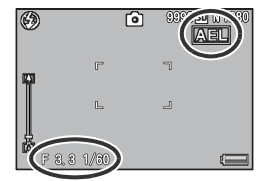

- メモ ------ ・ [長時間露光] を [OFF] 以外に設定している場合、AEロック機能は 使用できません。
  - ・ [ダイナミックレンジ拡大効果]を [AUTO] に設定している場合、 AEロック機能は使用できません。

## AF/コンティニュアスAF

Fn(ファンクション)ボタンに [AF/コンティニュアスAF] を登録する(27)P.170)と、撮影時にFnボタンを押して、以下のように切り替えることができます。

| [フォーカス] 設定 | Fnボタンを押す                |
|------------|-------------------------|
| マルチAF      | コンティニュアスAF→マルチAF→コンティ   |
|            | ニュアスAF•••               |
| スポットAF     | コンティニュアスAF→スポットAF→コンティ  |
|            | ニュアスAF•••               |
| コンティニュアスAF | (マルチAF/スポットAF)*→コンティニュア |
|            | スAF→(マルチAF/スポットAF)*…    |

\* 最後に設定したAFモードに切り替わります。

### セットアップメニューで [Fnボタン設定] を [AF/コンティ ニュアスAF] に設定する

- ・ 操作方法はP.170を参照してください。
- 2 撮影できる状態で、Fnボタンを 押す

A X7-----

• [コンティニュアス AF] に切り替わ ると、画面にマークが表示されます。

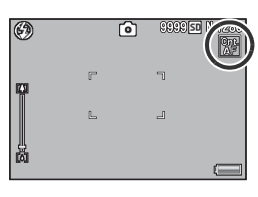

- \_\_\_\_ フォーカス]の設定は、撮影設定メニューでも変更できます。 (1257 P.100)

## AF/マルチターゲットAF

Fn(ファンクション)ボタンに [AF/マルチターゲットAF] を登録する(27)P.170)と、撮影時にFnボタンを押して、以下のように切り替えることができます。

| [フォーカス] 設定 | Fnボタンを押す                                                                                                    |
|------------|----------------------------------------------------------------------------------------------------|
| マルチAF      | マルチターゲットAF→マルチAF→マルチター<br>ゲットAF                                                                                                    |
| スポットAF     | マルチターゲットAF→スポットAF→マルチ<br>ターゲットAF•••                                                                                                    |
| コンティニュアスAF | マルチターゲットAF→コンティニュアスAF→<br>マルチターゲットAF•••                                                                                                    |
| マルチターゲットAF | $(\forall \mathcal{W} \neq AF / \mathcal{X} \# \vee AF / \exists \mathcal{V} \neq aF / \exists \mathcal{V} = \mathcal{V} + AF / \exists \mathcal{V} = \mathcal{V} + AF / \exists \mathcal{V} = \mathcal{V} = \mathcal{V} + AF / \exists \mathcal{V} = \mathcal{V} = \mathcal{V}$ |

・最後に設定したAFモードに切り替わります。

### 1 セットアップメニューで [Fnボタン設定] を [AF/マルチ ターゲットAF] に設定する

- ・ 操作方法はP.170を参照してください。
- 撮影できる状態で、Fnボタンを 押す
  - [マルチターゲット AF] に切り替わると、画面にマークが表示されます。

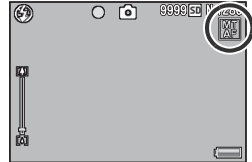

- メモ------
  - マルチターゲットAFの操作方法は、P.101を参照してください。
  - [フォーカス] の設定は、撮影設定メニューでも変更できます。 (ピア P.100)

## AF/MF

Fn (ファンクション) ボタンに [AF/MF] を登録する (ピア P.170) と、撮影時にFnボタンを押して、以下のように切り替えることが できます。

| [フォーカス] 設定 | Fnボタンを押す                                                                                                    |
|------------|----------------------------------------------------------------------------------------------------|
| マルチAF      | MF→マルチAF→MF•••                                                                                                    |
| スポットAF     | MF→スポットAF→MF•••                                                                                                    |
| コンティニュアスAF | MF→コンティニュアスAF→MF•••                                                                                                    |
| MF         | $(\forall \mu \neq AF / \lambda \pi \vee FAF / \lambda \pi \vee FAF / \lambda \pi \wedge FAF / \lambda \pi \wedge FAF / \lambda \pi \wedge FAF / \lambda \pi \wedge FAF / \lambda \pi \wedge FAF / \lambda \pi \wedge FAF / \lambda \pi \vee FAF / \lambda \pi \wedge FAF / \lambda \pi \wedge FAF / \lambda \pi $ |

\* 最後に設定したAFモードに切り替わります。

### セットアップメニューで [Fn ボタン設定] を [AF/MF] に設定する

- ・ 操作方法はP.170を参照してください。
- 2 撮影できる状態で、Fnボタンを 押す
  - [MF] に切り替わると、画面右上に [MF] マークが表示されます。

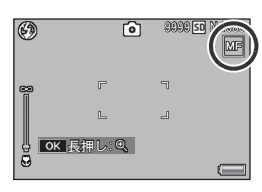

- マニュアルフォーカスの操作方法は、P.102を参照してください。
- [フォーカス] の設定は、撮影設定メニューでも変更できます。 (ピア P.100)
#### 

- 1 (オートフォーカスの状態で)シャッターボタンを半押しし、被写体 にピントを合わせます。(フォーカスロック)
- 2 シャッターボタンから指を離し、Fnボタンを押します。
  - MFに設定され、フォーカスロックをした位置で撮影距離が固定されます。
  - AFに戻すには、再度Fnボタンを押してください。

# AF/スナップ

Fn(ファンクション)ボタンに [AF/スナップ] を登録する (CP P.170) と、撮影時にFnボタンを押して、以下のように切り 替えることができます。

| [フォーカス] 設定 | Fnボタンを押す                                                               |
|------------|------------------------------------------------------------------------|
| マルチAF      | スナップ→マルチAF→スナップ <b>…</b>                                               |
| スポットAF     | スナップ→スポットAF→スナップ•••                                                    |
| コンティニュアスAF | スナップ→コンティニュアスAF→スナップ…                                                  |
| スナップ       | (マルチAF/スポットAF/コンティニュアス<br>AF) *→スナップ→ (マルチAF/スポットAF<br>/コンティニュアスAF) *… |

\* 最後に設定したAFモードに切り替わります。

- セットアップメニューで [Fnボタン設定] を [AF/スナップ] に設定する
  - ・ 操作方法はP.170を参照してください。
- 2 撮影できる状態で、Fnボタンを 押す
  - [スナップ] に切り替わると、画面右 上にマークが表示されます。

| ٢   |   | Ô | 99999 <b>50</b> 1 | Ì) |
|-----|---|---|-------------------|----|
| ις. | r |   |                   | 1  |
|     | L |   | 4                 |    |
| [4] |   |   |                   |    |

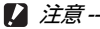

[フォーカス]の設定が [マルチターゲットAF] / [MF] / [∞] の 場合 (☞ P.100)、Fnボタンを押してもAF/スナップを切り替えること はできません。

メモ ------

[フォーカス]の設定は、撮影設定メニューでも変更できます。 (237 P.100)

# いろいろな機能のオン/オフ

Fnボタンに以下のいずれかを登録して(ピアP.170) Fnボタンを押 すと、それぞれの機能のオン/オフを切り替えることができます。 ステップズーム、AT-BKT、WB-BKT、CL-BKT、FOCUS-BKT

- 1 モードダイヤルを□/SCENE/□/回に合わせる
- **2** セットアップメニューで [Fnボタン設定] を上記いずれか の項目に設定する
  - ・ 操作方法はP.170を参照してください。
- 3 撮影できる状態で、Fnボタンを押す
  - それぞれの機能のオン/オフが切り替わります。
- 🕭 ×モ-----

それぞれの機能は、撮影設定メニューでも変更できます。(CPP.94)

# シーンモード(SCENE)

シーンモードを使うと、12種類の静止画モードが選択でき、自動的にシーンに適した設定で撮影できます。

#### シーンモードの種類

| ポートレート                   | 人物を撮影するときに使います。<br>被写体の顔を自動的に認識し、ピント、露出、ホワイトバ<br>ランスを調整します。<br>詳しい操作手順はP.75で説明しています。                                             |
|--------------------------|----------------------------------------------------------------------------------------------------|
| <b>ペ</b><br>スポーツ         | 動きのあるものを撮影するときに使います。                                                                                                    |
| で<br>変景ポート<br>レート        | 夜景を背景にして人物を撮影するときに使います。<br>フラッシュは自動的に発光します。シャッタースピードが<br>遅くなりますので、手ブレに注意して撮影してください。                                              |
| <b>上</b><br>遠景           | 緑や青空の多い風景を撮影するときに使います。                                                                                                    |
| 夜景                       | 夜景を撮影するときに使います。<br>夜景モードでは、以下の条件がそろったときにフラッシュ<br>を発光します。<br>・フラッシュ設定が [AUTO] のとき<br>・周囲が暗くフラッシュが必要と判断したとき<br>・近い距離に人物などの被写体があるとき |
| <b>+1</b><br>高感度         | 薄暗い場所で撮影するときに使います。画像モニターも見<br>やすくなります。                                                                                           |
| <b>1</b> /チ<br>ロチ<br>マナー | 美術館など、フラッシュや操作音をオフにしたい場所で撮影するときに使います。<br>フラッシュ(207 P.40)、AF補助光(207 P.175)、操作音<br>(207 P.176)の設定にかかわらず、すべてオフになります。                |
| ボームマクロ                   | ズーム位置を自動的に最適化し、通常のマクロ撮影よりも<br>被写体をより大きく撮影できます。<br>光学ズームは使用できません。<br>詳しい操作手順はP.76で説明しています。                                        |

3 撮影モードの種類

| レイコントラ<br>スト白黒              | 通常の白黒撮影(CPP.106)よりもコントラストを強調し<br>て撮影するときに使います。<br>フィルムカメラで超高感度フィルムを使用して撮影した<br>り、増感現像したような、ざらついた印象の画像を撮影で<br>きます。                 |
|-----------------------------|----------------------------------------------------------------------------------------------------|
| <b>mini</b><br>ミニチュア<br>ライズ | 実際の風景を、ミニチュアで再現して撮影したような印象の画像にすることができます。<br>詳しい操作手順はP.77で説明しています。                                                                 |
| 斜め補正                        | 掲示板や名刺などの四角い被写体を斜め方向から撮影す<br>る場合、撮影した画像を正面から撮影したように補正し、<br>変換します。<br>詳しい操作手順はP.79で説明しています。                                        |
|                             | Report                                                                                                    |
|                             | 斜め補正モードでは、[画質・サイズ] は、[N1280] 、[N640]<br>  から選択できます。(CF P.98)                                                                      |
| <b>上</b><br>文字              | 会議でホワイトボードに書かれたメモを撮影するときな<br>どに使用します。白黒で記録されます。<br>文字の濃淡を変えることもできます。(ピア P.80)<br>画像サイズは、3456×2592、2048×1536から選択でき<br>ます。(ピア P.98) |

/ 注意---

[マナー] に設定した場合は、以下の点にご注意ください。

- 警告音は鳴りません。
- ADJ./OKボタンを4(フラッシュ)側に押しても、フラッシュモード は変更されません。(237 P.40)
- セルフタイマーを使用しても、セルフタイマーランプは点滅せず、音も鳴りません。(ご)P.42)

3

撮影モー ドの種類

- オモードダイヤルを SCENE に合わせる
   撮影できる状態になり、選択されているシーンモードの種類が画像モニター上部に表示されます。
- 2 シーンモードを変更したい場合は、MENUボタンを押す
   ・シーンモード選択画面が表示されます。
   3 ADJ./OK ボタンを ▲▼◀▶ 側に 押して、シーンモードを選ぶ

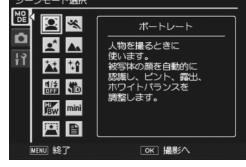

- 4 ADJ./OKボタンを押す
  - 画像モニター上部にシーンモードの種類が表示されます。
- 5 シャッターボタンを押して撮影する

3

撮影モー ドの種類

# ポートレートモードを使うには

#### 1 モードダイヤルをSCENEに合わせる

撮影できる状態になり、選択されているシーンモードの種類が画像モニター上部に表示されます。

#### **2** MENUボタンを押す

- シーンモード選択画面が表示されます。
- 3 ADJ./OKボタンを▲▼◀▶側に押して、[ポートレート]を 選ぶ
- 4 ADJ./OKボタンを押す

# 5 構図を決める

- ・ 顔を認識すると、認識した大きさの枠が青で表示されます。
- ・最大8枠まで表示されます。

#### 6 シャッターボタンを半押しする

- 複数の顔がある場合でも最適になるようピント合わせが行われます。
   ピントが合うと、顔認識中の枠が緑で表示されます。
   ピントが合わないと、顔認識中の枠が消えます。
- 露出とホワイトバランスが固定されます。

## 7 シャッターボタンをそのまま静かに押し切る

2 注意---

以下のような場合は顔認識できないことがあります。

- ・ 横顔、傾けている顔、動いている顔の場合
- カメラを傾けたり、逆さま(シャッターボタンが下向きになっている)にしている場合
- ・ 顔の一部が隠れている場合
- 周囲が暗く、顔がよく見えない場合
- 被写体から遠すぎる場合(グリッドガイド表示 27 P.53 にしたときに、画像モニターに写る顔の高さが、グリッドガイド1マスの高さ以上になるようにしてください)
- 顔が画像モニターの端にある場合

# ズームマクロを使うには

#### 1 モードダイヤルをSCENEに合わせる

撮影できる状態になり、選択されているシーンモードの種類が画像モニター上部に表示されます。

#### **2** MENUボタンを押す

- ・ シーンモード選択画面が表示されます。
- 3 ADJ./OKボタンを▲▼◀▶側に押して、[ズームマクロ] を 選ぶ
- 4 ADJ./OKボタンを押す

#### 5 ズームレバーを(4)(望遠)側や[4](広角)側に押す

- 画像モニターに倍率が表示されます。
- **6** 構図を決めてシャッターボタンを半押しする
- 7 シャッターボタンを押し切る

撮影モードの種類

3

- - ズーム位置が広角端(焦点距離28mm\*)の状態でズームマクロにす ると、ズーム位置は自動的に70mm\*に固定されます。(\*35mm判 カメラ換算値です。)
  - ズームマクロを使用しているときは、次の距離までのマクロ撮影ができます。

| 焦点距離(*) | 最短撮影距離<br>(レンズ先端より) | 撮影範囲                         |
|---------|---------------------|------------------------------|
| 70mm    | 約1cm                | 約19×14mm<br>(デジタルズーム未使用時)    |
| 335mm   | 約1cm                | 約4.0×3.0mm<br>(デジタルズーム4.8倍時) |

<sup>(\*)</sup> 35mm判力メラ換算値です。

• [画質・サイズ] を3456 × 2592 に設定している場合は、[デジタル ズーム切替] で [オートリサイズ] を選択すると、オートリサイズ ズームが有効になります。(127 P.181)

# ミニチュアライズを使うには

ミニチュアライズを使用すると、ミニチュアを接写したような印 象の画像を撮影できます。高い場所から斜め下の方向に見下ろし た風景を撮影すると効果的です。

## 1 モードダイヤルをSCENEに合わせる

- 撮影できる状態になり、選択されているシーンモードの種類が画像モニター上部に表示されます。
- **2** MENUボタンを押す
  - ・ シーンモード選択画面が表示されます。
- 3 ADJ./OK ボタンを ▲▼◀▶ 側に押して、[ミニチュアライ ズ]を選ぶ
- 4 ADJ./OKボタンを押す

A XF----

- 5 Fn(ファンクション)ボタンを押す
  - ミニチュアライズ設定画面が表示されます。
  - ぼかさない部分(注目エリア)以外が半 透明のグレーで表示されます。
  - ミニチュアライズ設定をキャンセルしたい場合は、DISP.ボタンを押します。

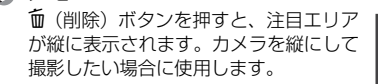

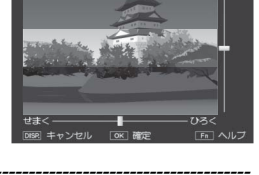

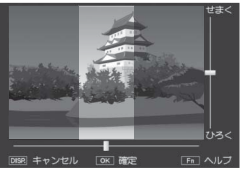

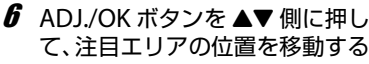

 この画面でFnボタンを押すと、操作方法の説明画面が表示されます。再度Fn ボタンを押すと、元の画面に戻ります。

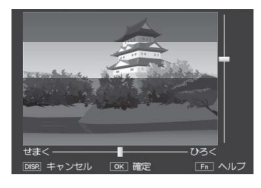

7 ADJ./OK ボタンを ◀▶ 側に押し て、注目エリアの幅を設定する

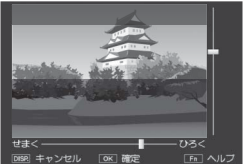

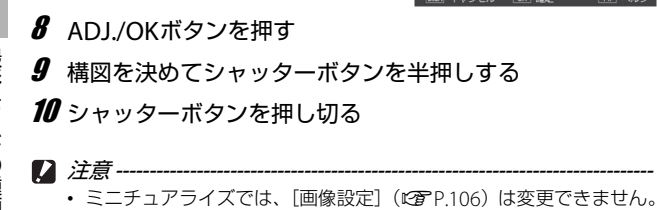

撮影直後に表示される確認画像と実際の画像では、ぼけ具合が多少異なります。

# 斜め補正モードを使うには

#### 1 モードダイヤルをSCENEに合わせる

撮影できる状態になり、選択されているシーンモードの種類が画像モニター上部に表示されます。

#### **2** MENUボタンを押す

・ シーンモード選択画面が表示されます。

## 3 ADJ./OKボタンを▲▼◀▶側に押して、[斜め補正]を選ぶ

#### 4 ADJ./OKボタンを押す

#### 5 シャッターボタンを押して撮影する

- 処理中のメッセージが表示され、補正対象として認識したエリアがオレンジの枠で表示されます。最大5つのエリアが認識できます。
- エリアが検出できなかった場合は、エラーメッセージが表示されます。変換前の画像は記録されたまま残ります。
- 別の補正エリアを選択する場合は、ADJ./OKボタンを▶側に押して目的のエリアまでオレンジ色の枠を移動します。
- 変換をキャンセルする場合は、ADJ./OKボタンを▲側に押します。変換をキャンセルした場合、変換前の画像は記録されたまま残ります。

# 6 ADJ./OKボタンを押す

処理中のメッセージが表示され、変換後の画像が記録されます。変換前の画像も残ります。

/ 注意 ------

[斜め補正] に設定した場合は、以下の点にご注意ください。

- 被写体ができるだけ大きくなるように、被写体の全体が画像モニターの表示に入るような構図で撮影してください。
- 以下のようなときには被写体を認識できないことがあります。
  - ピンぼけの画像
  - ・ 被写体の4辺がはっきり見えない
  - ・ 被写体と背景の区別がつきにくい
  - ・ 背景が複雑な構図
- ・変換前と変換後、2枚の画像が記録されます。記録可能枚数が2枚未満の場合には、撮影できません。
- [日付入れ撮影] をオンに設定していると、補正エリアを正しく検出 できない場合があります。

🕭 メモ-----

撮影済みの静止画を斜め補正することもできます。(CPP.148)

3

撮影

Ŧ

ド

ற்

種

類

# 文字濃度を変えるには

シーンモードの [文字] で撮影する場合、ADJ./OKボタンで文字の 濃淡を変更することができます。 濃淡は [濃い]、[標準]、[淡い] から選択できます。

設定の変更は、撮影設定メニューまたはADJ/OKボタンを使って行います。 ここでは、手順の簡単なADJ/OKボタンの操作を説明します。 撮影設定メニューを使って操作する場合は、「メニューの操作方法」 (ですP97)を参照して操作してください)。

# 1 モードダイヤルをSCENEに合わせる

#### **2** MENUボタンを押す

- シーンモード選択画面が表示されます。
- 3 ADJ./OKボタンを▲▼▲▶側に押して、[文字]を選び、ADJ./OKボタンを押す

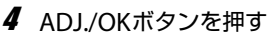

- 文字濃度のメニューが表示されます。
- 5 ADJ./OK ボタンを ▲▼ 側に押して、濃度を選ぶ
  - この状態でシャッターボタンを押して 撮影することもできます。
- 濃し♪ ● 標準 - 浅い - の× 荷

÷ŝ

5

mini

識でホワイトボードに

OK HER

白星で記録されます。

るときなどに使用し

- 6 ADJ./OKボタンを押す
  - 文字濃度の設定は画面上には表示されません。

# マイセッティングモード (MY1/MY2)

モードダイヤルをMY1、MY2に合わせると、あらかじめ登録した 設定で撮影できます。MY1、MY2の設定は、セットアップメニュー の[マイセッティング登録] で登録します。(ピア P.167)

# 1 モードダイヤルをMY1/MY2に合わせる

- MY1に合わせると、[マイセッティング登録]の [MY1]の設定になります。
- MY2に合わせると、[マイセッティング登録]の [MY2]の設定になります。

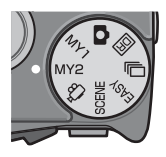

# 2 シャッターボタンを押す

A XE---マイセッティングモード時でも、カメラの設定は変更することができま す。設定変更後、モードを切り替えるか電源をオフにすると、もとの MY1、MY2の設定に戻ります。

# ダイナミックレンジダブルショットモード (回)

デジタルカメラの「ダイナミックレンジ」とは、カメラが処理で きる輝度の範囲を指します。

明暗差の大きい日向と日陰を同時に撮影する場合などは、明るい 部分が白とびしてしまい、撮影した画像が実際の印象と異なって しまう場合があります。これは、カメラが処理できる輝度の範囲 が、人の目よりも狭いためです。

モードダイヤルを回に合わせて撮影すると、明るい部分から暗い 部分までなめらかに再現し、人の目で見た印象と近い画像が記録 できます。

🔿 XE--

ダイナミックレンジダブルショットでは、露出を変化させて2枚の静止 画を連続撮影し、それぞれの適正露出部分を合成します。他のモード時 と比べて撮影時間が長くなるので、手ブレに注意してください。 2000 マークは常に表示されます。

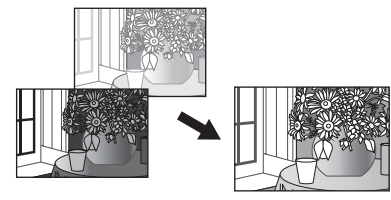

連続撮影

- 合成して保存
- 1 モードダイヤルを回に合わせる
- 2 シャッターボタンを押して撮影する

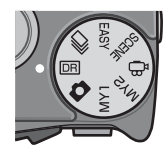

- ☑ 注意-
  - デジタルズームは無効となります。
  - フラッシュは発光禁止になります。
  - ・ [フォーカス]の[コンティニュアスAF]は使用できません。(CPP.100)
  - 撮影場所が明るすぎたり暗すぎたりする場合、ダイナミックレンジダブルショットの効果が出ない場合があります。
  - ダイナミックレンジダブルショットを使用する場合、測光モード (ピアP.105)を[マルチ]に設定することをお勧めします。
  - 動きの速い被写体を撮影する場合、被写体がゆがんで記録される場合 があります。
  - ・ 蛍光灯の下で撮影する場合、ちらつき(フリッカー)が横帯として記録されたり、色や明るさが正しく記録できない場合があります。

# ダイナミックレンジ拡大効果

ダイナミックレンジの拡大効果を、[AUTO]、[微弱]、[弱]、[中]、 [強] の5種類から選択できます。拡大効果を強くするほど、カメ ラが処理できる輝度の範囲が広がります。

- 1 モードダイヤルを回に合わせる
- 2 撮影設定メニューを表示する
  - ・操作手順は、P.97を参照してください。
- 3 ADJ./OKボタンを▼側に押して、 [ダイナミックレンジ拡大効果] を選び、▶側に押す

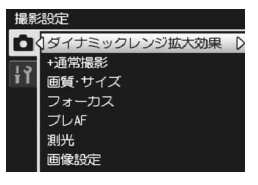

4 ▲▼側に押して、設定を選び、ADJ./OKボタンを押す

# 通常撮影画像の付加

ダイナミックレンジを拡大した画像に加え、通常撮影での画像を 付加し、合計2枚の画像を記録します。

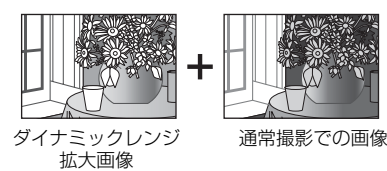

- 1 モードダイヤルを回に合わせる
- 2 撮影設定メニューを表示する
   ・操作手順は、P.97を参照してください。
- 3 ADJ./OKボタンを▼側に押して、
   「+通常撮影]を選び、▶側に押す
- 4 ▲▼ 側に押して [ON] を選び、 ADJ./OKボタンを押す
- **5** シャッターボタンを押して撮影 する
  - 通常画像とダイナミックレンジ拡大 画像を並べた、確認画面が表示されま す。

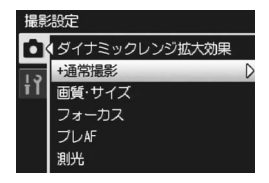

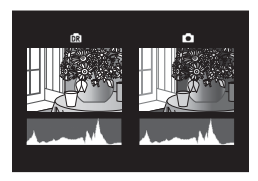

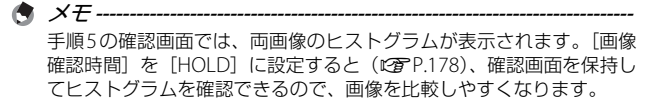

# 連写モード(🖳)

モードダイヤルを回に合わせると、いろいろな連続撮影ができます。

内蔵メモリ使用時は、記録完了までに時間がかかる場合があります。

- メモ------
  - フラッシュは発光禁止になります。
  - 連写モードでは、手ブレ補正機能は使えません。手ブレ補正機能がオンの状態でモードダイヤルを 
    に合わせると、 (%)の表示が消えます。
  - 連写モードでは、フォーカス、露出値、ホワイトバランスが固定されます。
  - 連写モードでは、通常撮影時に比べて ISO 感度が高めに設定されま す。
  - [カード連続NO.]を[ON]に設定している場合(27P.189)、連写 撮影中にファイル番号の下4桁が「9999」を超えると、SDメモリー カード内に別フォルダが作成されて連写が継続されます。

#### 通常連写

通常の連写撮影です。シャッターボタンを押している間、連続撮 影ができます。通常の撮影時と同じように、1枚ずつ記録します。

- **1** モードダイヤルを回に合わせる
- **2** MENUボタンを押す
  - 連写モード選択画面が表示されます。

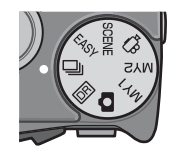

- 3 ADJ./OKボタンを▲▼に押して、 [連写]を選び、ADJ./OKボタン を押す
  - ・
     ・
     画面にマークが表示されます。
- 4 構図を決めて、シャッターボタン を押したままにする
  - シャッターボタンを押している間、連続して撮影されます。

# 5 シャッターボタンを離して連写を終了する

# **M連写プラス(9M)**

シャッターボタンを押している間、連続撮影を行います。シャッ ターボタンを離した瞬間からさかのぼった15枚(最短約3秒間)の 静止画を1組にして、1つのMPファイルとして記録します。

②最後に撮影した15枚(最短約3秒間)をさかのぼって記録

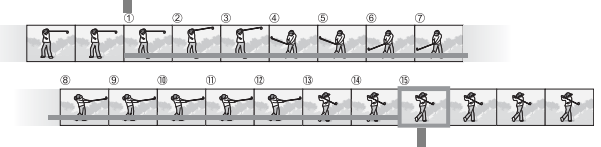

①ここでシャッターボタンから指を離すと…

# 1 モードダイヤルを回に合わせる

# 2 MENUボタンを押す

• 連写モード選択画面が表示されます。

| 達写モード選拼 |                          |
|---------|--------------------------|
|         | <u>進</u> 等<br>連続進影を行います。 |
| MENU 総了 | OK 撮影へ                   |

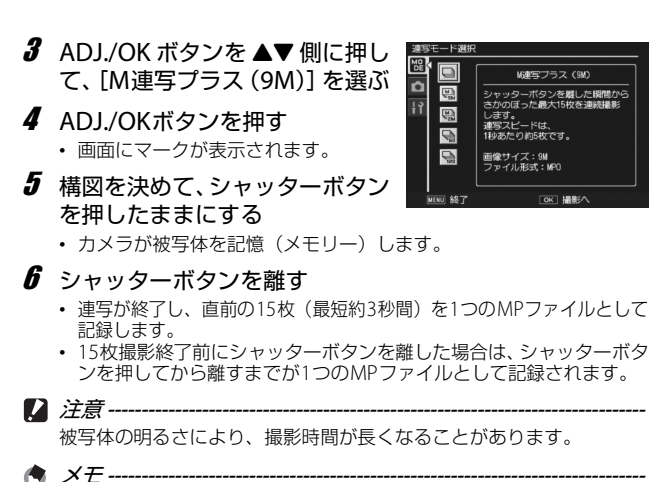

・ 画像サイズは、N3456(9M)に固定されます。

- 撮影時の日付情報と水準器情報が、それぞれのコマ(静止画像)に記録されます。
- **資** MP ファイル------

MPファイルとは、複数の静止画を1つにしたファイル形式です。

# M連写プラス(2M)

シャッターボタンを押している間、連続撮影を行います。シャッ ターボタンを離した瞬間からさかのぼった30枚(約1秒間)の静 止画を1組にして、1つのMPファイルとして記録します。

②最後に撮影した30枚(約1秒間)をさかのぼって記録

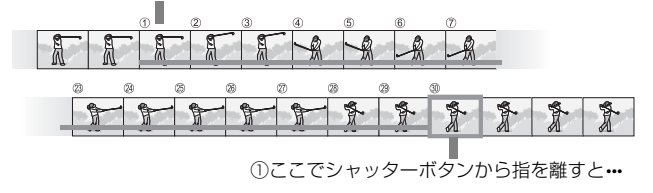

撮影モードの種類

- 1 モードダイヤルを回に合わせる
- 2 MENUボタンを押す
  - 連写モード選択画面が表示されます。
- 3 ADJ./OK ボタンを▲▼側に押して、[M連写(2M)]を選ぶ

#### 4 ADJ./OKボタンを押す

- 画面にマークが表示されます。
- 5 構図を決めて、シャッターボタン を押したままにする

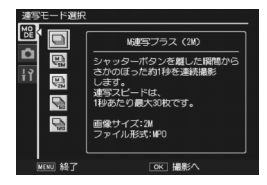

カメラが被写体を記憶(メモリー)します。

#### **6** シャッターボタンを離す

- 連写が終了し、直前の30枚(約1秒間)を、1つのMPファイルとして 記録します。
- 30枚撮影終了前にシャッターボタンを離した場合は、シャッターボタンを押してから離すまでが1つのMPファイルとして記録されます。

2 注意--

- 汪意 ------
- 動きの速い被写体を撮影する場合、被写体がゆがんで記録される場合 があります。
- ・ 蛍光灯の下で撮影する場合、ちらつき(フリッカー)が横帯として記録される場合があります。
- 日付入れ撮影は無効になります。
- メモ------
  - ・ 画像サイズは、N1728(2M)に固定されます。
  - シャッターボタンを離した時点の日付情報と水準器情報が、すべての コマ(静止画像)に記録されます。

WP ファイル------MPファイルとは、複数の静止画を1つにしたファイル形式です。

## 超高速連写

シャッターボタンを押し切った瞬間から、約1秒間で120枚(120 コマ/秒)、または約2秒間で120枚(60コマ/秒)を連続撮影し ます。連続撮影した静止画を1組にして、1つのMPファイルとして 記録します。

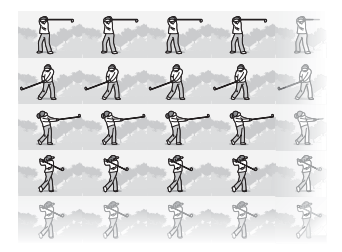

- 1 モードダイヤルを回に合わせる
- 2 MENUボタンを押す
  - 連写モード選択画面が表示されます。
- 3 ADJ./OK ボタンを▲▼ 側に押して、以下のどちらかを選ぶ
  - [超高速連写 (Low)]: 約2秒間で120枚を連続撮影します。
  - [超高速連写 (High)]: 約1秒間で120枚を連続撮影します。
- **4** ADJ./OKボタンを押す
  - ・
     ・
     画面にマークが表示されます。

#### 5 構図を決めて、シャッターボタンを押す

- 自動的に120枚連続して撮影されます。
- 120枚撮影終了前にシャッターボタンを離した場合は、シャッターボタンを押してから離すまでが、1つのMPファイルとして記録されます。

- 動きの速い被写体を撮影する場合、被写体がゆがんで記録される場合 があります。
- ・ 蛍光灯の下で撮影する場合、ちらつき(フリッカー)が横帯として記録される場合があります。

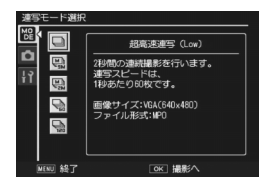

3

撮影モー ドの

種

類

# メモ ----- ・ 画像サイズは、N640(VGA)に固定されます。 ・ シャッターボタンを離した時点の日付情報と水準器情報が、すべての コマ(静止画像)に記録されます。

MP ファイル----- MPファイルとは、複数の静止画を1つにしたファイル形式です。

# 動画モード (心)

#### 動画を撮影する

音声付き動画を撮影できます。 画像サイズは、640×480または320×240から選択できます。 また、1秒間に撮影するフレーム数(フレームレート)は、30フ レーム、15フレームのいずれかが選択できます。 撮影した動画は、1つのAVIファイルとして記録されます。

- 1 モードダイヤルを心に合わせる
- 2 シャッターボタンを押して動画撮影を開始する
  - ・ 録画中は画面に [●REC] が点滅し、記録時間と 残り記録時間が表示されます。

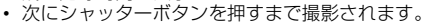

## 3 シャッターボタンを押して動画撮影を終了する

- 【》注意------
  - 動画撮影中に操作音が記録されることがあります。
  - 1回あたりの撮影可能時間は、ご使用のカードにより異なります
     (℃了 P.93)。また撮影可能時間内でも、ご使用のカードによっては、 撮影を終了する場合があります。
  - ・1回の撮影で記録可能な動画は、最大90分または最大4GBまでです。
  - 動画モード時は、手ブレ補正機能は使えません。手ブレ補正機能がオンの状態でモードダイヤルを一に合わせると、(400)の表示が消えます。
  - 動きの速い被写体を撮影する場合、被写体がゆがんで記録される場合 があります。
  - ・ 蛍光灯の下で撮影する場合、ちらつき(フリッカー)が横帯として記録される場合があります。

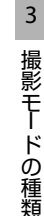

- メモ------
  - フラッシュは発光禁止になります。
  - 動画撮影中、ズーム機能は、デジタルズームのみ使用できます(最大 4.0倍まで)。(ピア P.37)
  - ・ 手順2でシャッターボタンを押した時点で、ピント合わせが行われます。
  - 残り記録時間は、動画記録中にメモリーの残容量から再計算されるため、一様に変化しないことがあります。
  - 動画の画像サイズやフレーム数は、撮影設定メニューで設定します。
  - ・ 動画モード時には、撮影設定メニュー項目が異なります。(℃ P.95)
  - 電池残量によっては、途中でバッテリー切れになることがあります。
     長時間撮影される場合は、充分に充電されたバッテリーまたはACアダプター(別売り)ので使用をお勧めします。
  - 長時間撮影される場合は、充分に空き容量のある高速 SD メモリーカードのご使用をお勧めします。

## フレーム数を設定する

動画モードで1秒間に撮影されるフレーム数(フレームレート)を 設定します。

- 1 モードダイヤルを凹に合わせる
- **2** MENUボタンを押す
  - 撮影設定メニューが表示されます。
- 3 ADJ./OKボタンを▼側に押して、 [フレームレート]を選び、▶側 に押す
- 4 ▲▼側に押して、[30コマ/秒]または[15コマ/秒]を選ぶ
- 5 ADJ./OKボタンを押す
  - 画面に設定値が表示されます。

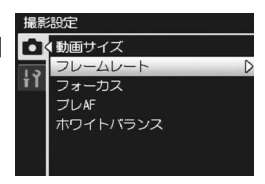

3

撮影モード

ற்

種類

♦ *XE*-----

- 動画の記録時間は、記録先(内蔵メモリーまたはSDメモリーカード)の容量や撮影条件、SDメモリーカードのメーカーや種類によって異なることがあります。
- 記録可能時間の合計の目安は、以下のとおりです。1回の撮影で記録 可能な動画は、最大90分または最大4GBまでです。

|          | 内蔵  | 1GB | 2GB | 4GB  | 8GB  | 16GB | 32GB  |
|----------|-----|-----|-----|------|------|------|-------|
| 640×480  | 1分  | 18分 | 37分 | 76分  | 149分 | 299分 | 601分  |
| (15コマ/秒) | 42秒 | 20秒 | 17秒 | 41秒  | 40秒  | 50秒  | 28秒   |
| 640×480  | 51秒 | 9分  | 18分 | 38分  | 75分  | 151分 | 303分  |
| (30コマ/秒) |     | 15秒 | 49秒 | 41秒  | 31秒  | 18秒  | 31秒   |
| 320×240  | 4分  | 46分 | 94分 | 193分 | 378分 | 757分 | 1519分 |
| (15コマ/秒) | 19秒 | 19秒 | 11秒 | 41秒  | 2秒   | 18秒  | 7秒    |
| 320×240  | 2分  | 23分 | 48分 | 99分  | 193分 | 387分 | 777分  |
| (30コマ/秒) | 12秒 | 42秒 | 13秒 | 8秒   | 30秒  | 39秒  | 37秒   |

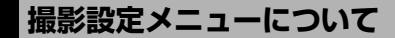

撮影モードでMENUボタンを押すと、撮影設定メニューが表示されます。撮影設定メニューでは、次の項目を設定して撮影することができます。

| 設定項目              | 選択肢[購入時の初期設定値]                                                                                    | 参照先   |
|-------------------|---------------------------------------------------------------------------------------------------|-------|
| ダイナミックレン<br>ジ拡大効果 | [AUTO]、微弱、弱、中、強                                                                                   | P.83  |
| +通常撮影             | [OFF]、ON                                                                                          | P.84  |
| 画質・サイズ            | F3456(9M)、[N3456(9M)]、F3:2(8M)、<br>F1:1(6M)、N3072(7M)、N2592(5M)、<br>N2048(3M)、N1280(1M)、N640(VGA) | P.98  |
| 動画サイズ             | [640]、320                                                                                         | P.98  |
| フレームレート           | [30コマ/秒]、15コマ/秒                                                                                   | P.92  |
| 文字濃度              | 濃い、[標準]、淡い                                                                                        | P.80  |
| サイズ               | [3456(9M)]、2048(3M)                                                                               | P.98  |
| フォーカス             | [マルチAF]、スポットAF、コンティニュアス<br>AF、マルチターゲットAF、MF、スナップ、∞                                                | P.100 |
| プレAF              | [OFF], ON                                                                                         | P.104 |
| 測光                | [マルチ]、中央、スポット                                                                                     | P.105 |
| 画像設定              | ビビッド、[スタンダード]、カスタム設定、白<br>黒、セピア                                                                   | P.106 |
| フラッシュ調光補<br>正     | +2.0、+1.7、+1.3、+1.0、+0.7、+0.3、[0.0]、<br>-0.3、-0.7、-1.0、-1.3、-1.7、-2.0(1/3EV 間隔)                   | P.108 |
| オートブラケット          | [OFF]、ON、WB-BKT、CL-BKT、FOCUS-BKT                                                                  | P.109 |
| 長時間露光             | [OFF]、1秒、2秒、4秒、8秒                                                                                 | P.114 |
| カスタムセルフ           | 撮影枚数(1~10 枚 [2 枚])、撮影間隔(5~<br>10 秒 [5 秒])                                                         | P.115 |
| インターバル撮影          | [0秒]、5秒~1時間                                                                                       | P.116 |
| 手ブレ補正             | OFF、[ON]                                                                                          | P.118 |
| スローシャッター<br>速度制限  | [OFF]、1/2秒、1/4秒、1/8秒                                                                              | P.119 |
| 日付入れ撮影            | [OFF]、日付、日時                                                                                       | P.120 |

撮影設定メニュー

| 設定項目     | 選択肢[購入時の初期設定値]                                                                  | 参照先   |
|----------|---------------------------------------------------------------------------------|-------|
| 露出補正     | +2.0、+1.7、+1.3、+1.0、+0.7、+0.3、[0.0]、<br>-0.3、-0.7、-1.0、-1.3、-1.7、-2.0(1/3EV 間隔) | P.121 |
| ホワイトバランス | AUTO、[マルチパターンAUTO]、20(屋外)、<br>2 (曇天)、20(白熱灯)、20(白熱灯2)、20(蛍<br>光灯)、20(手動設定)      | P.122 |
| ISO感度    | [AUTO], AUTO-HI, ISO 80, ISO 100, ISO 200,<br>ISO 400, ISO 800, ISO 1600        | P.124 |
| 撮影設定初期化  |                                                                                 | P.126 |

🖗 撮影モード別設定可能項目 ------

撮影モードによって、表示される項目が異なります。以下を参照してく ださい。

シーンモード別の設定可能項目については、P.96を参照してください。

| 設定項目          | Ó          | SCENE | EASY | D          | DR         | Ë          |
|---------------|------------|-------|------|------------|------------|------------|
| 画質・サイズ        | $\bigcirc$ | 0     | 0    | $\bigcirc$ | $\bigcirc$ | —          |
| 動画サイズ         | —          | -     | _    | -          | —          | $\bigcirc$ |
| フレームレート       | —          | _     | _    | -          | —          | 0          |
| フォーカス         | $\bigcirc$ | 0     | -    | $\bigcirc$ | $\bigcirc$ | $\bigcirc$ |
| プレAF          | $\bigcirc$ | 0     | _    | $\bigcirc$ | $\bigcirc$ | 0          |
| 文字濃度          | —          | 0     | _    | -          | —          | —          |
| サイズ           | —          | 0     | _    | -          | —          | —          |
| 測光            | $\bigcirc$ | 0     | _    | $\bigcirc$ | $\bigcirc$ | —          |
| 画像設定          | $\bigcirc$ | 0     | _    | $\bigcirc$ | $\bigcirc$ | —          |
| フラッシュ調光補正     | $\bigcirc$ | 0     | _    | -          | —          | —          |
| オートブラケット      | $\bigcirc$ | 0     | _    | —          | —          | _          |
| ダイナミックレンジ拡大効果 | —          | -     | —    | -          | $\bigcirc$ | —          |
| +通常撮影         | —          | _     | _    | -          | $\bigcirc$ | —          |
| 長時間露光         | $\bigcirc$ | 0     | _    | -          | —          | —          |
| カスタムセルフ       | $\bigcirc$ | 0     | _    | -          | $\bigcirc$ | —          |
| インターバル撮影      | $\bigcirc$ | -*    | -    | —          | $\bigcirc$ | —          |
| 手ブレ補正         | $\bigcirc$ | 0     | _    | -          | $\bigcirc$ | —          |
| スローシャッター速度制限  | $\bigcirc$ | 0     | -    | $\bigcirc$ | —          | -          |
| 日付入れ撮影        | $\bigcirc$ | 0     | 0    | $\bigcirc$ | $\bigcirc$ | -          |
| 露出補正          | $\bigcirc$ | 0     | -    | $\bigcirc$ | $\bigcirc$ | -          |
| ホワイトバランス      | $\bigcirc$ | 0     | _    | $\bigcirc$ | $\bigcirc$ | $\bigcirc$ |
| ISO感度         | $\bigcirc$ | 0     | —    | $\bigcirc$ | —          | —          |
| 撮影設定初期化       | $\bigcirc$ | _*    | _    | -          | —          | —          |

4

\*マナーのみ設定可能

Ϋ́ モードダイヤルがSCENEのとき-----

モードダイヤルがSCENEのときは、シーンモードの種類によって表示 される項目が異なります。以下を参照してください。

| 設定項目             | ポートレート     | スポーツ       | 夜景ポー トレート  | 遠景         | 夜景         | 高感度        | マナー        | ズームマクロ     | ハイコントラスト白黒 | ミニチュアライズ   | 斜め補正       | 文字         | 参照先   |
|------------------|------------|------------|------------|------------|------------|------------|------------|------------|------------|------------|------------|------------|-------|
| 画質・サイズ           | 0          | 0          | 0          | 0          | 0          | 0          | 0          | 0          | 0          | 0          | 0          | -          | P.98  |
| 文字濃度             | —          | —          | —          | —          | —          | —          | —          | —          | —          | —          | —          | $\bigcirc$ | P.80  |
| サイズ              | -          | -          | -          | -          | -          | -          | -          | -          | -          | -          | -          | 0          | P.98  |
| フォーカス            | —          | 0          | 0          | -          | 0          | 0          | 0          | 0          | 0          | $\bigcirc$ | $\bigcirc$ | -          | P.100 |
| プレAF             | -          | 0          | 0          | -          | 0          | 0          | 0          | 0          | 0          | Ο          | 0          | -          | P.104 |
| 測光               | -          | -          | —          | -          | —          | -          | 0          | 0          | —          | -          | $\bigcirc$ | -          | P.105 |
| 画像設定             | —          | —          | -          | —          | -          | —          | 0          | $\bigcirc$ | -          | —          | $\bigcirc$ | —          | P.106 |
| フラッシュ調光補正        | $\bigcirc$ | $\bigcirc$ | —          | —          | $\bigcirc$ | $\bigcirc$ | $\bigcirc$ | $\bigcirc$ | $\bigcirc$ | $\bigcirc$ | $\bigcirc$ | —          | P.108 |
| オートブラケット         | -          | —          | —          | —          | —          | —          | $\bigcirc$ | $\bigcirc$ | —          | _          | —          | _          | P.109 |
| 長時間露光            | -          | —          | —          | —          | —          | —          | $\bigcirc$ | $\bigcirc$ | —          | —          | —          | —          | P.114 |
| カスタムセルフ          | $\bigcirc$ | $\bigcirc$ | $\bigcirc$ | $\bigcirc$ | $\bigcirc$ | $\bigcirc$ | $\bigcirc$ | $\bigcirc$ | $\bigcirc$ | $\bigcirc$ | —          | $\bigcirc$ | P.115 |
| インターバル撮影         | -          | —          | —          | —          | —          | —          | $\bigcirc$ | —          | —          | —          | —          | —          | P.116 |
| 手ブレ補正            | $\bigcirc$ | $\bigcirc$ | 0          | $\bigcirc$ | 0          | $\bigcirc$ | 0          | $\bigcirc$ | 0          | $\bigcirc$ | $\bigcirc$ | $\bigcirc$ | P.118 |
| スローシャッター<br>速度制限 | 0          | 0          | 0          | 0          | 0          | 0          | 0          | 0          | 0          | 0          | 0          | 0          | P.119 |
| 日付入れ撮影           | $\bigcirc$ | $\bigcirc$ | $\bigcirc$ | $\bigcirc$ | $\bigcirc$ | $\bigcirc$ | $\bigcirc$ | $\bigcirc$ | $\bigcirc$ | $\bigcirc$ | $\bigcirc$ | $\bigcirc$ | P.120 |
| 露出補正             | $\bigcirc$ | $\bigcirc$ | $\bigcirc$ | $\bigcirc$ | $\bigcirc$ | $\bigcirc$ | $\bigcirc$ | $\bigcirc$ | $\bigcirc$ | $\bigcirc$ | $\bigcirc$ | _          | P.121 |
| ホワイトバランス         | -          | 0          | 0          | 0          | 0          | 0          | 0          | 0          | -          | 0          | 0          | -          | P.122 |
| ISO感度            | $\bigcirc$ | —          | —          | —          | —          | —          | $\bigcirc$ | 0          | —          | _          | 0          | _          | P.124 |
| 撮影設定初期化          | -          | -          | -          | -          | -          | -          | 0          | -          | -          | -          | -          | -          | P.126 |

○ 設定可能 – 設定不可

( × *E* -----

撮影設定メニューからセットアップメニューを表示することができま す。(CFP.161)

# メニューの操作方法

本文中では、メニュー選択確定の操作(以下手順5)は「ADJ./OKボタンを 押す」と説明していますが、ADJ./OKボタンを◀側に押しても、設定が確 定してメニュー画面に戻ります。

- 1 撮影モードでMENUボタンを 押す
  - 撮影設定メニューが表示されます。
  - シーンモードまたは連写モードの 場合は、ADJ/OKボタンを
     ▲▼● 側に押し、[MODE] タブ
     を選択します。その後▼側に1回 押すと、撮影設定メニューが表示 されます。
- 2 ADJ./OK ボタンを ▲▼ 側に押して、設定する項目を選ぶ
  - この画面でDISP.ボタンを押すと、撮影 設定メニュータブにカーソルが移動し ます。
  - 一番下の項目でADJ/OKボタンを▼側 に押すと、次の設定画面が表示されま す。
- 3 ADJ./OKボタンを▶側に押す
  - ・ 設定項目の選択肢が表示されます。
- 4 ADJ./OK ボタンを ▲▼ 側に押して、選択肢を選ぶ
- 5 ADJ./OKボタンを押す
  - 設定が確定し、撮影設定メニューが消 えて撮影できる状態になります。
  - ・ 手順5でADJ./OKボタンを◀側に押すと、設定が確定して手順2の画面 に戻ります。

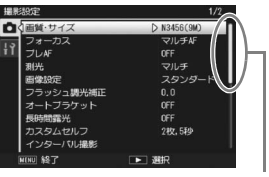

表示している画面の範囲を示し ています。

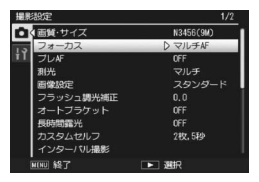

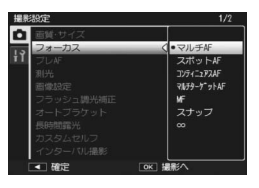

4

撮影設定メニュー

# 画質モード/画像サイズ

撮影した静止画のファイルの大きさは、画質モードと画像サイズ の組み合わせによって決まります。動画の場合は動画サイズを選 択します。太枠内は画面に表示されるときの名称です。

#### 静止画の場合

| 画像サイズ     | 画質モード     | 画質・サイズ    | 備考                              |
|-----------|-----------|-----------|---------------------------------|
| 3456×2592 | F(Fine)   | F3456(9M) | <ul> <li>大きくプリントする</li> </ul>   |
|           | N(Normal) | N3456(9M) | <ul> <li>パソコンに取り込んでト</li> </ul> |
| 3456×2304 | F(Fine)   | F3:2(8M)  | リミンクなどの加工を行                     |
| 2592×2592 | F(Fine)   | F1:1(6M)  |                                 |
| 3072×2304 | N(Normal) | N3072(7M) |                                 |
| 2592×1944 | N(Normal) | N2592(5M) | ・プリントする                         |
| 2048×1536 | N(Normal) | N2048(3M) |                                 |
| 1280×960  | N(Normal) | N1280(1M) | <ul> <li>枚数を多く撮る</li> </ul>     |
| 640×480   | N(Normal) | N640(VGA) | <ul> <li>枚数を多く撮る</li> </ul>     |
|           |           |           | <ul> <li>メールに添付</li> </ul>      |
|           |           |           | <ul> <li>ホームページ用の画像と</li> </ul> |
|           |           |           | して使用                            |

- シーンモードの[斜め補正]の場合は、1280×960、640×480 から選択できます。
- シーンモードの[文字]の場合は、3456×2592、2048×1536 から選択できます。

#### 動画の場合

| 画像サイズ   | 動画サイズ |
|---------|-------|
| 640×480 | 640   |
| 320×240 | 320   |

 動画の場合、さらにフレーム数を選択することができます。 (137 P.92) ★ メモ ------

- ・ 画質モードは圧縮率によりNormalモード(N)とFineモード(F)が あります。
   Normalモード:画像の圧縮率は高くファイルサイズは小さくなり ます。通常はこのモードで撮影します。
   Fineモード:画像の圧縮率は低くファイルサイズは大きくなり ます。Normalモードより高画質です。
- 内蔵メモリー/SDメモリーカードに記録できる枚数は、[画質・サイズ]によって異なります。(127 P.229)

#### 1 撮影設定メニューを表示する

- ・操作手順は、P.97を参照してください。
- 2 [画質・サイズ] が選ばれている ことを確認し、ADJ./OKボタンを ▶側に押す
- 3 ▲▼側に押して、設定を選ぶ

| 撮影設定   |           |  |  |
|--------|-----------|--|--|
|        | ■質・サイズ ▷  |  |  |
| 1.2    | フォーカス     |  |  |
| TL     | プレAF      |  |  |
|        | 測光        |  |  |
|        | 画像設定      |  |  |
|        | フラッシュ調光補正 |  |  |
|        | オートフラケット  |  |  |
| 静止画の場合 |           |  |  |
| 撮影     | 設定        |  |  |
| D      | 動画サイズ D   |  |  |
| 13     | フレームレート   |  |  |
| ΪÌ     | フォーカス     |  |  |
|        | ホワイトバランス  |  |  |
|        |           |  |  |
|        |           |  |  |
|        |           |  |  |

- 4 ADJ./OKボタンを押す
  - ・
     ・
     画面に設定が表示されます。

動画の場合

# 4 撮影設定メニュー

# ピント合わせの方式

ピント合わせの方式を初期設定のまま撮影すると、オートフォー カス(AF)でピント合わせが行われます。

ピント合わせ(フォーカス)の方式には、次の7種類があります。

| マーク        | 方式                 | 内容                                                                                                    |  |  |
|------------|--------------------|----------------------------------------------------------------------------------------------------|--|--|
| なし         | マルチAF              | 9箇所のAFエリアから測距し、最も近い位置<br>にピントを合わせます。中抜けを防止し、ピ<br>ンボケの少ない撮影ができます。                                            |  |  |
| なし         | スポットAF             | AFエリアを画像モニター中央の1箇所に固定し、ピントを合わせます。                                                                           |  |  |
| Cnt.<br>AF | コンティニュア<br>スAF     | 画像モニター中央のAFエリアから測距し、ピ<br>ントを合わせます。シャッターボタンを半押<br>ししている間に、被写体の動きを検出すると、<br>被写体の動きに合わせて自動的にピント合わ<br>せ動作を行います。 |  |  |
| MT<br>AF   | マルチターゲッ<br>トAF     | 複数の位置にピントを移動し、7枚の連続撮<br>影をします。(20 P.101)                                                                    |  |  |
| MF         | MF(マニュアル<br>フォーカス) | 手動でピントを合わせるときに使います。<br>(『3 P.102)                                                                           |  |  |
| S          | スナップ               | 近距離(約2.5m)にピントを固定します。                                                                                       |  |  |
| $\infty$   | ∞ (無限遠)            | 無限遠にピントを固定します。無限遠は、遠<br>くの風景などを撮影するときに使います。                                                                 |  |  |

#### 選択できるピント合わせの方式

# 1 撮影設定メニューを表示する

- ・操作手順は、P.97を参照してください。
- 2 ADJ./OKボタンを▼側に押して、 [フォーカス]を選び、▶側に押す
- **3** ▲▼側に押して、設定を選ぶ
- 4 ADJ./OKボタンを押す

🔿 🗶 🕂

[マルチAF]、[スポットAF] 以外を選択した場合は、画面にマークが表示されます。

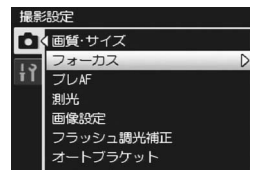

- 「マルチ AF]に設定している場合、デジタルズーム時は「スポット AF」として動作します。
- ダイナミックレンジダブルショットモードの場合は、[コンティニュ アスAF] は使用できません。

# マルチターゲットAF

シャッターボタンを半押しすると、カメラが自動的に複数のピント位置を決定します。その後全押しすると、それぞれのピント位置にピントを移動し、7枚の連続撮影を行います。7枚の静止画を1組にして、MPファイルとして記録します。

この機能は、特に望遠撮影時やマクロモード時などに有効です。

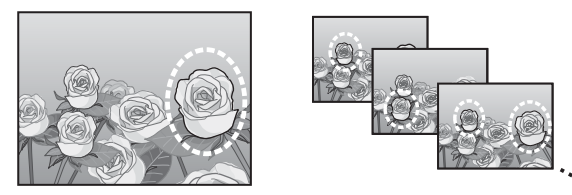

- 1 モードダイヤルを▲に合わせる
- 2 撮影設定メニューを表示する
   ・操作手順は、P.97を参照してください。
- 3 ADJ./OKボタンを▼側に押して、 [フォーカス]を選び、▶側に押す
- 4 ▲▼ に押して、[マルチターゲットAF]を選び、ADJ./OKボタンを押す
  - ・
     ・
     画面にマークが表示されます。
- 5 構図を決めて、シャッターボタンを半押しする
  - カメラが自動的に複数のピント位置を 検出します。
  - ピント位置が検出されると、画面にO マークが点灯します。
  - 決定したピント位置は、再生時のみ表示されます。(27 P.128)
  - ピント位置が検出できなかった場合 は、画面に〇マークが点滅します。

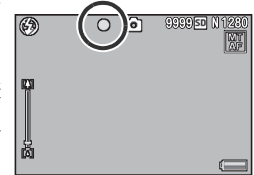

撮影設定

画質・サイズ
 フォーカス

プレAF 測光

画像設定

フラッシュ調光補正 オートブラケット

# 6 シャッターボタンを全押しする

連続撮影が開始され、7コマ撮影されると、7コマを1つのMPファイルとして記録します。

2 注意------

- 本機能は、オート撮影モード時のみ使用できます。
- フラッシュは発光禁止になります。
- [長時間露光] の設定は無効になります。(CPP.114)
- ・ 手ブレ補正機能は使用できません。手ブレ補正機能がオンの状態で [マルチターゲットAF]を設定すると、(%)が (%)のに切り替わります。
- メモ------
  - デジタルズーム中に本機能を設定した場合、デジタルズームは無効となり、光学ズームの最大拡大倍率(10.7倍)で撮影されます。
  - [ホワイトバランス]が[マルチパターン AUTO]に設定されている 場合でも、[オート]として動作します。

MPファイル---- MPファイルとは、複数の静止画を1つにしたファイル形式です。

## 手動設定(MF)

オートフォーカスでピントが合わないときには、手動でピントを 合わせることができます(MF:マニュアルフォーカス)。 マニュアルフォーカスでは、撮影距離を固定して撮影することが できます。

#### 1 撮影設定メニューを表示する

- ・操作手順は、P.97を参照してください。
- 2 ADJ./OKボタンを▼側に押して、 [フォーカス]を選び、▶側に押す
- 3 ▲▼側に押して、[MF] を選ぶ

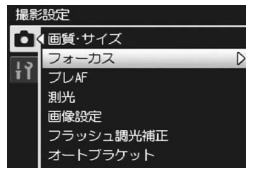

撮影設定メニュー

- 4 ADJ./OKボタンを押す
  - 画面に [MF] とフォーカスバーが表示されます。

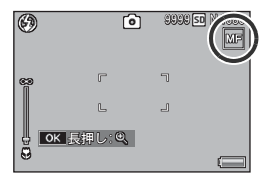

- 5 必要に応じて、ADJ./OKボタンを長押しする
  - ADJ./OKボタンを長押しすると、画面中央部のみ拡大表示されます。
  - 再度 ADJ./OK ボタンを長押しすると、拡大表示から通常表示に戻ります。
- 6 必要に応じて、ズームレバーでズーム位置を調節する
  - ズームレバー操作中のみ、ズームバーが表示されます。
- 7 ADJ./OKボタンを▲▼側に押してピントを合わせる
  - ▲側にを押すと遠距離方向に移動します。
  - ▼側に押すと近距離方向に移動します。

#### 8 シャッターボタンを押して撮影する

- メモ------
  - シーンモードでは、「マナー」、「ズームマクロ」、「斜め補正」のとき マニュアルフォーカスが使用できます。
  - マニュアルフォーカスでは、マクロモードにしなくても、マクロ撮影 が可能な距離の被写体にピントを合わせることができます。

# プレAF

[プレAF] を [ON] に設定すると、[フォーカス] で [マルチAF]、 [スポットAF]、[コンティニュアスAF]、[マルチターゲットAF] を選択している場合(で了P.100)に、シャッターを半押ししなく てもカメラが自動的にピント合わせ動作を行います。被写体の動 きを検出すると動作するため、ピントが合う速度が速くなる場合 があります。

- 1 撮影設定メニューを表示する
  - ・操作手順は、P.97を参照してください。
- 2 ADJ./OKボタンを▼側に押して、 [プレAF]を選び、▶側に押す
   ・シーンモード選択画面が表示されます。
   3 ▲▼側に押して、[ON]を選ぶ
   3 ▲▼側に押して、[ON]を選ぶ

# **4** ADJ./OKボタンを押す

【 注意 ------

フォーカスモードが [MF]、[スナップ]、[∞] の場合はプレAFは使用 できません。

# 測光モード

露出値を決めるときの測光モード(どの範囲で測光するか)を変 更することができます。 測測に「ドローンの2番類がたります

測光モードには、次の3種類があります。

#### 選択できるモードの種類

| マーク             | モード  | 内容                                                                              |
|-----------------|------|---------------------------------------------------------------------------------|
| (マーク<br>表示なし)   | マルチ  | 撮影範囲全体を256に分割して、それぞれで測光し<br>て総合的に判断します。                                         |
| [ <b>•</b> ● •] | 中央   | 中央部分に重点を置きつつ、全体を測光して判断し<br>ます。<br>中央と周辺の明るさが異なるときに使います。                         |
|                 | スポット | 中央部分のみで測光して判断します。<br>中央の明るさに強制的に合わせたいときに使いま<br>す。逆光やコントラストの差が著しいときなどに役<br>立ちます。 |

#### 1 撮影設定メニューを表示する

- ・操作手順は、P.97を参照してください。
- 2 ADJ./OK ボタンを ▼ 側に押して、[測光]を選び、▶側に押す
- 3 ▲▼側に押して、設定を選ぶ
- 4 ADJ./OKボタンを押す
  - [マルチ] 以外を選択した場合は、画面にマークが表示されます。

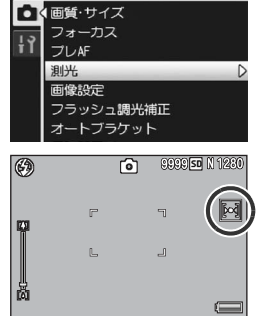

撮影設定
# 画質と色

コントラスト、シャープネス、色、彩度など画像の画質を変更で きます。

画質は、以下の5種類から選択できます。

#### 選択できる画像設定の種類

| 設定     | 内容                                                              |
|--------|-----------------------------------------------------------------|
| ビビッド   | コントラスト、シャープネスを[スタンダード]<br>より高めに、彩度を最高にすることによって、硬<br>い感じの画質にします。 |
| スタンダード | 通常の画質です。                                                        |
| カスタム設定 | [コントラスト]、[シャープネス]、[彩度] を5段<br>階から選択できます。(27 P.107)              |
| 白黒     | 白黒の画像です。                                                        |
| セピア    | セピア調の画像です。                                                      |

#### 1 撮影設定メニューを表示する

- ・操作手順は、P.97を参照してください。
- 2 ADJ./OK ボタンを ▼ 側に押して、[画像設定]を選び、▶側に押す

## **3** ▲▼側に押して、画質を選ぶ

 [カスタム設定]の場合は、値を設定します(27 P.107)。すでに値を設定している場合は、[カスタム設定]を 選択するだけで、画質が設定できます。

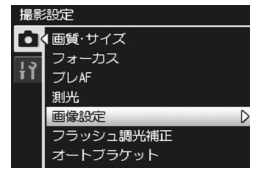

## **4** ADJ./OKボタンを押す

[スタンダード]以外を選択した場合は、画面にマークが表示されます。

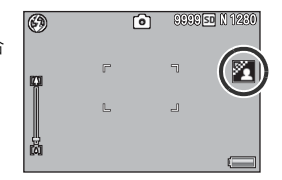

ダイナミックレンジダブルショットでは、[カラー] / [白黒] / [セピア] が選択できます。

撮影設定メニュー

4

\land メモ-

# カスタム設定

- 1 撮影設定メニューを表示する
  - ・操作手順は、P.97を参照してください。
- 2 ADJ./OKボタンを▼側に押して、[画像設定]を選び、▶側 に押す

## 3 ▲▼側に押して、[カスタム設定]を選び、▶側に押す

- ・ [画像設定] 画面が表示されます。
- すでに値を設定している場合は、「カスタム設定」を選択するだけで、 画質が設定できます。
- 4 ADJ./OKボタンを▲▼側に押して、[コントラスト]、[シャープネス]、[彩度]を選び、▲▶側に押してそれぞれの値を設定する
- 5 ADJ./OKボタンを押す
  - [カスタム設定] の設定が完了し、撮 影設定メニューに戻ります。
- 6 ADJ./OKボタンを押す
  - ・
     ・
     面面にマークが表示されます。

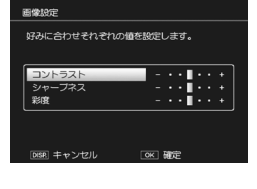

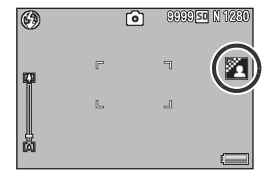

# フラッシュの光量

フラッシュの光量を調整することができます。光量は、-2.0EV~+2.0EVの間で、1/3EV間隔で設定できます。

#### 1 撮影設定メニューを表示する

- ・操作手順は、P.97を参照してください。
- 2 ADJ./OKボタンを▼側に押して、[フラッシュ調光補正]を 選び、▶側に押す
  - フラッシュ調光補正バーが表示されます。
- - 2 注意 -----フラッシュの撮影距離範囲外(ご) では補正されない場合があります。

# ブラケット撮影

ブラケット撮影は、露出/ホワイトバランス/色/フォーカス位 置のいずれかを変化させながら、自動的に連続撮影する機能です。

- ★ メモ------
  - ダイナミックレンジダブルショット、イージー撮影モード、連写モード時は使用できません。
  - [フォーカス]を[マルチターゲットAF]に設定している場合は、使用できません。
  - フラッシュは発光禁止になります。
  - [長時間露光] の設定は無効になります。(20 P.114)
  - [Fnボタン設定]で[AT-BKT] / [WB-BKT] / [CL-BKT] / [FOCUS-BKT] を設定する(ごP.170)と、Fn(ファンクション)ボタンで オン/オフを切り替えることができます。(ごP.64)

## オートブラケット

オートブラケットを [ON] にすると、設定されている露出を基準 に-0.5EV、±0、+0.5EVと3段階の露出で、自動的に3枚連続して 撮影します。

- 1 撮影設定メニューを表示する
  - ・操作手順は、P.97を参照してください。
- 2 ADJ./OKボタンを▼側に押して、 [オートブラケット]を選び、▶ 側に押す
- **3** ▲▼側に押して、[ON] を選ぶ
- 4 ADJ./OKボタンを押す
  - 画面にマークが表示されます。
- 5 シャッターボタンを押して撮影する
  - 設定されている露出補正値を基準に、 ±0、-0.5EV、+0.5EVで3枚連続撮影されます。
     撮影直後に画像モニターに表示される

3枚の静止画は、左から-0.5EV(暗い)、 基準の補正値、+0.5EV(明るい)です。

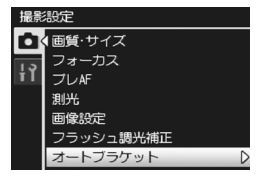

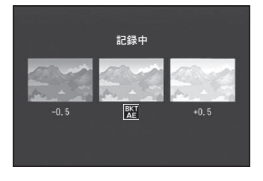

- 🕭 メモ--
  - 露出補正値は、撮影設定メニューで変更できます。(CPP.121)
  - [ホワイトバランス]が [マルチパターン AUTO] に設定されている 場合でも、[オート] として動作します。

# ホワイトバランスブラケット

設定されているホワイトバランスの値よりも、赤みがかった画像、 青みがかった画像、現在の設定値の画像の3枚が自動的に記録され ます。

適切なホワイトバランスが判断できない場合に使用すると便利で す。

- 1 撮影設定メニューを表示する
  - ・操作手順は、P.97を参照してください。
- 2 ADJ./OK ボタンを ▼ 側に押して、[オートブラケット]を選び、
   ▶側に押す
- 3 ▲▼側に押して、[WB-BKT] を 選ぶ
- 4 ADJ./OKボタンを押す
  - ・
     ・
     画面にマークが表示されます。

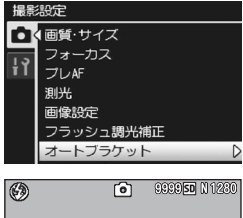

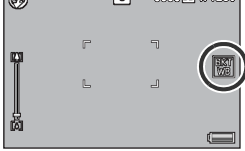

- **5** シャッターボタンを押して撮影 する
  - 設定されているホワイトバランス値 を基準に、赤みがかった画像、現在 の設定値の画像、青みがかった画像 で3枚記録されます。

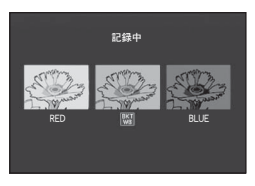

- メモ ------
  - ・ ホワイトバランスは、撮影設定メニューで変更できます。(CPP.122)
  - 「画像設定」を「白黒」または「セピア」に設定している場合、ホワイトバランスブラケットは、設定することはできますが動作しません。

## カラーブラケット

カラーブラケットでは、白黒、カラー、セピアの3枚の画像が自動 的に記録されます。

- 1 撮影設定メニューを表示する
  - ・操作手順は、P.97を参照してください。
- 2 ADJ./OK ボタンを ▼ 側に押して、[オートブラケット]を選び、
   ▶側に押す
- 3 ▲▼側に押して、[CL-BKT] を選 ぶ
- **4** ADJ./OKボタンを押す
  - 画面にマークが表示されます。

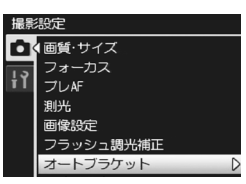

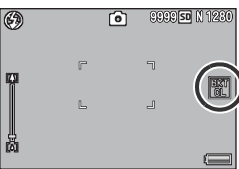

- **5** シャッターボタンを押して撮影 する
  - 白黒、カラー、セピアの3枚の画像が 記録されます。

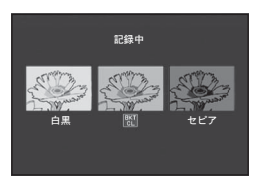

カラーブラケット撮影でのコントラスト、シャープネス、彩度は、[画 像設定] で選択している項目の設定値が反映されます。ただし、[画像 設定] で[白黒] または [セピア] を選択している場合は、[画像設定] の [スタンダード] の設定値が反映されます。

## フォーカスブラケット

フォーカスブラケットでは、ピント位置を変化させながら、自動的に5枚の画像を連続撮影します。ピント位置の間隔を調整することもできます。

## 1 撮影設定メニューを表示する

- ・操作手順は、P.97を参照してください。
- 2 ADJ./OK ボタンを ▼ 側に押して、[オートブラケット] を選び、 ▶側に押す
- 3 ▲▼側に押して、[FOCUS-BKT]を 選び、▶側に押す
- 4 ADJ./OK ボタンを ◆▶ 側に押して、ピント位置の間隔を設定する
- 5 ADJ./OKボタンを押す
  - 画面にマークが表示されます。
- 6 シャッターボタンを半押しする
  - [フォーカス]の設定により、ピント 合わせが行われます。

## 7 シャッターボタンを全押しする

 手順6のピント位置を基準に、5枚連 続撮影されます。

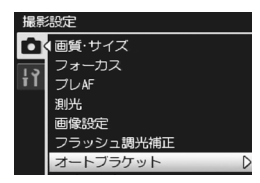

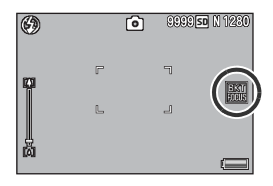

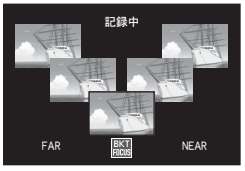

★ メモ ------

- [フォーカス]を [MF] に設定している場合は、測距は行わず、設定 しているピント位置で1枚目が撮影されます。
- 「ホワイトバランス」が「マルチパターン AUTO」に設定されている 場合でも、「オート」として動作します。
- 画像のピント位置と撮影順、記録順は下の表のようになります。

| ピントの位置 | 手前 | ← | 中央* | <b>→</b> | 奥 |
|--------|----|---|-----|----------|---|
| 撮影の順序  | 2  | 3 | 1   | 4        | 5 |
| 記録の順序  | 1  | 2 | 3   | 4        | 5 |

(\*) [フォーカス] (27 P.100) の設定で測距したピント位置

## 長時間露光

長時間露光は[1秒]、[2秒]、[4秒]、[8秒]から選択できます。 長時間露光を設定すると、夜景を写したときに、花火や車などの 被写体の軌跡を撮影することができます。

## 1 撮影設定メニューを表示する

- ・操作手順は、P.97を参照してください。
- ADJ./OKボタンを▼側に押して、
   [長時間露光]を選び、▶側に押す
- 3 ▲▼側に押して、設定を選ぶ
- 4 ADJ./OKボタンを押す
   ・ 画面に設定が表示されます。

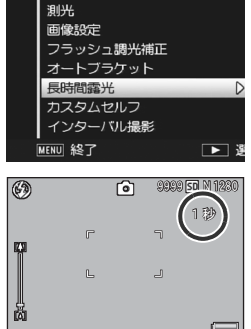

- メモ ------・
   ・長時間露光を設定すると、シャッタースピードが遅くなり、手ブレを 起こすことがあります。三脚等を使用して撮影してください。
  - 長時間露光を設定すると、手ブレ補正機能は使えません。手ブレ補正 機能がオンの状態で長時間露光を設定すると、((@)))が (@))に切り替わ ります。
  - 長時間露光を設定して撮影した場合、撮影中は画像モニターが消灯します。
  - ブラケット撮影、マルチターゲットAF、ダイナミックレンジダブル ショット、イージー撮影モード、連写モード時は使用できません。
  - 長時間露光を行う場合、画像のノイズを除去する機能が働きます。そのため、画像の記録完了までに、設定した露光時間の約2倍の時間がかかります。
  - 長時間露光を行う場合、ISO感度はISO 400まで設定できます。ISO感 度をISO 800またはISO 1600に設定した状態で長時間露光を設定す ると、自動的にISO 400に切り替わります。(ピア P.124)

# セルフタイマーでの複数枚撮影

セルフタイマーで複数枚撮影したい場合に、撮影間隔と撮影枚数 を以下のとおり設定しておきます。

| 設定   | 内容                                  |
|------|-------------------------------------|
| 撮影枚数 | 1~10枚の間で設定できます。購入時の設定は[2枚]<br>です。   |
| 撮影間隔 | 5~10秒までの間で設定できます。購入時の設定は[5<br>秒]です。 |

#### 1 撮影設定メニューを表示する

- ・操作手順は、P.97を参照してください。
- 2 ADJ./OKボタンを▼側に押して、[カスタムセルフ]を選び、▶側に押す
  - 設定画面が表示されます。
- 3 ◆●側に押して、[撮影枚数]、[撮 影間隔]を選び、▲▼側に押して それぞれの値を設定する
- 4 ADJ./OKボタンを押す

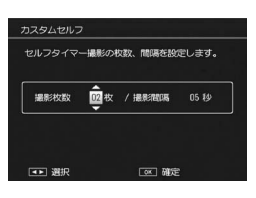

# - 定間隔での自動撮影

設定した時間間隔で、自動的に撮影することができます。 撮影間隔は、5秒~1時間の間で5秒単位で設定できます。

#### 1 撮影設定メニューを表示する

- ・操作手順は、P.97を参照してください。
- 2 ADJ./OKボタンを▼側に押して、 [インターバル撮影]を選び、▶ 側に押す

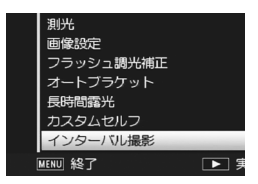

設定した時間間源で自動的に撮影します。

00 分

◎ 確定

インターバル撮影

00 時間

回日 キャンクリ

- **3** ▲▼側に押して、時間を設定する ・ インターバル撮影をキャンセルしたい
  - 場合は、DISP.ボタンを押すと撮影設定 メニューに戻ります。
- 4 側に押して分の設定へ移動し、
   ▲▼側に押して、分を設定する
  - ▲▼側に押し続けると、高速で分の数 値を増減させることができます。
- 5 ▶側に押して秒の設定へ移動し、▲▼側に押して、秒を設定する
- 6 ADJ./OKボタンを押す
  - 画面に[インターバル]と表示されます。
- 7 シャッターボタンを押して撮影 する
  - 設定した間隔で、次々に撮影されます。

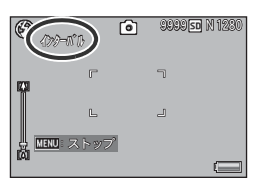

8 撮影を中止するときは、MENUボタンを押す

撮影設定メニュー

/ 注意---

- インターバル撮影の設定は、電源をオフにすると解除されます。
- 撮影の設定によって次の撮影が可能となるまでの時間が、インターバル撮影で設定した時間よりも長くなることがあります。その場合、設定した時間よりも撮影間隔が長くなります。
- ♦ XE-----
  - [フォーカス]を[マルチターゲットAF]に設定している場合、イン ターバル撮影はできません。
  - 電池残量によっては、途中でバッテリー切れになることがあります。
     充分に充電されたバッテリーまたはACアダプター(別売り)の使用をお勧めします。
  - インターバル撮影中でも、シャッターボタンを押すと通常の撮影ができます。ただし、インターバル撮影モードはそのまま保持されます。
     最後の撮影の後、インターバル撮影で設定した時間が経過すると次の 撮影が行われます。
  - 充分に空き容量のある SD メモリーカードまたは高速メモリカードの ご使用をお勧めします。
  - インターバル撮影を設定すると、セルフタイマーの設定は無効になります。

# 手ブレ補正

手ブレ補正機能をオンにすると、手ブレが起きにくくなります。 購入時は、手ブレ補正機能がオンに設定されています。

## 1 撮影設定メニューを表示する

- ・操作手順は、P.97を参照してください。
- 2 ADJ./OK ボタンを ▼ 側に押して、[手ブレ補正]を選び、▶側に押す
- 3 ▲▼側に押して、[ON] を選ぶ
- 4 ADJ./OKボタンを押す
   ・ 画面にマークが表示されます。

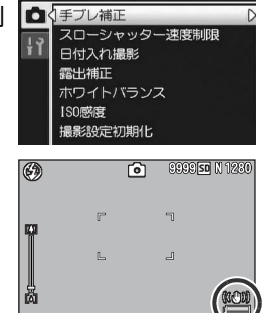

提影的定

🚺 注意-

- ・動画モード、連写モード、マルチターゲット AF、長時間露光の場合は、手ブレ補正機能は使えません。手ブレ補正機能がオンの状態でマルチターゲットAFまたは長時間露光を設定すると、 (40%)ののあっが消えます。
- ・ 被写体ブレ(被写体が風などで揺れてぶれる)は、手ブレ補正機能で 防ぐことはできません。
- 手ブレ補正機能は、ご使用の環境により効果が変化します。
- ★ そ ---- 手ブレがしやすい状態だと№@
   マークが表示されます。(27 P.32)

# シャッタースピード制限

最長シャッタースピードを1/8秒、1/4秒、1/2秒、OFFから設定す ることができます。

[OFF] に設定すると、ISO感度の設定値により最長シャッタース ピードは異なります。

#### 1 撮影設定メニューを表示する

- ・操作手順は、P.97を参照してください。
- 2 ADJ./OKボタンを▼側に押して、 [スローシャッター速度制限]を 選び、▶側に押す
- **3** ▲▼側に押して、設定を選ぶ
- 4 ADJ./OKボタンを押す

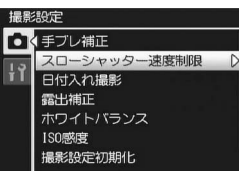

- メモ ------・
   ・
   ・
   長時間露光の設定時は、
   長時間露光が優先されます。
  - シーンモードの[夜景]または[夜景ポートレート]選択時は、[夜 景]または[夜景ポートレート]の最長シャッタースピードが優先されます。
  - フラッシュが [スローシンクロ] に設定されている時は、最長シャッ タースピードが1秒になります。
  - スローシャッター速度制限を使用する場合、被写体の明るさによって は光量が不足し画像が暗くなることがあります。そのときは以下の方 法をお試しください。
    - スローシャッター速度制限を長くする
    - ISO感度を上げる(2)P.124)
    - フラッシュを使う(CTP.40)

# 日付入れ撮影

静止画の右下に日付(年/月/日)または日時(年/月/日 時: 分)を入れることができます。

撮影設定

「「手ブレ補正

ローシャッター速度制限

日付入れ撮影 露出補正

> 30感度 縁設定初期化

- 1 撮影設定メニューを表示する
  - ・操作手順は、P.97を参照してください。
- 2 ADJ./OK ボタンを ▼ 側に押して、[日付入れ撮影]を選び、▶ 側に押す
- 3 ▲▼側に押して、設定を選ぶ

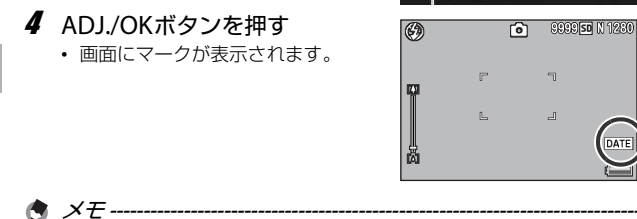

- あらかじめ日付・時刻を設定してください。(CFP.191)
- 動画に日付を入れることはできません。
- 画像に入れた日付を削除することはできません。

# 露出補正

静止画の写りを全体的に明るくしたり、暗くしたりするのが露出 の設定です。撮影範囲の中央に被写体がある場合、通常は自動的 に逆光補正を行い、適切な露出で撮影できます。

次のような場合や、意図的に露出を変えて撮影をしたいときは、露 出を変更して撮影することができます。露出は、-2.0~+2.0の間 で設定できます。露出は、+になるほど明るくなり、-になるほど 暗くなります。

#### 逆光撮影の場合

背景が非常に明るい場合など、被写体が暗く(露出アンダー)なってしまう ことがありますので、+側に調整します。

#### 白っぽい被写体を写す場合

全体的に暗くなる(露出アンダー)ため、+側に調整します。

#### 黒っぽい被写体を写す場合

全体的に明るくなる(露出オーバー)ため、-側に調整します。 スポットライトが当たった人物を写すときなども同様です。

設定の変更は、撮影設定メニューまたはADJ/OKボタンを使って行います。 ここでは、手順の簡単なADJ/OKボタンの操作を説明します。 撮影設定メニューを使って操作する場合は「メニューの操作方法」 (27 P.97)を参照して操作してください。

#### ┦ 撮影モードでADJ./OKボタンを押す

2 露出補正バーが表示されるまで、ADJ./OKボタンを◀▶側 に押す

#### 3 ▲▼側に押して、値を設定する

この状態でシャッターボタンを押して撮影することもできます。

#### **4** ADJ./OKボタンを押す

🔿 🗶 🕂 🗛

 ・
 ・
 画面に設定値が表示されます。

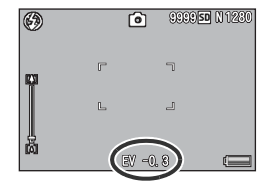

# ホワイトバランス

白い被写体が白く写るように調整を行います。購入時、ホワイトバラ ンスモードは[マルチパターンAUTO]に設定されています。単一色 の被写体や、複数の光源下にある被写体を撮影するときなど、ホワイ トバランスの調整がうまく合いにくい場合には、設定を変更します。

| マーク                        | モード             | 内容                                                |  |
|----------------------------|-----------------|---------------------------------------------------|--|
| AUTO                       | オート             | 自動的に調整します。                                        |  |
| AT                         | マルチパターン<br>AUTO | 日向/日陰、フラッシュ光の領域ごとに、カメラが<br>自動的に最適なホワイトバランスを調整します。 |  |
| ; <b>•</b> ;-              | 屋外              | 屋外(晴天)での撮影時                                       |  |
| 2                          | 丟天              | 曇天や日陰等での撮影時                                       |  |
|                            | 白熱灯             | 白熱灯の下での撮影時                                        |  |
| -, <sup>e</sup> , <u>-</u> | 白熱灯2            | 白熱灯の下での撮影時([白熱灯] に比べて赤み<br>を残して撮影します)             |  |
| ÷II;                       | 蛍光灯             | 蛍光灯の下での撮影時                                        |  |
| WB<br>M                    | 手動設定            | 手動設定を行います。(123 P.123)                             |  |

#### 選択できるモードの種類

設定の変更は、撮影設定メニューまたはADJ/OKボタンを使って行います。 ここでは、手順の簡単なADJ/OKボタンの操作を説明します。 撮影設定メニューを使って操作する場合は「メニューの操作方法」 (237 P.97)を参照して操作してください。

#### 1 撮影モードでADJ./OKボタンを押す

- 2 ホワイトバランスモードのメニューが表示されるまで、 ADJ./OKボタンを◀▶側に押す
- 3 ▲▼側に押して、[M] 以外の設定を選ぶ
  - この状態でシャッターボタンを押して撮影することもできます。
- 4 ADJ./OKボタンを押す
  - ・
     ・
     画面にマークが表示されます。

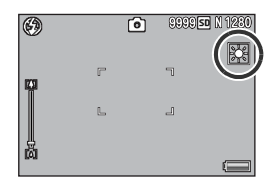

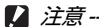

- [画像設定] を [白黒] / [セピア] に設定している場合、またはシー ンモードの [ポートレート] / [ハイコントラスト白黒] / [文字] の場合は使用できません。
- 連写モード、動画モード時は、[マルチパターン AUTO] は選択できません。
- メモ ------
  - 被写体に白色系の部分が少ないと、ホワイトバランスが合わないこと があります。このようなときは、被写体に白色系のものを入れて撮影 してください。
  - フラッシュ撮影の場合、[AUTO] 以外ではホワイトバランスが合わないことがあります。この場合は、[AUTO] を選択してフラッシュ 撮影をしてください。

## 手動設定

- 1 撮影モードでADJ./OKボタンを押す
- 2 ホワイトバランスモードのメニューが表示されるまで、 ADJ./OKボタンを◀▶側に押す
- **3** ▲▼側に押して、[M] を選ぶ
- 4 撮影する照明の下で、紙などの 白い被写体にカメラを向ける
- 5 DISP.ボタンを押す
  - ホワイトバランスが設定されます。
- 6 ADJ./OKボタンを押す
  - ・
     ・
     画面にマークが表示されます。
  - 手順5で設定したホワイトバランスで画面が再表示されます。思いどおりにならなかった場合は、手順を繰り返すと、何度でも設定変更ができます。

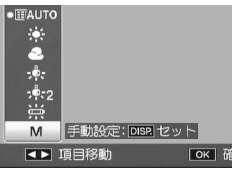

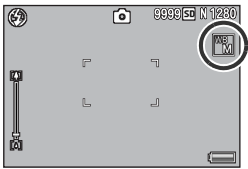

( ×E--

✓ ● 手動設定を解除するには、上記の手順3で「M」以外を選択します。

## 撮影感度(ISO感度)

ISO感度は、光に対するフィルムの敏感さを表す値です。数字が大きいほど高感度になります。高感度は、暗い場所や動きの速いものを撮影するときに適し、手ブレが起こりにくくなります。 ISO感度は、次の設定から選択できます。

AUTO, AUTO-HI, ISO 80, ISO 100, ISO 200, ISO 400, ISO 800, ISO 1600

ISO感度が [AUTO] の場合には、距離/明るさ/ズーム/マクロ / 画質・サイズによってカメラが自動的に感度を変化させます。通 常は、 [AUTO] のままで撮影します。

[AUTO-HI] (高感度設定オート)も、撮影の状況に合わせて感度 が自動的に設定されますが、[AUTO] よりも感度の上限を高く設 定できます。また、暗い被写体等を撮影した場合、シャッタース ピードが [AUTO] より速くなるので、手ブレや被写体ブレが起こ りにくくなります。[AUTO-HI] のISO 感度の上限は、セットアッ プメニューで設定します。(で了P.174) ISO感度の値を変化させたくない場合は、[AUTO]、[AUTO-HI] 以

ISO感度の値を変化させたくない場合は、[AUTO]、[AUTO-HI] 以 外を選択します。

設定の変更は、撮影設定メニューまたはADJ./OKボタンを使って行います。 ここでは、手順の簡単なADJ./OKボタンの操作を説明します。 撮影設定メニューを使って操作する場合は「メニューの操作方法」 (237 P.97)を参照して操作してください。

- ┦ 撮影モードでADJ./OKボタンを押す
- 2 ISO感度のメニューが表示されるまで、ADJ./OKボタンを ▲▶側に押す
- 3 ▲▼側に押して、設定を選ぶ
- **4** ADJ./OKボタンを押す

 ・
 ・
 画面に設定値が表示されます。

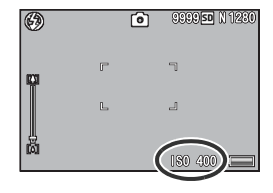

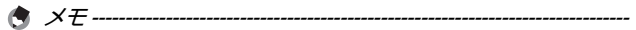

- ISO感度を [AUTO] に設定しているときにフラッシュを使用すると、 最大ISO800相当の感度になります。ISO感度を [AUTO] に設定して フラッシュを使用しない場合、ISO感度は80~200の間で変動します。
- ・ ISO感度を高くすると、画像が粗くなる場合があります。
- ISO感度を [AUTO] または [AUTO-HI] に設定している場合、シャッ ターボタン半押し時にISO感度が表示されますが、実際のISO感度と は異なる場合があります。(フラッシュ使用時など)

# 撮影設定メニューの初期化

撮影設定メニューの設定を初期値に戻すには、次のように操作します。

1 撮影設定メニューを表示する

- ・操作手順は、P.97を参照してください。
- ADJ./OKボタンを▼側に押して、 [撮影設定初期化]を選び、▶側 に押す
  - 確認のメッセージが表示されます。
- 3 [はい] が選ばれていることを確認して、ADJ./OKボタンを押す

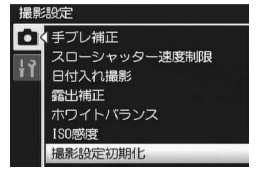

- 初期化中のメッセージが表示され、完了すると撮影モードの画面に戻ります。
- ★ ₹ ------電源をオフにしても設定値が保持される機能については、付録を参照し てください。(『 P.231)

## 5 いろいろな再生

本文中の「ADJ./OKボタンを▲▼◀▶側に押す」という説明は、 ADJ./OKボタンを上下左右の方向に押して傾けることを意味しま す。また、「ADJ./OKボタンを押す」という説明は、ADJ./OKボタ ンの真中を押し下げることを意味します。

## 動画の再生

動画を再生するには、次のように操作します。

- 1 🕒 (再生) ボタンを押す
  - 最後に撮ったファイルが表示されます。
  - ・ 動画の場合には、最初の1フレームが静止画像で表示されます。
- 2 ADJ./OK ボタンを ▲▼◀▶ 側に 押して、見たい動画にする
  - ▶側に押すと、1ファイル後ろを表示 できます。
  - ●側に押すと、1ファイル前を表示で きます。
  - ・ ▲側に押すと、10ファイル前を表示します。
  - ・▼側に押すと、10ファイル後ろを表示します。

#### 3 ADJ./OKボタンを押す

再生が始まります。
 画像モニターに、再生経過を示すインジケーターや経過時間が表示されます。

| 早送り       | 再生中にズームレバーをⅠ♪側に回す       |
|-----------|-------------------------|
| 巻き戻し      | 再生中にズームレバーを[•]側に回す      |
| 一時停止/再生   | ADJ./OKボタンを押す           |
| スロー再生     | 一時停止中にズームレバーをⅠ】側に回し続ける  |
| スロー戻し     | 一時停止中にズームレバーを「・」側に回し続ける |
| 次のフレームの表示 | 一時停止中にズームレバーを印側に回す      |
| 前のフレームの表示 | 一時停止中にズームレバーを[•]側に回す    |
| 音量を調節する   | 再生中にADJ./OKボタンを▲▼側に押す   |

000-0001 0001/3888 🕶 31FPS 🛛 🛙 840

OK Z Z Z Z - 1

AFR 10 2009 24:00

# MPファイルの再生

M連写プラス/超高速連写/マルチターゲットAFでは、1回に撮 影した静止画を、1つのMPファイルとして記録します。MPファイ ルは、以下の方法で再生することができます。

🔦 🗶 🕂 ---

- ・ 通常連写で撮影した画像は、通常の静止画と同じ再生方法です。
- マルチターゲットAFで撮影した場合は、ピント位置が表示されます。
- 1 🕒 (再生) ボタンを押す
- 2 ADJ./OK ボタンを ▲▼◀▶ 側に 押して、再生したいMPファイル を表示する
  - MPファイルは、
     Dマークが表示され ます。

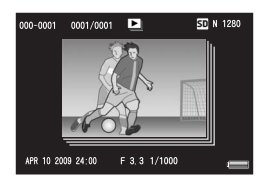

## 3 以下のように表示を切り替える

60

#### 手順2の表示状態

- ・DISP. ボタンを押すと、「通常表示」と「表示な ししが切り替わります。
- ズームレバーをQ(拡大表示)側に回しても、拡 大表示することはできません。一覧表示になり ます。
- ト記以外の操作は、通常の静止画再生時と同じ です。

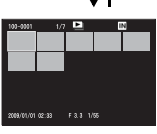

Q

ADJ./OK

# **Q** ADJ./OK

- 一覧表示
- MPファイルのコマを一覧表示します。
- ADJ./OKボタンを▲▼◀▶側に押すと、各コマを 選択できます。
- DISP.ボタンは無効です。

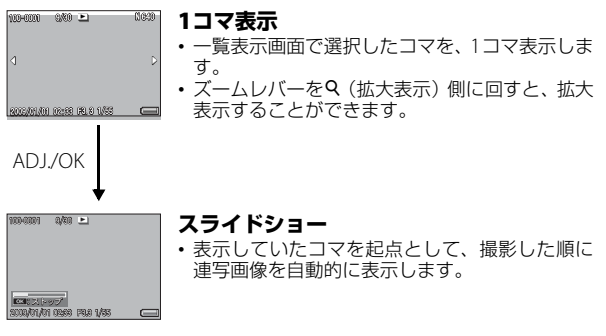

• スライドショー中の操作は、以下のとおりです。

| 一時停止/再生 | ADJ./OKボタンを押す           |
|---------|-------------------------|
| 早送り     | 再生中にズームレバーを印側に回し続ける     |
| 巻き戻し    | 再生中にズームレバーを[•]側に回し続ける   |
| スロー再生   | 一時停止中にズームレバーを↓側に回し続ける   |
| スロー戻し   | 一時停止中にズームレバーを[•]側に回し続ける |
| 次のコマの表示 | 一時停止中にズームレバーをⅠ♪側に回す     |
| 前のコマの表示 | 一時停止中にズームレバーを[•]側に回す    |
| 先頭コマの表示 | ADJ./OKボタンを◀側に押す        |
| 最終コマの表示 | ADJ./OKボタンを▶側に押す        |

## 4 MP ファイル以外を再生したい場合は、手順 2 の画面に戻 り、ADJ./OKボタンを▲▼◀▶側に押す

- ! 注意----
  - MPファイルでは、[DPOF]、[トリミング]、[画像サイズ変更]、[斜 め補正](再生モード)、[レベル補正]、[ホワイトバランス補正]の 機能は使用できません。
  - MPファイル内の各コマに [画像クリップ (設定)]、[プロテクト]を 設定することはできません。一覧表示または1コマ表示で [画像ク リップ (設定)]、[プロテクト]を設定しても、各コマではなくMP ファイルに設定されます。
  - MPファイル内の1コマのみを削除することはできません。

## MPファイルの書き出し

M連写プラス/超高速連写/マルチターゲットAFで撮影したMP ファイルから、特定のコマを抜き出し、個別の静止画として保存 することができます。

- メモ -------
  - 撮影時の画像サイズで保存されます。
  - 書き出し前の画像はそのまま残ります。
  - 書き出し後の画像に、マルチターゲットAFで撮影したときのピント 位置は表示されません。

## 1 🕒 (再生) ボタンを押す

#### 2 ADJ./OK ボタンを ▲▼▲▶ 側に 押して、書き出したいMPファイ ルを表示する

- MPファイルは、
   ・
   マークが表示されます。
- 複数コマを書き出したい場合は、ズームレバーをQ(拡大表示)側に回し、 一覧表示にしてから手順3に進んでも構いません。

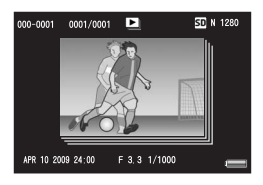

## 3 MENUボタンを押す

- 再生設定メニューが表示されます。
- 4 ADJ./OKボタンを▼ 側に押して、[静止画の書き出し]を選び、
   ▶側に押す

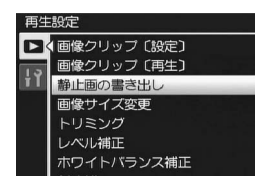

#### 1コマ選択の場合

- 5 ▲▼側に押して、[1コマ] を選ぶ ・ ◆ 側に押すと、コマを選択できま す。
- 6 ADJ./OKボタンを押す

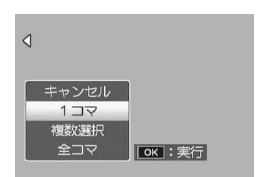

#### 複数コマを個別に指定する場合

- **5** ▲▼ 側に押して、[複数選択] を 選び、ADJ./OKボタンを押す
  - P.130の手順2で一覧表示にしていた 場合は、手順5の操作は不要です。
- 6 ▲▼側に押して、[1枚ずつ指定] を選び、ADJ./OKボタンを押す

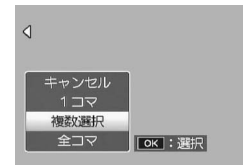

- 7 ▲▼◀▶側に押して、コマを選択し、ADJ./OKボタンを押す
  - MENUボタンを押すと、範囲を指定する画面に切り替わります。P.132 の手順7以降を参照してください。
- 8 手順7を繰り返して、コマをすべて選択する
  - ・ 間違えて選択したときには、コマを選択してADJ./OKボタンを再度押 すと解除できます。
- **9** Fn (ファンクション) ボタンを押す
- 10 ADJ./OK ボタンを◀▶側に押して、[はい]を選び、ADJ./ OKボタンを押す

#### 複数コマの範囲を指定する場合

- 5 ▲▼側に押して、[複数選択] を 選び、ADJ./OKボタンを押す
  - P.130の手順2で一覧表示にしていた 場合は、手順5の操作は不要です。
- 6 ▲▼ 側に押して、[範囲を指定]
   を選び、ADJ./OKボタンを押す

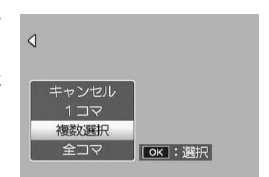

- 7 ▲▼▲▶側に押して、指定したい 範囲の始点になるコマを選び、ADJ./OKボタンを押す
  - ・ 始点になるコマを間違えて選択したときは、ADJ./OK ボタンを押す と、始点を選択する画面に戻ります。
  - MENUボタンを押すと、1ファイルずつ指定する画面に切り替わります。P.131の手順7以降を参照してください。
- 8 ▲▼◆●側に押して、指定したい 範囲の終点になるコマを選び、 ADJ./OKボタンを押す
- 9 手順7、8を繰り返して、範囲を すべて指定する

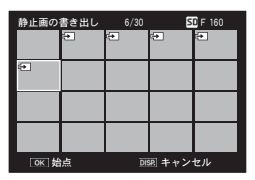

- **10** Fn (ファンクション) ボタンを 押す
- 11 ADJ./OKボタンを◀▶ 側に押して、[はい]を選び、ADJ./ OKボタンを押す

#### 全コマ選択の場合

- 5 ▲▼ 側に押して、[全コマ] を選び、▶側に押す
- 6 ◆● 側に押して、[はい] を選び、 ADJ./OKボタンを押す

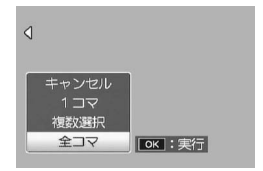

## 6 再生設定メニュー

本文中の「ADJ./OKボタンを▲▼◀▶側に押す」という説明は、 ADJ./OKボタンを上下左右の方向に押して傾けることを意味しま す。また、「ADJ./OKボタンを押す」という説明は、ADJ./OKボタ ンの真中を押し下げることを意味します。

## 再生設定メニューについて

再生モードでMENUボタンを押すと、再生設定メニューが表示されます。再生設定メニューを使うと、次の項目の機能が設定できます。

| 設定項目                | 選択肢                                  | 参照先   |
|---------------------|--------------------------------------|-------|
| 画像クリップ〔設定〕          |                                      | P.135 |
| 画像クリップ〔再生〕          |                                      | P.137 |
| 静止画の書き出し            | キャンセル、1コマ、複数選択、全コマ                   | P.130 |
| 画像サイズ変更             | 1280、640                             | P.138 |
| トリミング               |                                      | P.140 |
| レベル補正               | AUTO、MANUAL                          | P.143 |
| ホワイトバランス補正          |                                      | P.146 |
| 斜め補正                |                                      | P.148 |
| プロテクト               | キャンセル、1ファイル、複数選択、全<br>ファイル選択、全ファイル解除 | P.150 |
| スライドショー             |                                      | P.153 |
| 内蔵メモリーから<br>カードヘコピー |                                      | P.154 |
| DPOF                | キャンセル、1ファイル、全ファイル選<br>択、全ファイル解除      | P.155 |
| ファイル復元              |                                      | P.158 |

◆ メモ ------再生設定メニューからセットアップメニューを表示することができま す。(127 P.161) 6 再生設定メニュー

## メニューの操作方法

- 1 ▶ (再生) ボタンを押して、再生モードにする
- 2 MENUボタンを押す
  - 再生設定メニューが表示されます。

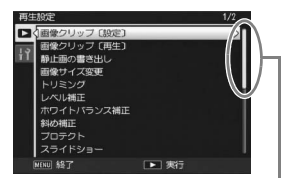

表示している画面の範囲を示しています。

- 3 ADJ./OK ボタンを▲▼側に押して、設定する項目を選ぶ
  - この画面で DISP.ボタンを押すと、再 生設定メニュータブにカーソルが移 動します。
  - 一番下の項目で ADJ./OK ボタンを▼ 側に押すと、次の設定画面が表示され ます。

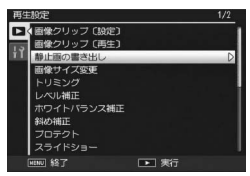

- 4 ADJ./OKボタンを▶側に押す
  - 各設定項目の画面が表示されます。

# すぐに表示させたい画像の登録 (画像クリップ〔設定〕)

旅先でメモとして撮影した電車の時刻表や地図など、すぐに呼び 出したいファイルを [画像クリップ〔設定〕] で登録しておくと、 再生時にFn (ファンクション) ボタンですぐに表示することがで きます。 [画像クリップ〔設定〕] では、20ファイルまで登録する ことができます。

## 1ファイルずつ登録/解除する

- 1 🕒 (再生) ボタンを押す
- 2 ADJ./OKボタンを▲▼◀▶側に押して、登録または解除したいファイルを表示する
- 3 MENUボタンを押す

🔦 🗶 ---

- 再生設定メニューが表示されます。
- 4 [画像クリップ (設定)] が選ばれていることを確認し、ADJ./OKボタンを▶側に押す
  - 「画像クリップ〔設定〕] 画面が表示されます。

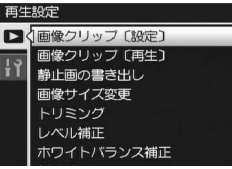

- 5 登録したい場合は [登録]、解除 ホワイトズ したい場合は [解除] が選ばれて いることを確認して、ADJ./OKボタンを押す
  - 登録すると、画面にマークが表示されます。
  - ・ すでに20ファイルを登録している場合は、それ以上登録できません。

静止画の場合は、拡大表示した状態で登録すると、拡大倍率と拡大個所 が保持され、同じ状態で呼び出すことができます。

## 複数のファイルを一度に登録/解除する

- 1 🕒 (再生) ボタンを押す
- 2 ズームレバーを図(サムネイル表示)側に回す
  - 画面が20分割されて、ファイルが一覧表示されます。
- 3 ADJ./OKボタンを▲▼◀▶側に押して、登録または解除したい1枚目のファイルを選ぶ
- 4 MENUボタンを押す
  - 再生設定メニューが表示されます。
- 5 [画像クリップ〔設定〕] が選ばれていることを確認し、 ADJ./OKボタンを▶側に押す
  - 登録するとファイルにマークが表示 されます。
  - すでに 20 ファイルを登録している場合は、それ以上登録できません。

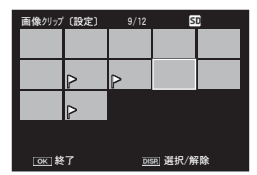

- 6 ▲▼▲▶側に押して、次に登録または解除したいファイルを選び、 ADJ./OKボタンを押す
- 7 手順6を繰り返して、登録または解除したいファイルをす べて選択する
  - ・間違えた場合は、そのファイルを選択した状態でADJ./OKボタンを再度押してください。

## 8 DISP.ボタンを押す

- - ・[画像クリップ(設定)]で登録したファイルの名前をパソコンで変更した場合は、[画像クリップ(設定)]の登録は解除されます。
  - 内蔵メモリーの内容をSDカードへコピーした場合は、内蔵メモリー での[画像クリップ[設定]]の登録は解除されます。
  - SDメモリーカード内のファイルを [画像クリップ(設定)] で登録すると、SDメモリーカード内に[CLIPINFO] フォルダおよびCLIP.CLIファイルが作成されます。これらを削除した場合、[画像クリップ(設定)]の登録はすべて解除されます。
  - ・撮影したファイルの名前をパソコンで変更した場合、[画像クリップ 〔設定〕] で登録できない場合があります。
  - [画像クリップ〔設定〕] で登録できるのは、本カメラで撮影した画像のみです。

登録画像の呼び出し(画像クリップ(再生))

#### 1 🕒 (再生) ボタンを押す

- 2 Fn (ファンクション)ボタンを 押す、または再生設定メニューか ら [画像クリップ (再生)]を選 び、ADJ./OKボタンを▶側に押す
  - 「画像クリップ〔設定〕] で登録した ファイルのうち、ファイル番号が一番 小さいファイルが表示されます。

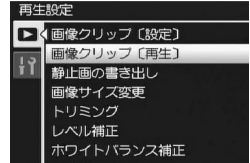

- ・静止画の場合は、ズームレバーで画像 を拡大/縮小することができます。また、ADJ./OKボタンを▲▼◀▶ 側に押して拡大個所を移動することができます。ここで変更した拡大 倍率や拡大個所は保持され、次回も同じ状態で表示されます。
- この状態でシャッターボタンまたは I ボタンを押すと、撮影モード になります。
- [画像クリップ〔設定〕] でファイルを登録していない場合は、メッ セージが表示されて再生設定メニューに戻ります。

## 3 必要に応じて、Fnボタンを押す

A XE-----

- [画像クリップ〔設定〕] で複数のファイルを登録した場合は、Fnボ タンを押すと、ファイル番号が小さい順に表示されます。
- 登録ファイルを等倍表示しているときに、ADJ/OKボタンを▲▼◀▶側に押すと、前の画像/次の画像を表示することができます。

# 画像サイズ変更

撮影した静止画の画像サイズを縮小して、画像サイズの異なる ファイルを追加作成できます。

| 元のサイズ                                             | 変更可能なサイズ |      |
|---------------------------------------------------|----------|------|
| F3456/N3456/F3:2/F1:1/N3072<br>/N2592/N2048/N1728 | N1280    | N640 |
| N1280                                             | N640     |      |

- ★ メモ ------
  - [F3:2] の画像は、横と縦の比率が3:2です。この画像をリサイズした 場合、上下に黒い帯部分を付加した4:3の比率の画像にして縮小され ます。
  - [F1:1]の画像は、横と縦の比率が同じです。この画像をリサイズした場合、左右に黒い帯部分を付加した4:3の比率の画像にして縮小されます。
  - 撮影時に画像サイズを変更することができます。(CPP.98)
- 1 🕒 (再生) ボタンを押す
- 2 ADJ./OKボタンを▲▼◀▶側に押して、画像サイズを変更したいファイルを表示する
- **3** MENUボタンを押す
  - 再生設定メニューが表示されます。
- 4 ADJ./OKボタンを▼側に押して、 [画像サイズ変更]を選び、▶側 に押す

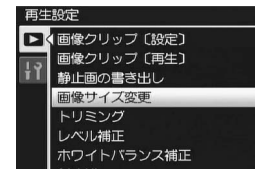

- **5** ▲▼側に押して、[1280] または [640] を選ぶ
- 6 ADJ./OKボタンを押す
  - 処理中のメッセージが表示され、画像 サイズ変更後の記録されます。変更前 の画像も残ります。

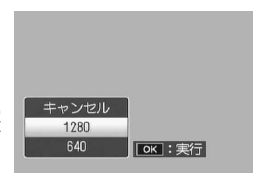

# トリミング

撮影した静止画をトリミングし、別のファイルとして記録することができます。

- 1 🕨 (再生) ボタンを押す
- 2 ADJ./OKボタンを▲▼◀▶側に押して、トリミングしたい ファイルを表示する
- **3** MENUボタンを押す
  - 再生設定メニューが表示されます。
- 4 ADJ./OKボタンを▼側に押して、[トリミング]を選び、▶ 側に押す
  - [トリミング] 画面が表示されます。
  - ・ トリミングをキャンセルしたい場合は、DISP.ボタンを押します。
- 5 ズームレバーを Q 側や 図 側に回して、トリミング枠の大きさを指定する
  - この画面でFn(ファンクション)ボタンを押すと、操作方法の説明画面が表示されます。再度Fnボタンを押すと、元の画面に戻ります。

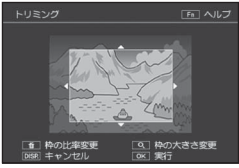

- この画面で面(削除)ボタンを押すと、
   トリミング枠の縦と横の比率を変更できます。縦と横の比率は4:3
   または1:1が選択できます。
- 6 ADJ./OKボタンを▲▼◀▶ 側に押して、トリミング枠の位置を指定する

#### 7 ADJ./OKボタンを押す

- トリミング後の画像が記録されます。トリミング前の画像も残ります。
- 【 注意 -------
  - トリミングできるのは、本カメラで撮影した静止画です。
  - 動画、MPファイルはトリミングできません。
  - 縦横比4:3を選択すると、繰り返しトリミングができます。縦横比
     1:1を選択すると、トリミング後の画像サイズが2592×2592の場合を除いて繰り返しトリミングはできません。トリミングを繰り返し実行すると画像を再圧縮するため、画質は劣化します。

6 再生設定メニュー

メモ------

- トリミングすると、画像の圧縮率はすべてNormalになります。
- 指定できるトリミング枠の大きさは、元画像のサイズによって異なります。ズームレバーをQ側に回すたびにトリミング枠は1段階小さくなり、最小で13段階まで指定できます。
- トリミング後の画像サイズは、元画像のサイズと、トリミングの段階 (トリミング枠の大きさ)によって決まります。([トリミング] 画面 で最初に表示されるトリミング枠は、2段階目です。ズームレバーを
   ■側に回すと、1段階目の枠(最大枠)になります。)

| 元画像のサイズ     | トリミングの段階 | トリミング後の画像サイズ |
|-------------|----------|--------------|
| 3456×2592   | 1        | 3072×2304    |
|             | 2, 3     | 2592×1944    |
|             | 4, 5     | 2048×1536    |
|             | 6~9      | 1280×960     |
|             | 10~13    | 640×480      |
|             | 1        | 3072×2304    |
|             | 2        | 2592×1944    |
| 3456×2304   | 3~5      | 2048×1536    |
|             | 6~9      | 1280×960     |
|             | 10~13    | 640×480      |
|             | 1        | 2592×1944    |
| 2502 × 2502 | 2~4      | 2048×1536    |
| 2392 × 2392 | 5~8      | 1280×960     |
|             | 9~12     | 640×480      |
|             | 1、2      | 2592×1944    |
| 2072 × 2204 | 3、4      | 2048×1536    |
| 5072~2504   | 5~8      | 1280×960     |
|             | 9~12     | 640×480      |
|             | 1        | 2592×1944    |
| 2502 × 1044 | 2、3      | 2048×1536    |
| 2392 1944   | 4~7      | 1280×960     |
|             | 8~12     | 640×480      |
| 2048×1536   | 1、2      | 2048×1536    |
|             | 3~6      | 1280×960     |
|             | 7~10     | 640×480      |
| 1728×1296   | 1        | 1728×1296    |
|             | 2~5      | 1280×960     |
|             | 6~9      | 640×480      |
| 1280 X 060  | 1~3      | 1280×960     |
| 1200 / 900  | 4~8      | 640×480      |
| 640×480     | 1~4      | 640×480      |

#### 縦横比4:3でトリミングする場合:
縦横比1:1でトリミングする場合:

| 元画像のサイズ     | トリミングの段階 | トリミング後の画像サイズ |
|-------------|----------|--------------|
|             | 1        | 2592×2592    |
|             | 2        | 2304×2304    |
| 3456×2592   | 3~5      | 1536×1536    |
|             | 6~9      | 960×960      |
|             | 10~13    | 480×480      |
|             | 1, 2     | 2304×2304    |
| 2456 × 2204 | 3、4      | 1536×1536    |
| 5450 ^ 2504 | 5~9      | 960×960      |
|             | 10~12    | 480×480      |
|             | 1, 2     | 2592×2592    |
| 2592 × 2592 | 3~5      | 1536×1536    |
|             | 6~9      | 960×960      |
|             | 10~12    | 480×480      |
|             | 1, 2     | 2304×2304    |
| 2072 × 2204 | 3、4      | 1536×1536    |
| 3072 ^ 2304 | 5~8      | 960×960      |
|             | 9~12     | 480×480      |
|             | 1~3      | 1536×1536    |
| 2592×1944   | 4~7      | 960×960      |
|             | 8~11     | 480×480      |
|             | 1, 2     | 1536×1536    |
| 2048×1536   | 3~6      | 960×960      |
|             | 7~10     | 480×480      |
| 1720 × 1206 | 1~4      | 960×960      |
| 1/20 × 1290 | 5~8      | 480×480      |
| 1280 × 060  | 1~3      | 960×960      |
| 1200 × 900  | 4~8      | 480×480      |
| 640×480     | 1~4      | 480×480      |

### 画像の明度、コントラストの補正

撮影した静止画の明度、コントラストを [AUTO] または [MANUAL] で補正して記録することができます。[MANUAL] で は、ヒストグラムを調整しながら画像を補正します。

- 1 🕒 (再生) ボタンを押す
- 2 ADJ./OKボタンを▲▼◀▶側に押して、補正したいファイ ルを表示する
- 3 MENUボタンを押す
  - 再生設定メニューが表示されます。
- 4 ADJ./OKボタンを▼側に押して、 [レベル補正]を選び、▶側に押す

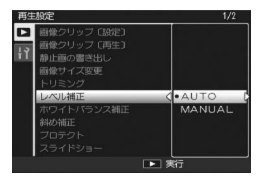

### オートで補正する

- 5 ADJ./OKボタンを▲▼側に押して、[AUTO] を選び、▶側 に押す
  - ・ 左上に元画像、右に補正画像が表示されます。
  - レベル補正できないファイルを選択 している場合は、エラーメッセージが 表示されて再生設定メニューに戻り ます。
  - レベル補正をキャンセルしたい場合は、DISP.ボタンを押します。

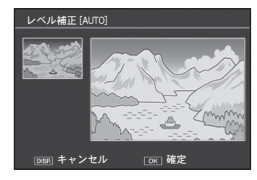

- 6 ADJ./OKボタンを押す
  - 処理中のメッセージが表示され、補正後の画像が記録されます。補正 前の画像も残ります。

6

### マニュアルで補正する

# 5 ADJ./OKボタンを▲▼側に押して、[MANUAL] を選び、 ▶側に押す

- 左上に元画像、左下にヒストグラム、右に補正画像が表示されます。
- レベル補正できないファイルを選択している場合は、エラーメッセージが表示されて再生設定メニューに戻ります。
- ・ レベル補正をキャンセルしたい場合は、DISP.ボタンを押します。
- 6 MENUボタンを押して、ヒストグ ラム下のポイントを切り替える
  - ヒストグラムの縦軸は画素数、横軸は たからシャドー(暗い)、中間調、ハ イライト(明るい)という明るさの階 調を表しています。MENUボタンを押 すたびに、左端、真中、右端のポイン トを切り替えることができます。

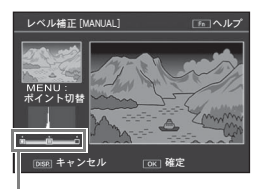

- この画面でFn (ファンクション)ボタ ポイント ンを押すと、操作方法の説明画面が表
  - ンを押すと、操作方法の説明画面が表 示されます。再度Fnボタンを押すと、元の画面に戻ります。
- 7 ADJ./OKボタンを◀▶側に押して、ポイントの位置を調整し、画像を補正する
  - 左右のポイントの位置を移動すると、真中のポイントも移動します。
- ・例1) 画像の全体的な明るさを調整したい場

(例1) 画像の主体的な内るこを調整したい場合: 真中のポイントを選択して左に移動すると、 画像が全体的に明るくなります。 真中のポイントを右に移動すると、画像が全体的に暗くなります。

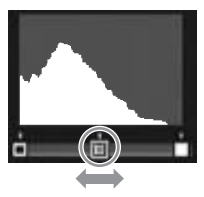

 例2)露出オーバーまたは露出アンダーの画像を補正したい場合: 露出オーバーの場合は、左側のポイントを右に移動し、ヒストグラムの山の左端に合わせます。
 露出アンダーの場合は、右側のポイントを右に移動し、レストグラムの山の左端に合わせます。

左に移動し、ヒストグラムの山の右端に合 わせます。

この状態で真中のポイントを左右に調整 すると、全体的な明るさを調整することが できます。

例3) 画像のコントラストをはっきりさせたい場合:

コントラストのはっきりしない画像の場 合、ヒストグラムの山は中央寄りに集中 しています。左右のポイントを移動して それぞれヒストグラムの山の両端に合わ せると、明るい部分と暗い部分がはっき りした画像になります。

この状態で真中のポイントを左右に調整 すると、全体的な明るさを調整すること ができます。

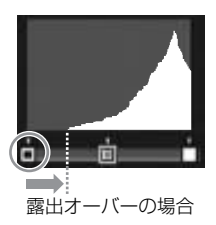

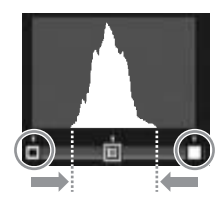

#### 8 ADJ./OKボタンを押す

 処理中のメッセージが表示され、補正後の画像が記録されます。補正 前の画像も残ります。

! 注意--

- レベル補正できるのは、本カメラで撮影した静止画です。
- 動画、MPファイルはレベル補正することはできません。
- シーンモードの[文字]で撮影した画像、[画像設定]を[白黒]または[セピア]に設定して撮影した画像は、補正効果がない場合があります。
- レベル補正は繰り返し実行できますが、実行により画像を再圧縮するため、画質は劣化します。

# ホワイトバランス補正

撮影した静止画の色調を、グリーン、マゼンタ、ブルー、アンバー それぞれの色合いに補正して記録することができます。

- 1 🕒 (再生) ボタンを押す
- 2 ADJ./OKボタンを▲▼◀▶側に押して、補正したいファイ ルを表示する
- 3 MENUボタンを押す
  - 再生設定メニューが表示されます。
- 4 ADJ./OKボタンを▼側に押して、 [ホワイトバランス補正]を選び、 ▶側に押す
  - ・ 左上に元画像、左下にホワイトバランス補正マップ、右に補正画像が表示されます。

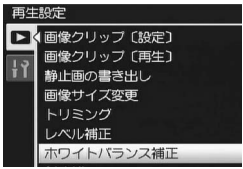

- ホワイトバランス補正できないファ
   イルを選択している場合は、エラー
   メッセージが表示されて再生設定メニューに戻ります。
- 5 ▲▼◀▶側に押して、ホワイトバランス補正マップのポイントの位置を調整し、色調を補正する
  - ▲▼◆●側に押すと、ホワイトバランス補正マップのポイントが移動します。[G]はグリーン、[A]はアンバー、[M]はマゼンタ、[B]はブルーを示し、ポイントの動きに合わせて、それぞれの色合いの色調に補正されます。

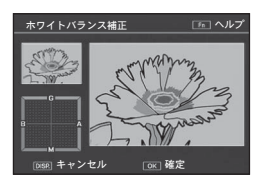

- ホワイトバランス補正をキャンセルしたい場合は、DISP.ボタンを押します。
- 補正中の色調をリセットしたい場合は、 面ボタンを押します。
- この画面で Fn (ファンクション) ボタンを押すと、操作方法の説明 画面が表示されます。再度Fnボタンを押すと、元の画面に戻ります。
- 6 ADJ./OKボタンを押す
  - 処理中のメッセージが表示され、補正後の画像が記録されます。補正 前の画像も残ります。

#### 【注意------

- ホワイトバランス補正できるのは、本カメラで撮影した静止画です。
- ・ 動画、MPファイルはホワイトバランス補正することはできません。
- シーンモードの[文字]で撮影した画像、[画像設定]を[白黒]または[セピア]に設定して撮影した画像は、補正効果がない場合があります。
- ホワイトバランス補正は繰り返し実行できますが、実行により画像を 再圧縮するため、画質は劣化します。

# 斜め補正

斜め方向から撮影した掲示板や名刺などの四角い被写体を、正面 から撮影したような画像に変換することができます。

- 1 (再牛) ボタンを押す
- 2 ADJ./OK ボタンを ▲▼◀▶ 側に押して、斜め補正したい ファイルを表示する
- 3 MENUボタンを押す
  - 再生設定メニューが表示されます。
- 4 ADJ./OKボタンを▼側に押して、 「斜め補正」を選び、▶側に押す
  - 処理中のメッセージが表示され、補正 対象として認識したエリアがオレン ジ枠で表示されます。最大5つのエリ アが認識できます。
  - エリアが検出できなかった場合は、エ ラーメッヤージが表示されます。変換 前の画像は記録されたまま残ります。

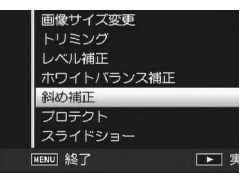

- 別の補正エリアを選択する場合は、AD1/OKボタンを▶側に押して、 目的のエリアまでオレンジ色の枠を移動します。
- 変換をキャンセルする場合は、ADJ/OKボタンを▲側に押します。変 換をキャンヤルした場合、変換前の画像は記録されたまま残ります。

### 5 ADJ./OKボタンを押す

 処理中のメッヤージが表示され、変換後の画像が記録されます。変換 前の画像も残ります。

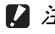

- 2 注意---
  - 斜め補正できるのは、本力メラで撮影した静止画です。
  - 動画、MPファイルは斜め補正することはできません。

メモ------

- 斜め補正しても、画像サイズは変わりません。
- ・ 画像サイズが大きい場合は、補正処理に時間がかかります。斜め補正の前に画像をリサイズしておくと(ピアP.138)、処理速度を速くすることができます。
- 斜め補正処理にかかる時間の目安は、下記のとおりです。

| 画像サイズ     | 補正時間 |
|-----------|------|
| 3456×2592 | 約20秒 |
| 3072×2304 | 約15秒 |
| 2592×1944 | 約12秒 |
| 2048×1536 | 約8秒  |
| 1728×1296 | 約7秒  |
| 1280×960  | 約6秒  |
| 640×480   | 約2秒  |

 撮影時にシーンモードの[斜め補正]を選択すると、撮影直後の画像 を斜め補正することができます。(127 P.73)

# プロテクト

記録したファイルを誤って削除してしまわないように、保護する (プロテクトする)ことができます。

- 1 🕒 (再生) ボタンを押す
  - 最後に撮ったファイルが表示されます。
- 2 ADJ./OKボタンを▲▼◀▶側に押して、プロテクトまたは 解除したいファイルを表示する
  - 複数コマをプロテクトまたは解除したい場合は、ズームレバーを (サムネイル表示)側に回し、一覧表示にしてから手順3に進んでも 構いません。
- **3** MENUボタンを押す
  - 再生設定メニューが表示されます。
- 4 ADJ./OK ボタンを▼ 側に押して、[プロテクト]を選び、▶側に押す

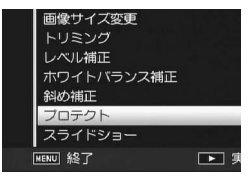

### 1ファイルをプロテクト/解除する場合

- 6 ▲▼側に押して、[1ファイル] を 選ぶ
  - 側に押すと、ファイルを選択できます。
- 7 ADJ./OKボタンを押す

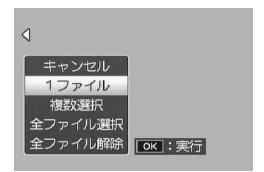

### 複数ファイルを個別に指定する場合

- 5 ▲▼ 側に押して、[複数選択] を 選び、ADJ./OKボタンを押す
  - P.150の手順2で一覧表示にしていた 場合は、手順5の操作は不要です。
- 6 ▲▼側に押して、[1枚ずつ指定] を選び、ADJ./OKボタンを押す

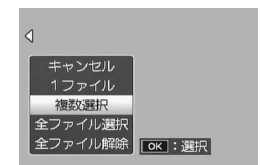

- 7 ADJ./OK ボタンを▲▼◀▶側に 押して、ファイルを選択し、ADJ./OKボタンを押す
  - MENUボタンを押すと、範囲を指定する画面に切り替わります。「複数ファイルの範囲を指定する場合」の手順7以降を参照してください。
- 8 手順7を繰り返して、ファイルをすべて選択する
  - ・間違えて選択したときには、ファイルを選択してADJ/OK ボタンを 再度押すと解除できます。
- **9** Fn (ファンクション) ボタンを押す

#### 複数ファイルの範囲を指定する場合

- **5** ▲▼ 側に押して、[複数選択] を 選び、ADJ./OKボタンを押す
  - P.150の手順2で一覧表示にしていた 場合は、手順5の操作は不要です。
- 6 ▲▼ 側に押して、[範囲を指定]
   を選び、ADJ./OKボタンを押す

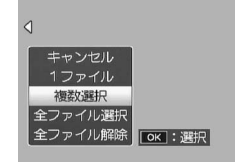

- 7 ▲▼◀▶側に押して、指定したい 範囲の始点になるファイルを選び、ADJ./OKボタンを押す
  - 始点になるファイルを間違えて選択したときは、DISP.ボタンを押すと、始点を選択する画面に戻ります。
  - MENUボタンを押すと、1ファイルずつ指定する画面に切り替わります。「複数ファイルを個別に指定する場合」の手順7以降を参照してください。

6

- 8 ▲▼▲▶側に押して、指定したい 範囲の終点になるファイルを選び、ADJ./OKボタンを押す
- 9 手順7、8を繰り返して、範囲を すべて指定する

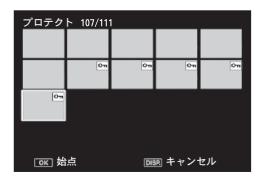

**10** Fn (ファンクション) ボタンを 押す

#### 全ファイルをプロテクト/解除する場合

- 5 ▲▼ 側に押して、[全ファイル選択] または [全ファイル解除] を 選び、ADJ./OK ボタンを押す
- 6 ADJ./OK ボタンを ◆● 側に押して、[はい]を選び、ADJ./OKボタンを押す

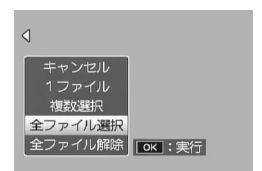

# スライドショー

撮影した静止画や動画を、順番に画像モニターに表示することが できます。この機能をスライドショーと呼びます。スライドショー で見るには、次のように操作します。

### 1 🕒 (再生) ボタンを押す

最後に撮ったファイルが表示されます。

#### **2** MENUボタンを押す

- 再生設定メニューが表示されます。
- 3 ADJ./OKボタンを▼側に押して、 [スライドショー]を選び、▶側 に押す
  - スライドショーが開始され、ファイル が順に再生されます。
  - 途中で中止したいときには、カメラの いずれかのボタンを押します。
     中止するまで、繰り返しスライド ショーが続きます。

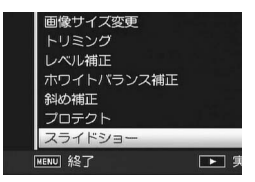

A XE---

- 静止画は3秒間表示されます。
- ・ 動画とMPファイルは、撮影した内容がすべて表示されます。

### 内蔵メモリーからカードへのコピー

内蔵メモリーの内容をSDメモリーカードへコピーすることができます。

- 1 電源をオフにする
- 2 SDメモリーカードをセットする
- 3 電源をオンにする
- 4 ▶ (再生) ボタンを押す
- **5** MENUボタンを押す
  - 再生設定メニューが表示されます。
- 6 ADJ./OKボタンを▼側に押して、 [内蔵メモリーからカードへコ ピー]を選び、▶側に押す
  - 処理中のメッセージが表示され、コ ピーが完了すると、再生画面に戻りま す。

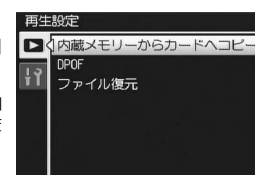

- ★ メモ------
  - コピー先のSDメモリーカードの容量が足りない場合には、容量不足を示すメッセージが表示されます。容量に収まる枚数だけコピーする場合は、[はい]を選んでADJ/OKボタンを押してください。コピーを取り消す場合は、[いいえ]を選んでADJ/OKボタンを押してください。
  - SDメモリーカードから内蔵メモリーへのコピーはできません。
  - 内蔵メモリーの内容をSDカードへコピーした場合は、内蔵メモリー での[画像クリップ(設定)]の登録は解除されます。

# プリント予約(DPOF:ディーポフ)

SDメモリーカードに記録した静止画は、デジタルカメラプリント サービス取り扱い店にお持ちいただくと、プリントすることがで きます。プリントサービスを利用するには、プリントに必要な情 報を設定する必要があります。その設定をDPOF(ディーポフ)設 定と呼びます。

DPOF設定を行うと、1静止画につき1枚印刷するという情報が設定されます。複数の画像にDPOF設定を行って、印刷枚数を指定することもできます。

### 1ファイルをDPOF設定/解除する

- 1 ▶ (再生) ボタンを押す
- 2 ADJ./OKボタンを▲▼◀▶側に押して、設定または解除したい静止画を表示する
- 3 MENUボタンを押す
  - 再生設定メニューが表示されます。
- 4 ADJ./OKボタンを▼側に押して、
   [DPOF]を選び、▶側に押す

- **5** ▲▼側に押して、[1ファイル] を 選ぶ
  - 側に押すと、ファイルを選択できます。
- 6 ADJ./OKボタンを押す

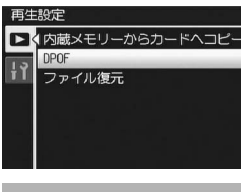

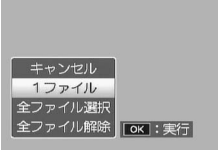

### 全ファイルをDPOF設定/解除する

- 1 🕒 (再生) ボタンを押す
- 2 MENUボタンを押す
   ・ 再生設定メニューが表示されます。
- 3 ADJ./OKボタンを▼側に押して、[DPOF] を選び、▶側に押す
- 4 ▲▼ 側に押して、[全ファイル選択] または [全ファイル解除] を 選ぶ
- 5 ADJ./OKボタンを押す
  - DPOF設定が行われ、画面にDPOF設定 を示すマークが表示されます。

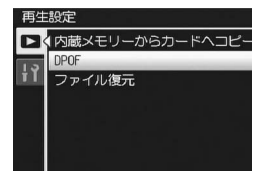

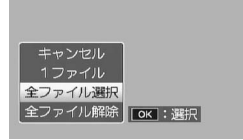

### 複数の静止画にDPOF設定する

選択した静止画に対して、DPOF設定を行うには、次のように操作 します。

- 1 🕨 (再生) ボタンを押す
- 2 ズームレバーを図(サムネイル表示)側に回す
  - ファイルが一覧表示されます。
- 3 ADJ./OKボタンを▲▼◀▶側に押して、DPOF設定したい1 枚目の静止画を選ぶ
- 4 MENUボタンを押す
  - 再生設定メニューが表示されます。

6

- 5 ADJ./OKボタンを▼側に押して、[DPOF] を選び、▶側に押す
- **6** ▲▼ 側に押して、印刷枚数を指 定する
  - ▲側に押すと枚数が増え、▼側に押す と枚数が減ります。

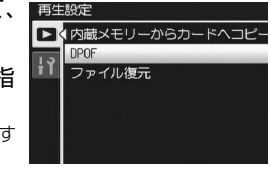

- 7 ◆●側に押して、次にDPOF設定をしたい静止画を選ぶ
- 8 ▲▼側に押して、印刷枚数を指定する
  - ▲側に押すと枚数が増え、▼側に押すと枚数が減ります。
- 9 手順7、8を繰り返して、DPOF設定をしたい静止画をすべて選択する

10 ADJ./OKボタンを押す

処理中のメッセージが表示され、設定が完了すると、一覧の画面に戻ります。

★ ₹ -----

- 複数のファイルのDPOF設定を解除するには、上記の手順で、解除したいファイルの印刷枚数を[0]に指定してADJ./OKボタンを押します。
- 一度にすべてのDPOF設定を解除することもできます。(2) P.156)

# 削除したファイルの復元

削除したすべてのファイルを、元の状態で復元することができま す。

ただし、以下の操作を行うと、それ以前に削除したファイルは復 元することができなくなります。

- 電源を切る
- 再生モードから撮影モードに切り替える
- DPOF、画像サイズ変更、内蔵メモリーからカードへコピー、斜め補正、レベル補正、ホワイトバランス補正、トリミングを行う
- DPOF設定したファイルを削除する
- 内蔵メモリーまたはSDメモリーカードを初期化する
- ・ [画像クリップ〔設定〕] で登録または解除を行う
- [画像クリップ〔設定〕] の登録画像の拡大倍率や拡大個所を変更 する
- ・ [静止画の書き出し] でMPファイルを書き出す
- 1 🕒 (再生) ボタンを押す
- **2** MENUボタンを押す
  - 再生設定メニューが表示されます。
- 3 ADJ./OKボタンを▼側に押して、 [ファイル復元]を選び、▶側に押 す
  - 復元を確認する画面が表示されます。
  - 復元するファイルがない場合は、確認のメッセージが表示されます。
- 4 ▶側に押して [はい]を選び、 ADJ./OKボタンを押す
- す。 確認

▶<
<
内蔵メモリーからカードへコヒ

再生設定

DPOF

• ファイルが元の状態ですべて復元されます。

6

# テレビ再生

撮影したファイルを、テレビの画面に表示して見ることができま す。テレビの画面には画像モニターと同じ内容が表示されます。 テレビの画面に表示するには、カメラに付属しているAVケーブル を使ってカメラとテレビを接続します。ファイルをテレビで見る には、次のように操作します。

- 1 テレビのビデオ入力端子に AV ケー 映像入力端子(黄色) ブルをしっかり接続する
  - AVケーブルの白色のプラグをテレビの 音声入力端子(白色)に、黄色のプラ グをテレビの映像入力端子(黄色)に 差し込んでください。

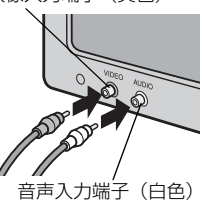

- 2 カメラの電源がオフになっていることを確認する
- **3** AV 出力端子に AV ケーブルを しっかり接続する

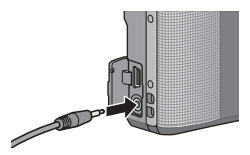

- **5** POWER (電源) ボタンを押す、または ▶ (再生) ボタンを長押しして、電源をオンにする

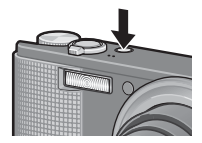

6

再生設定メニュー

/ 注意------

- AVケーブルで本機を接続している間は画像モニターの表示はオフ (消えた状態)になり、スピーカーの音が消えます。
- AVケーブルは無理に差し込まないでください。
- AVケーブルを差し込んだ状態で、無理な力を加えないでください。
- AVケーブルの使用中は、AVケーブルを持ったままカメラを動かさないでください。
- ★ メモ ------
  - ビデオのビデオ入力端子にAVケーブルを接続して、撮影した内容を ビデオに録画することもできます。
  - テレビなどの機器での再生方式はNTSC方式(日本などで使用されている方式)に設定されています。接続する機器がPAL方式(ヨーロッパ等で使用されている方式)の場合は、カメラのセットアップメニューでPAL方式に設定してから接続してください。(ピアP.193)

### 7 セットアップメニュー

本文中の「ADJ./OKボタンを▲▼◀▶側に押す」という説明は、 ADJ./OKボタンを上下左右の方向に押して傾けることを意味しま す。また、「ADJ./OKボタンを押す」という説明は、ADJ./OKボタ ンの真中を押し下げることを意味します。

### セットアップメニューについて

撮影設定メニュー(CPP.94)や再生設定メニュー(CPP.133)からセットアップメニューを表示して、カメラの設定変更ができます。 セットアップメニューを使うと、次の表にある項目を設定することができます。

| 設定項目                                                                                                    | 選択肢[購入時の初期設定値]                                                                                                    | 参照先   |
|----------------------------------------------------------------------------------------------------|----------------------------------------------------------------------------------------------------|-------|
| 初期化〔カード〕                                                                                                    |                                                                                                    | P.164 |
| 初期化〔内蔵メモリー〕                                                                                                  |                                                                                                    | P.165 |
| 画像モニター輝度調節                                                                                                   |                                                                                                    | P.166 |
| マイセッティング登録                                                                                                   | MY1、MY2                                                                                                    | P.167 |
| ステップズーム                                                                                                    | ON、[OFF]                                                                                                    | P.169 |
| Fnボタン設定                                                                                                    | OFF、[マクロターゲット] 、AEロック、<br>AF/コンティニュアスAF、AF/マルチター<br>ゲットAF、AF/MF、AF/スナップ、AT-<br>BKT、WB-BKT、CL-BKT、FOCUS-BKT                           | P.170 |
| ADJ.ボタン設定1 <sup>*1</sup><br>ADJ.ボタン設定2 <sup>*2</sup><br>ADJ.ボタン設定3 <sup>*3</sup><br>ADJ.ボタン設定4 <sup>*4</sup> | OFF、[露出補正] <sup>*1</sup> 、[ホワイトバラン<br>ス] <sup>*2</sup> 、[ISO] <sup>*3</sup> 、[画質] <sup>*4</sup> 、フォーカ<br>ス、画像設定、測光、オートブラケット、<br>調光補正 | P.172 |
| ISO AUTO-HI 設定                                                                                               | [AUTO 400]、AUTO 800、AUTO1600                                                                                                    | P.174 |
| AF補助光                                                                                                    | [ON]、OFF                                                                                                    | P.175 |
| 操作音                                                                                                    | [すべて]、水準器音、シャッター音                                                                                                    | P.176 |
| 操作音音量設定                                                                                                    | □□□ (なし)、■□□ (小)、<br>[■■□] (中)、■■■ (大)                                                                                               | P.177 |
| 画像確認時間                                                                                                    | OFF、[0.5秒]、1秒、2秒、3秒、HOLD                                                                                                    | P.178 |
| オートパワーオフ                                                                                                    | OFF、1分、[5分]、30分                                                                                                    | P.179 |
| 画像モニター節電                                                                                                    | [ON]、OFF                                                                                                    | P.180 |
| デジタルズーム切替                                                                                                    | [通常]、オートリサイズ                                                                                                    | P.181 |
| 水準器設定                                                                                                    | OFF、[表示のみ]、表示+音、音のみ                                                                                                    | P.183 |
| グリッドガイド<br>表示設定                                                                                              | [==], 🗱, E3                                                                                                    | P.184 |
| 撮影情報表示フレーム                                                                                                   | ON、[OFF]                                                                                                    | P.185 |

161

| 設定項目         | 選択肢[購入時の初期設定値] | 参照先   |
|--------------|----------------|-------|
| 最短撮影距離表示     | [表示]、非表示       | P.186 |
| 縦横自動回転再生     | [ON]、OFF       | P.187 |
| カード連続NO.     | ON、[OFF]       | P.189 |
| 日時設定         |                | P.191 |
| Language/言語※ | 日本語、English    | P.192 |
| ビデオ方式※       | NTSC、PAL       | P.193 |

※初期設定は、仕向け地によって異なります。

- ★ メモ ------
  - イージー撮影モード時は、セットアップメニューの項目数、表示順が 他の撮影モード時とは異なります。各設定内容は、他の撮影モード時 と同じです。
  - [Fnボタン設定] と [ADJ.ボタン設定1/2/3/4] は、撮影モードによっ て設定可能項目が異なります。詳細は、各参照先をご覧ください。

### メニューの操作方法

本文中では、メニュー選択確定の操作(以下手順8)は「ADJ./OKボタンを 押す」と説明していますが、ADJ./OKボタンを ● 側に押しても、設定が確 定してメニュー画面に戻ります。

### 1 MENUボタンを押す

- 撮影設定メニューまたは再生設定メニューが表示されます。
- 2 ADJ./OKボタンを<側に押す
  - ・シーンモードまたは連写モードの場合は、ADJ./OKボタンを▲▼◀▶ 側に押し、[MODE] タブを選択します。その後▼側に2回押すと、 セットアップメニューが表示されます。
- 3 ADJ./OKボタンを▼側に押す
  - セットアップメニューが表示されます。
- 4 ADJ./OKボタンを▶側に押す

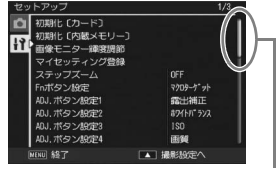

表示している画面の範囲を示しています。

- 5 ADJ./OK ボタンを ▲▼ 側に押して、設定する項目を選ぶ
  - この画面でDISP.ボタンを押すと、手順 3の画面に戻ります。
  - 一番下の項目でADJ./OKボタンを▼側 に押すと、次の設定画面が表示されま す。
- 6 ADJ./OKボタンを▶側に押す
  - ・ 設定項目の選択肢が表示されます。
- 7 ADJ./OK ボタンを ▲▼ 側に押して、選択肢を選ぶ
- 8 ADJ./OKボタンを押す
  - セットアップメニューが消え、撮影または再生ができます。

| セッ       | トアップ                                                                                                    |   |             | 1/3 |
|----------|----------------------------------------------------------------------------------------------------|---|-------------|-----|
| 11<br>11 | 初期化 (カード)<br>初期化 (内蔵メモリー)<br>画像モニター確認調節<br>マイセッティング登録<br>ステップズーム<br>トボタン設定<br>A0, ボタン設定<br>A0, ボタン設定<br>A0, ボタン設定<br>A0, ボタン設定4 | < | ON<br>• OFF |     |
|          |                                                                                                    |   | 旋           |     |

- 設定項目によっては、セットアップメニューが表示されることがあります。その場合は、MENUボタンまたはADJ\_/OKボタンを押すと、撮影または再生画面に戻ります。
- ・ 手順8でADJ./OKボタンを◀側に押すと、設定が確定して手順5の画面 に戻ります。

🕭 🗡 E ---

機能によっては、選択肢の選択方法がここで説明する操作と異なる場合 があります。詳しい操作方法は、各機能の説明を参照してください。

# SDメモリーカードの初期化

[使用できないカードです。] 等のエラーメッセージが表示された り、パソコンや他のデジタルカメラで使用したSDメモリーカード は、本機で初期化してから使用する必要があります。

初期化とは、画像データが書き込める状態にする処理のことです。

2 注意-

画像が記録されているカードを初期化すると、内容がすべて消えてしま います。

セットアップ

17

初期化〔カード〕 初期化〔内蔵メモリー〕

Fnボタン設定 ADJ.ボタン設定1

画像モニター輝度調節

マイセッティング登録 ステップズーム

#### 1 セットアップメニューを表示する

- ・ 操作手順は、P.162を参照してください。
- 2 [初期化 (カード)] が選ばれていることを確認し、ADJ./OKボタンを▶側に押す
  - 初期化の確認画面が表示されます。
- 3 ◆● 側に押して [はい] を選び、 ADJ./OKボタンを押す

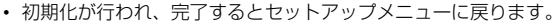

SDメモリーカードが入っていない場合は、メッセージが表示されます。いったん電源をオフにしてから、SDメモリーカードをセットして、再度初期化の操作を行ってください。

### 4 MENUボタンまたはADJ./OKボタンを押す

🍟 誤って画像を消さないようにするには ------

カードの書き込み禁止スイッチを「LOCK」にしておくと、撮影や画像の削除、初期化ができなくなります(CFP.24)。「LOCK」を解除する (スイッチを元の状態に戻す)と、撮影や削除、初期化が可能な状態に 戻ります。

# 内蔵メモリーの初期化

[内蔵メモリーを初期化してください。] というエラーメッセージ が表示された場合は、内蔵メモリーを初期化する必要があります。

セットアップ

11

期化〔カード〕 期化〔内蔵メモリ

Fnボタン設定 ADJ.ボタン設定1

マイセッティング登録 ステップズーム

- 1 セットアップメニューを表示する
  - ・ 操作手順は、P.162を参照してください。
- ADJ./OKボタンを▼側に押して、 [初期化 (内蔵メモリー)]を選び、
   ●側に押す
  - 初期化の確認画面が表示されます。
- 3 ◆▶ 側に押して [はい] を選び、 ADJ./OKボタンを押す
  - 初期化が行われ、完了するとセットアップメニューに戻ります。
- 4 MENUボタンまたはADJ./OKボタンを押す

### 画像モニターの輝度調節

画像モニターの明るさを調整するには、次のように操作します。

- 1 セットアップメニューを表示する
  - ・ 操作手順は、P.162を参照してください。
- 2 ADJ./OKボタンを▼側に押して、
   [画像モニター輝度調節]を選び、
   ▶側に押す

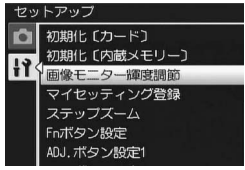

- **3** ▲▼側に押して、明るさを調節す る
  - ・ 画像モニター輝度調節バーの目盛りを 下側に変更すると、暗くなります。上 側に変更すると、明るくなります。画 面の明るさが、バーの目盛り位置にと もなって変化します。

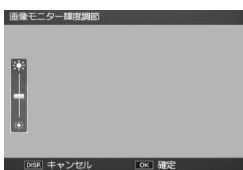

- 輝度調節をキャンセルしたい場合は、
   DISP.ボタンを押すと、設定がキャンセルされ、撮影設定メニューに
   戻ります。
- 4 設定したい明るさになったら、ADJ./OKボタンを押す
  - セットアップメニューに戻ります。
- 5 MENUボタンまたはADJ./OKボタンを押す
- 🕭 XE----
  - セットアップメニューで [画像モニター節電] を [ON] に設定する (いる P.180) と、画像モニターを点灯した状態で約5秒間カメラを動 かさなかった場合に、節電のために画像モニターの輝度が落ちます。 その場合、カメラを動かすか、いずれかのボタン押すと元に戻ります。
  - 撮影モードで「画像モニター輝度調節」を選択すると、撮影画面で明 るさ調節が行われます。再生モードで「画像モニター輝度調節」を選 択すると、最後に表示した画像で明るさ調節が行われます。表示でき る画像がない場合は、黒く表示された画面で輝度調節が行われます。

# マイセッティング内容の登録

マイセッティング機能を使うと、簡単に自分好みの設定で撮影す ることができます。

マイセッティングは2種類登録できます。モードダイヤルをMY1に 合わせると、[MY1] で登録した設定で撮影できます。モードダイ ヤルをMY2に合わせると、[MY2] で登録した設定で撮影できま す。(ピアP.81)

現在のカメラの設定をマイセッティングとして登録するには、次のように操作します。

- 1 マイセッティングとして登録したい内容に、カメラの設定 を変更する
- **2** セットアップメニューを表示する
  - ・操作手順は、P.162を参照してください。
- 3 ADJ./OKボタンを▼側に押して、
   [マイセッティング登録]を選び、
   ▶側に押す
  - 確認のメッセージが表示されます。
- 4 ◆ 側に押して、[MY1] または [MY2] を選び、ADJ./OKボタン を押す

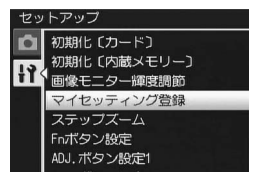

- 現在のカメラの設定が登録され、セットアップメニューに戻ります。
- 登録しない場合は、DISP.ボタンを押してください。
- 5 MENUボタンまたはADJ./OKボタンを押す

### [マイセッティング登録] で保持される内容

| 撮影モード(💁/巴/MY1/MY2/SCENE/回/🖳) |
|------------------------------|
| 画質・サイズ                       |
| フォーカス                        |
| プレAF                         |
| マニュアルフォーカス時のフォーカス位置          |
| 測光                           |
| 画像設定                         |
| フラッシュ調光補正                    |
| ダイナミックレンジ拡大効果                |
| +通常撮影                        |
| オートブラケット                     |
| CL-BKT                       |
| FOCUS-BKT                    |
| WB-BKT                       |
| 長時間露光                        |
| カスタムセルフ                      |
| 手ブレ補正                        |
| スローシャッター速度制限                 |
| 日付入れ撮影                       |
| 露出補正                         |
| ホワイトバランス                     |
| ISO感度                        |
| ズーム位置                        |
| マクロ                          |
| フラッシュモード                     |
| シーンモード                       |
| セルフタイマー                      |
| DISP.モード                     |
| ステップズーム                      |
| デジタルズーム切替                    |
| 水準器設定                        |
| グリッドガイド表示設定                  |
| 最短撮影距離                       |
| 又字"濃度                        |
|                              |

# ズームの焦点距離固定

ズームの焦点距離を、8段階(28mm、35mm、50mm、85mm、 105mm、135mm、200mm、300mm相当\*)に固定する設定を ステップズームといいます。

\* 35mm判力メラ換算値です。

### 設定

ON (ステップズームを使用する) OFF (ステップズームを使用しない) ※購入時の設定

- 1 セットアップメニューを表示する
  - 操作手順は、P.162を参照してください。
- 2 ADJ./OKボタンを▼側に押して、 [ステップズーム]を選び、▶側 に押す
- 3 ▲▼側に押して、[ON] を選ぶ
- **4** ADJ./OKボタンを押す

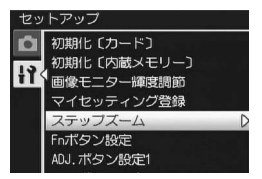

- メモ ------
  - マクロモード時、ステップズームの焦点距離は 35mm フィルムカメ ラ換算でおよそ31mm、35mm、50mm、85mm、105mm、135mm、 200mm、300mmになります。
  - [Fnボタン設定]で[ステップズーム]を設定する(100 P.170)と、 Fn(ファンクション)ボタンでステップズームのオン/オフを切り 替えることができます。(100 P.71)

# Fn(ファンクション)ボタン設定

Fnボタンに機能を登録すると、Fnボタンを押すだけで色々な機能を切り替えることができます。

Fnボタンに登録できる機能は、以下のとおりです。Fnボタンの操作方法は、各参照先を参照してください。

| 設定                                             | 内容                                             | 参照先  |
|------------------------------------------------|------------------------------------------------|------|
| マクロターゲット <sup>(*1)</sup>                       | カメラを動かさずにAFターゲット<br>を移動して、マクロ撮影をする             | P.65 |
| AEロック                                          | 露出を固定する                                        | P.66 |
| AF/コンティニュアスAF                                  | オートフォーカス <sup>(*2)</sup> とコンティ<br>ニュアスAFを切り替える |      |
| AF/マルチターゲットAF                                  | オートフォーカス <sup>(*3)</sup> とマルチ<br>ターゲットAFを切り替える | P.68 |
| AF/MF                                          | オートフォーカス <sup>(*3)</sup> とマニュア<br>ルフォーカスを切り替える | P.69 |
| AF/スナップ                                        | オートフォーカス <sup>(*3)</sup> とスナップ<br>を切り替える       | P.70 |
| ステップズーム、AT-BKT、<br>WB-BKT、CL-BKT、FOCUS-<br>BKT | 各機能のオン/オフを切り替える                                | P.71 |

<sup>(\*1)</sup>購入時の設定

(\*2) [マルチAF] または [スポットAF]

(\*3) [マルチAF] または [スポットAF] または [コンティニュアスAF]

🕭 🗡 E ----

・撮影モード別の設定可能項目は、以下のとおりです。(\*1)

|               |            |            | ç          | SCEI       | NE         | (*2        | )          |            |            |            |            |
|---------------|------------|------------|------------|------------|------------|------------|------------|------------|------------|------------|------------|
| 設定            | Ô          | ポートレート・遠景  | 高感度        | マナー        | ズームマクロ     | 斜め補正       | 文字         | 左記以外       | þ          | DR         | (*2)<br>P  |
| マクロターゲット      | $\bigcirc$ | —          | $\bigcirc$ | _          | $\bigcirc$ | $\bigcirc$ | $\bigcirc$ | _          | $\bigcirc$ | 0          | 0          |
| ステップズーム       | $\bigcirc$ | $\bigcirc$ | $\bigcirc$ | $\bigcirc$ | $\bigcirc$ | $\bigcirc$ | $\bigcirc$ | $\bigcirc$ | $\bigcirc$ | $\bigcirc$ | $\bigcirc$ |
| AEロック         | $\bigcirc$ | $\bigcirc$ | $\bigcirc$ | $\bigcirc$ | $\bigcirc$ | $\bigcirc$ | $\bigcirc$ | $\bigcirc$ | $\bigcirc$ | $\bigcirc$ | _          |
| AF/コンティニュアスAF | $\bigcirc$ | $\bigcirc$ | $\bigcirc$ | $\bigcirc$ | $\bigcirc$ | $\bigcirc$ | $\bigcirc$ | $\bigcirc$ | $\bigcirc$ | —          | $\bigcirc$ |
| AF/マルチターゲットAF | $\bigcirc$ | —          | _          | $\bigcirc$ | —          | —          | —          | _          | _          | _          | _          |
| AF/MF         | $\bigcirc$ | —          | —          | $\bigcirc$ | $\bigcirc$ | $\bigcirc$ | —          | —          | $\bigcirc$ | $\bigcirc$ | $\bigcirc$ |
| AF/スナップ       | $\bigcirc$ | —          | $\bigcirc$ | $\bigcirc$ | —          | $\bigcirc$ | —          | $\bigcirc$ | $\bigcirc$ | $\bigcirc$ | 0          |
| AT-BKT        | $\bigcirc$ | —          | —          | $\bigcirc$ | $\bigcirc$ | —          | —          | —          | —          | —          | -          |
| WB-BKT        | $\bigcirc$ | —          | —          | $\bigcirc$ | $\bigcirc$ | —          | —          | -          | -          | _          | -          |
| CL-BKT        | $\bigcirc$ | —          | —          | $\bigcirc$ | $\bigcirc$ | —          | —          | —          | —          | —          | —          |
| FOCUS-BKT     | $\bigcirc$ | —          | —          | $\bigcirc$ | $\bigcirc$ | —          | —          | —          | -          | -          | _          |

\*1シーンモードで[ミニチュアライズ](27 P.77)を選択している 場合、[Fnボタン設定]で登録した機能は使用できません。 \*2シーンモード、動画モード時は、○以外の項目も登録はできます が、Fnボタンを押しても動作しません。

- 1 セットアップメニューを表示する
  - ・ 操作手順は、P.162を参照してください。
- 2 ADJ./OKボタンを▼側に押して、 [Fnボタン設定]を選び、▶側に 押す
- 3 ▲▼側に押して、設定を選ぶ
- 4 ADJ./OKボタンを押す

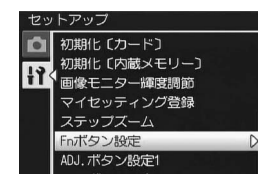

### ADJ.ボタン設定

ADJ./OKボタンに機能を登録すると、撮影設定メニューを表示する ことなく、少ないボタン操作で撮影に関するいろいろな設定画面 を表示できます。

[ADJ.ボタン設定1] ~ [ADJ.ボタン設定4] で、ADJ./OKボタンを 押して表示できる機能を登録します。

ADJ.モードの操作方法は、P.60を参照してください。

ADJ./OKボタンに登録できる機能は、以下のとおりです。

| 設定       |   |              |       | 参照先   |
|----------|---|--------------|-------|-------|
| OFF      |   |              |       | -     |
| 露出補正     | * | [ADJ.ボタン設定1] | の初期設定 | P.121 |
| ホワイトバランス | * | [ADJ.ボタン設定2] | の初期設定 | P.122 |
| ISO      | * | [ADJ.ボタン設定3] | の初期設定 | P.124 |
| 画質       | * | [ADJ.ボタン設定4] | の初期設定 | P.98  |
| フォーカス    |   |              |       | P.100 |
| 画像設定     |   |              |       | P.106 |
| 測光       |   |              |       | P.105 |
| オートブラケット |   |              |       | P.109 |
| 調光補正     |   |              |       | P.108 |
| 文字濃度     |   |              |       | P.80  |

🕭 ×E-----

・ 撮影モード別の設定可能項目は、以下のとおりです。

|          |            |            | SC         | CENE (  | (*)        |             | (          |         |            |            |
|----------|------------|------------|------------|---------|------------|-------------|------------|---------|------------|------------|
| 設定       | Ċ          | 文字         | マナー        | ポートレート・ | 左記以外       | (*)<br>EASY | 連写         | M 連写プラス | DR         | (*)<br>8   |
| 露出補正     | 0          | —          | $\bigcirc$ | 0       | 0          | -           | 0          | 0       | 0          | _          |
| ホワイトバランス | $\bigcirc$ | —          | $\bigcirc$ | -       | $\bigcirc$ | -           | $\bigcirc$ | 0       | $\bigcirc$ | $\bigcirc$ |
| ISO      | $\bigcirc$ | —          | $\bigcirc$ | -       | —          | _           | $\bigcirc$ | 0       | -          | -          |
| 画質       | $\bigcirc$ | —          | $\bigcirc$ | -       | —          | $\bigcirc$  | $\bigcirc$ | -       | $\bigcirc$ | -          |
| フォーカス    | $\bigcirc$ | —          | $\bigcirc$ | -       | _          | _           | $\bigcirc$ | 0       | $\bigcirc$ | -          |
| 画像設定     | $\bigcirc$ | —          | $\bigcirc$ | —       | —          | —           | $\bigcirc$ | 0       | $\bigcirc$ | -          |
| 測光       | $\bigcirc$ | —          | $\bigcirc$ | -       | _          | _           | $\bigcirc$ | 0       | $\bigcirc$ | -          |
| オートブラケット | $\bigcirc$ | —          | $\bigcirc$ | -       | —          | -           | —          | -       | -          | -          |
| 調光補正     | $\bigcirc$ | —          | $\bigcirc$ | —       | _          | _           | _          | -       | -          | -          |
| 文字濃度     | —          | $\bigcirc$ | —          | -       | —          | -           | —          | -       | -          | -          |

(\*)マナー以外のシーンモード、イージー撮影モード、動画モード時 の項目は固定されており、変更することはできません。

- 1 セットアップメニューを表示する
  - ・ 操作手順は、P.162を参照してください。
- 2 ADJ./OKボタンを▼側に押して、 [ADJ.ボタン設定1]、[ADJ.ボタン設定2]、[ADJ.ボタン設定3]、 [ADJ.ボタン設定4]のいずれかを選び、▶側に押す
- 3 ▲▼側に押して、設定を選ぶ
- **4** ADJ./OKボタンを押す

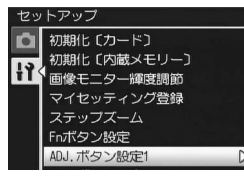

# ISO AUTO-HI の設定

撮影設定メニューの [ISO感度] で設定する [AUTO-HI] (高感度 設定オート) (℃ P.124)のISO感度の上限を変更することができ ます。

設定 AUTO 400 ※購入時の設定 AUTO 800 AUTO1600

- 1 セットアップメニューを表示する
  - ・ 操作手順は、P.162を参照してください。
- 2 ADJ./OKボタンを▼側に押して、 [ISO AUTO-HI 設定]を選び、▶ 側に押す
- 3 ▲▼側に押して、設定を選ぶ
- 4 ADJ./OKボタンを押す

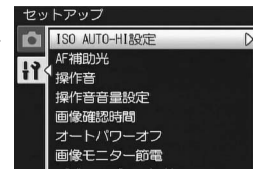

メモ ----- ISO感度を高くすると、画像が粗くなる場合があります。

# AF補助光

オートフォーカスでの撮影時に、AF補助光を発光するかしないか を設定できます。

[AF補助光]を[ON]に設定すると、周囲が暗く、オートフォー カスでの測距が難しいときにAF補助光が発光し、AF測距を行いま す。

- 1 セットアップメニューを表示する
  - 操作手順は、P.162を参照してください。
- ADJ./OKボタンを▼側に押して、 [AF補助光]を選び、▶側に押す
- 3 ▲▼側に押して、設定を選ぶ
- 4 ADJ./OKボタンを押す

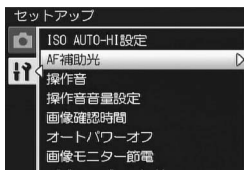

# 操作音の設定

| カメラの操作中              | は、以下の5種類の操作音が鳴ります。                                                                      |
|----------------------|-----------------------------------------------------------------------------------------|
| 起動音                  | : カメラの電源をオンにしたときに鳴ります。                                                                  |
| シャッター音               | :シャッターボタンを押したときに鳴ります。                                                                   |
| フォ ー カス が<br>合ったときの音 | : シャッターボタンを半押しして、ピントが合ったときに<br>「ピピッ」という音が鳴ります。                                          |
| 警告音                  | : 実行できない動作を行おうとしたときに「ピピピピピ」<br>という音が鳴ります。                                               |
| 水準器音                 | : [水準器設定]を[表示+音]または[音のみ]に設定<br>している場合(ですP.183)、撮影モードでカメラが水平<br>状態のときに、水準器音が一定間隔で鳴り続けます。 |
| 設定できる値               | 内容                                                                                      |
| すべて<br>※購入時の設定       | すべて鳴らす                                                                                  |

水準器音のみ鳴らす シャッター音 シャッター音、水準器音のみ鳴らす

🕭 ×E-

- 実行できない動作を行おうとしたときは、「操作音」の設定にかかわ らず、警告音が鳴ります。
- シーンモードで [マナー] を選んでいる場合は、[操作音] の設定に かかわらず、すべての音が鳴りません。

#### 1 セットアップメニューを表示する

- 操作手順は、P.162を参照してください。
- 2 ADJ./OKボタンを▼側に押して、 [操作音] を選び、▶側に押す
- **3** ▲▼側に押して、設定を選ぶ
- **4** ADJ./OKボタンを押す

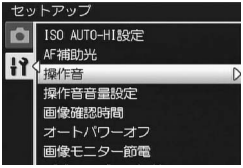

水準器音

# 操作音の音量調節/消音

操作音の音量を変更できます。

| =          | л      | - | -  |
|------------|--------|---|----|
| E,         | V      | 1 | ⊢. |
| <u>н</u> , | $\sim$ | ~ | _  |

- □□□(なし) ■□□(音量小)
- ■■□ (音量中) ※購入時の設定
- ■■■ (音量大)
- 1 セットアップメニューを表示する
  - ・ 操作手順は、P.162を参照してください。
- 2 ADJ./OKボタンを▼側に押して、 [操作音音量設定]を選び、▶側 に押す
- 3 ▲▼側に押して、設定を選ぶ
- 4 ADJ./OKボタンを押す

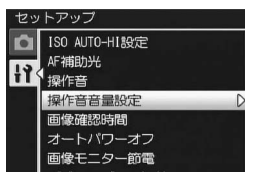

- - [操作音音量設定] を [□□□] (なし) に設定している場合は、[水 準器設定] を [表示+音] または [音のみ] に設定しても (℃) P.183)、 水準器音は鳴りません。
  - シーンモードで[マナー]を選んでいる場合は、[操作音]の設定に かかわらず、すべての音が鳴りません。
### 画像確認時間

シャッターボタンを押した直後に、撮影した静止画が確認のため に表示されます。確認時間は、購入時には0.5秒に設定されていま すが、設定を変更することができます。

| 設定                                    |
|---------------------------------------|
| OFF(確認のための表示を行わない)                    |
| 0.5秒 ※購入時の設定                          |
| 1秒                                    |
| 2秒                                    |
| 3秒                                    |
| HOLD (次にシャッターボタンを半押しするまで、確認画像を表示し続ける) |
| 1 セットアップメニューを表示する                     |
| • 操作手順は、P.162を参照してください。               |
| 2 ADI/OKボタンを▼側に押して セットアップ             |

- 2 ADJ./OKボタンを▼側に押して、 [画像確認時間]を選び、▶側に 押す
- 3 ▲▼側に押して、設定を選ぶ
- 4 ADJ./OKボタンを押す

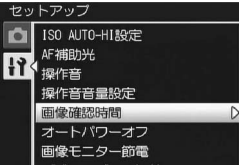

# オートパワーオフ

設定した時間内にカメラの操作をしないと、節電のために自動的 に電源がオフになります(オートパワーオフ)。

購入時のオートパワーオフは5分に設定されていますが、この設定 を変更することができます。

#### 設定

OFF(オートパワーオフ機能は働きません)

1分

5分 ※購入時の設定

30分

### 1 セットアップメニューを表示する

- ・ 操作手順は、P.162を参照してください。
- 2 ADJ./OKボタンを▼側に押して、 [オートパワーオフ]を選び、▶ 側に押す
- 3 ▲▼側に押して、設定を選ぶ
- 4 ADJ./OKボタンを押す

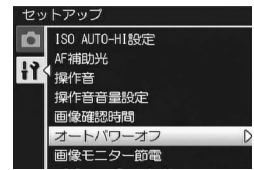

- メモ ------
  - オートパワーオフによって電源がオフになったとき、引き続きカメラ を使用したい場合は、POWER(電源)ボタンを押して電源をオンに します。
     ●(再生)ボタンを長押ししても電源がオンになり、再生 モードで使用できます。
  - オートパワーオフ機能は、パソコンまたはプリンターと接続している ときは働きません。
  - インターバル撮影をするときは、「オートパワーオフ」の設定は無効 になり、オートパワーオフ機能は働きません。

# 節電モード

[画像モニター節電]を[ON]に設定すると、画像モニターを点灯した状態で約5秒間カメラを動かさなかった場合に、節電のために画像モニターの輝度が落ちます。その場合、カメラを動かすか、いずれかのボタン押すと元に戻ります。購入時には[ON]に設定されています。

- 1 セットアップメニューを表示する
  - ・操作手順は、P.162を参照してください。
- 2 ADJ./OKボタンを▼側に押して、 [画像モニター節電]を選び、▶ 側に押す
- 3 ▲▼側に押して、[ON] を選ぶ

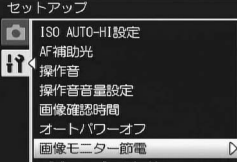

# オートリサイズズーム

デジタルズームで撮影するときに、撮影する画像から必要な部分 を切り出し、画像サイズを変更して記録します。通常のデジタル ズームは、設定した画像サイズまで画像の一部を拡大して保存す るのに対し、オートリサイズズームは切り出した部分をそのまま 記録するので、拡大による画質の劣化がありません。記録する画 像のサイズは、オートリサイズズームの倍率により変化します。 オートリサイズズームは、[画質・サイズ]を3456×2592に設定 しているときのみ働きます。(ピアP.98)

#### 選択できる設定

| 設定         | 内容                                           |
|------------|----------------------------------------------|
| 通常 ※購入時の設定 | 通常のデジタルズームです。[画質・サイズ] で設<br> 定した画像サイズで記録します。 |
| オートリサイズ    | 自動的に画像サイズを変更して記録します。                         |

#### ズーム倍率と記録する画像サイズの関係

| 画像・サイズ         | ズーム倍率 | 焦点距離(*) |
|----------------|-------|---------|
| 3456×2592 (9M) | 1.0倍  | 300mm   |
| 3072×2304 (7M) | 1.1倍  | 330mm   |
| 2592×1944 (5M) | 1.3倍  | 400mm   |
| 2048×1536 (3M) | 1.7倍  | 500mm   |
| 1280×960 (1M)  | 2.7倍  | 810mm   |
| 640×480 (VGA)  | 5.4倍  | 1620mm  |

(\*) 35mm判力メラ換算値です。

#### 1 セットアップメニューを表示する

・ 操作手順は、P.162を参照してください。

- 2 ADJ./OK ボタンを ▼ 側に押して、[デジタルズーム切替]を選び、▶側に押す
- 3 ▲▼側に押して、[オートリサイズ] を選ぶ
- **4** ADJ./OKボタンを押す
- 5 ズームレバーを(4)(望遠)側に まわし続け、ズームバー表示が
   (4)側の端まできたらいったん ズームレバーから指を離し、再 びズームレバーを(4)側に回す

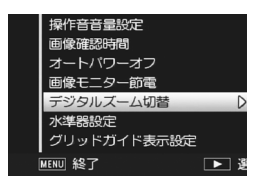

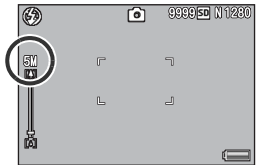

- さらにズームレバーを (1) 側に回す ごとに、1段階ずつ画像サイズが変更 されます。
- 記録する画像サイズがズームバーの上に表示されます。
- 注意 -----・シーンモードの [斜め補正] の場合は、[オートリサイズ] に設定し
  - ていてもデジタルズームが有効になります。
  - ・ 画質をFineモードに設定してオートリサイズズームを使用すると、記
     録時にNormalモードに変換されます。

# 水準器の確認方法

[水準器設定]をオンにすると、撮影する画像が水平かどうかを、 水平インジケーターや水準器音で確認することができます。確認 方法は以下の中から設定できます。撮影時の水準器の使用方法に ついては、P.55を参照してください。

| 設定              | 内容                                           |
|-----------------|----------------------------------------------|
| OFF             | 水平インジケーターは表示されません。水準器音も<br>鳴りません。            |
| 表示のみ<br>※購入時の設定 | 水平インジケーターが表示されます。水準器音は鳴<br>りません。             |
| 表示+音            | 水平インジケーターが表示され、カメラが水平状態<br>のときに水準器音が鳴ります。    |
| 音のみ             | 水平インジケーターは表示されません。カメラが水<br>平状態のときに水準器音が鳴ります。 |

#### 1 セットアップメニューを表示する

- ・ 操作手順は、P.162を参照してください。
- 撮影できる状態でDISP.ボタンを長押しした場合でも、設定画面を表示できます。DISP.ボタンを長押しした場合は手順3へ進んでください。
- ADJ./OKボタンを▼側に押して [水準器設定]を選び、▶側に押す
   ▲▼側に押して、設定を選ぶ
- 4 ADJ./OKボタンを押す

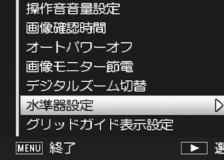

- メモ ------
  - ・撮影時の水準器の使用方法については、P.55を参照してください。
  - 動画記録中、インターバル撮影中は、水準器は動作しません。
  - ・ [操作音音量設定]を[□□□](なし)に設定している場合、[水準器設定]を[表示+音]または[音のみ]に設定しても、水準器音は鳴りません。

# グリッドの種類を変える

[グリッドガイド表示設定] では、撮影モード時に表示するグリッ ドを設定することができます。

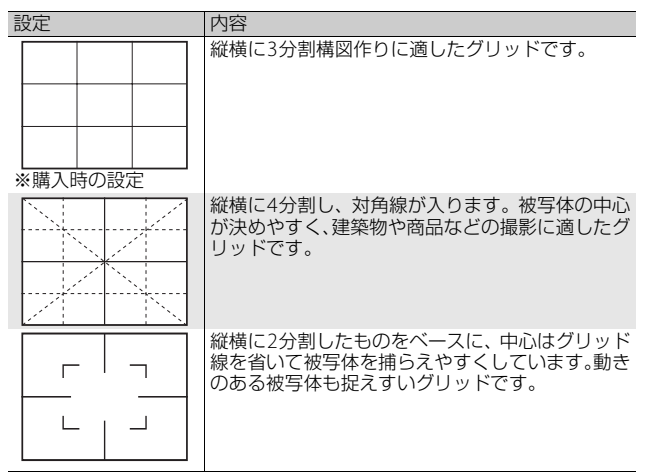

- 1 セットアップメニューを表示する
  - 操作手順は、P.162を参照してください。
- 2 ADJ./OK ボタンを▼側に押して 操作音音量設定 [グリッドガイド表示設定]を選 び、▶側に押す 3 ▲▼側に押して、設定を選ぶ **4** ADJ./OKボタンを押す

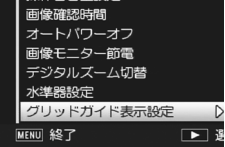

🖪 メモ---グリッドの表示方法については、P.53を参照してください。

# 撮影情報表示フレーム

[撮影情報表示フレーム]を[ON]に設定すると、マーク表示と ヒストグラム表示(207P.53)のときに、撮影情報フレームを表示 することができます。撮影情報表示フレームでは、撮影情報が被 写体と重ならないため、撮影時に構図どりがしやすくなります。

### 1 セットアップメニューを表示する

- ・操作手順は、P.162を参照してください。
- 2 ADJ./OKボタンを▼側に押して、
   [撮影情報表示フレーム]を選び、
   ▶側に押す
- **3** ▲▼側に押して、[ON] を選ぶ
- 4 ADJ./OKボタンを押す
- **5** DISP. ボタンを押して、画面表示 を切り替える
  - マーク表示とヒストグラム表示 (137 P.53)のときに、撮影情報フレームを表示することができます。

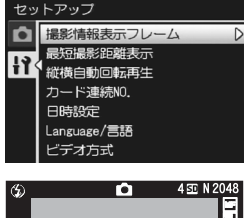

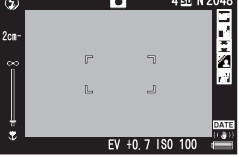

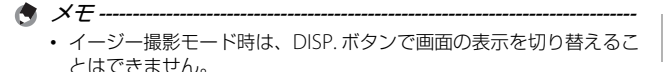

• 動画モード時は、撮影情報フレームは表示できません。

### 最短撮影距離の表示

撮影時は、ズームの位置によって最短撮影距離が変わりますが、 [最短撮影距離表示]を[表示]に設定すると、最短撮影距離を画 像モニターに表示することができます。

### 1 セットアップメニューを表示する

- ・操作手順は、P.162を参照してください。
- ADJ./OK ボタンを ▼ 側に押して、[最短撮影距離表示]を選び、▶側に押す
- 3 ▲▼側に押して、[表示] を選ぶ
- 4 ADJ./OKボタンを押す
  - 画面に最短撮影距離が表示されま す。

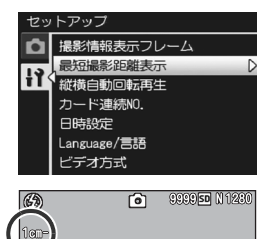

(

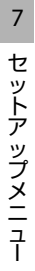

## 再生画像の向きの自動補正

カメラの向きが撮影時と再生時で異なる場合に、再生画像の向き を自動補正するかどうか設定します。

| 設定  |         | 内容               |
|-----|---------|------------------|
| ON  | ※購入時の設定 | 再生画像の向きを自動補正します。 |
| OFF |         | 再生画像の向きは補正しません。  |

[縦横自動回転再生]を[ON]に設定すると、再生画像の向きは 以下のようになります。

カメラを横向きに置いて再生する場合:

カメラを横にして撮影した画像は、そのままの向きで表示しま す。カメラを縦にして撮影した画像は、自動的に回転して縦に 表示します。

カメラを縦向きに置いて再生する場合:

カメラを縦にして撮影した画像は、そのままの向きで表示しま す。カメラを横にして撮影した画像、自動的に回転して横に表 示します。

再生中にカメラの向きを変えた場合でも、再生画像はカメラの向 きに応じて自動回転されます。

#### 1 セットアップメニューを表示する

- ・操作手順は、P.162を参照してください。
- ADJ./OK ボタンを ▼ 側に押して [縦横自動回転再生]を選び、▶ 側に押す
- 3 ▲▼側に押して、値を設定する
- 4 ADJ./OKボタンを押す

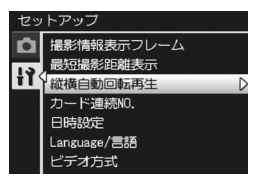

/ 注意--

- 以下の場合は、「縦横自動回転再生」を[ON]に設定しても、再生画像は自動回転されません。
  - 動画モードで撮影した画像
  - ・一覧表示の場合(
     ・ 一覧表示の場合(
     ・ ア.45)
  - カメラを前後に傾け過ぎている状態で撮影した画像
  - カメラを上下逆さま(シャッターボタンが下向きになっている)にして再生した場合
  - ・ 拡大再生中にカメラの向きを変えた場合
  - 再生モードで斜め補正処理中(補正エリアが表示されている)の画像(ご)P.148)
- 〔縦横自動回転再生〕を〔ON〕に設定しても、スライドショー、テレビ再生中は、カメラを横向きに置いているものと認識されます。カメラを縦向きに置いて再生しても、横向きで撮影した画像は自動回転されません。また、再生中にカメラの向きを変えても、再生画像は自動回転されません。

- ダイナミックレンジダブルショットで[+通常撮影]を[ON]にして撮影した場合
- ブラケット撮影、通常連写、M連写プラス、超高速連写、マルチター ゲットAFで撮影した場合

# ファイル名の設定

撮影した静止画には、自動的に連番のファイル名が付き、内蔵メ モリーやSDメモリーカードに記録されます。

SDメモリーカードを入れ替えた場合のファイル名を、前のカードからの連番にするか、しないかを設定できます。

| 設定                      | 内容                                                                                                    |
|-------------------------|----------------------------------------------------------------------------------------------------|
| ON (連番にする)              | 撮影した静止画に、R0010001.jpg~R9999999.jpgま<br>での、「R」の後に7桁の通し番号が付いたファイル名<br>が、自動的に付きます。<br>SDメモリーカードを入れ替えたときにも、前のカー<br>ドからの連番でファイル名が付くように設定されて<br>います。 |
| OFF (連番にしない)<br>※購入時の設定 | 新しい SD メモリーカードをセットするたびに、<br>RIMG0001.jpg~RIMG9999.jpgまでのファイル名が<br>付きます。<br>ファイル名がRIMG9999になると、それ以上は記録<br>できません。                                |

### 1 セットアップメニューを表示する

- ・ 操作手順は、P.162を参照してください。
- 2 ADJ./OKボタンを▼側に押して、[カード連続NO.]を選び、▶側に押す
- 3 ▲▼側に押して、設定を選ぶ
- **4** ADJ./OKボタンを押す

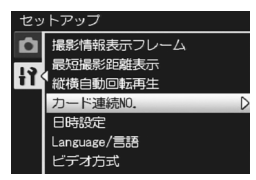

- - 内蔵メモリーに記録する場合は、常に[カード連続 NO.] が [OFF] の場合と同様のファイル名になります。
  - DL-10 を使ってパソコンに転送する(ピアP.209)際は、新しいファイル名に置き換えられて保存されます。また、[カード連続NO.]を [ON]に設定していても、ファイル名は「RIMG\*\*\*\*\*.jpg」(\*\*\*\*は番号)で保存されます。

2 注意------

ファイル名がRIMG9999またはR999999になると、ファイル番号が足 りなくなるためそれ以上は記録できなくなります。この場合、SDメモ リーカードの内容を一度パソコンなどに移し、SDメモリーカードを初 期化してお使いください。

# 日時設定

静止画に日付や時刻を入れて撮影することができます。 ここでは、セットアップメニューからの日付・時刻の設定方法を 説明します。

- 1 セットアップメニューを表示する
  - ・操作手順は、P.162を参照してください。
- ADJ./OKボタンを▼側に押して、
   [日時設定]を選び、▶側に押す

- 3 ▲▼◆●側に押して、年・月・日・時・分・書式を設定する
  - ▲▼ で設定を変更し、 ◆▶ で項目を移動します。
- 4 画面の表示を確認し、ADJ./OKボ タンを押す
  - 確認画面が表示されます。
- 5 ADJ./OKボタンを押す
  - 日時が設定されて、セットアップメニューに戻ります。
- 6 MENUボタンまたはADJ./OKボタンを押す

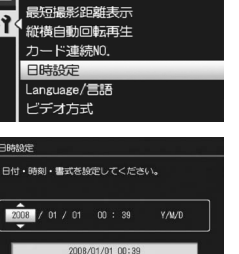

OK 確定

撮影情報表示フレーム

セットアッフ

▲▶ 選択

łł

# 言語設定

画像モニターに表示される言語を変更することができます。 購入時の設定は、仕向け地によって異なります。

#### 設定

日本語

English (英語)

- 1 セットアップメニューを表示する
  - ・ 操作手順は、P.162を参照してください。
- 2 ADJ./OKボタンを▼側に押して、 [Language/言語]を選び、▶側 に押す
  - 言語選択画面が表示されます。
- 3 ◀▶側に押して、設定を選ぶ
- 4 ADJ./OKボタンを押す
  - 言語が設定され、セットアップメニュー に戻ります。
- **5** MENU ボタンまたは ADJ./OK ボ タンを押す

| セットアップ             |
|--------------------|
| ▲ 撮影情報表示フレーム       |
| 最短撮影距離表示           |
| <b>计了</b> 縦横自動回転再生 |
| カード連続NO.           |
| 日時設定               |
| Language/言語        |
| ビデオ方式              |
|                    |
|                    |
|                    |
| Language/言語        |
| 2 表示言語を選択して下さい     |
| 日本語 ► English      |
|                    |

7 セットアップメニュー

⑤ メモ -----日本国内で販売されているCX2で選択できる言語は、日本語と英語のみです。

# テレビでの再生方式

付属のAVケーブルでカメラをテレビに接続して、テレビの画面で 静止画や動画を見ることができます。(27 P.159)

テレビなどの機器でのビデオ方式は、NTSC方式(日本などで使用 されている方式)に設定されています。接続する機器がPAL方式 (ヨーロッパ等で使用されている方式)の場合は、PAL方式に設定 してから接続します。

購入時の設定は、仕向け地によって異なります。

| NTSC<br>PAL | 設定できる値 |  |  |
|-------------|--------|--|--|
| PAL         | NTSC   |  |  |
|             | PAL    |  |  |

- 1 セットアップメニューを表示する ・操作手順は、P.162を参照してください。
- 2 ADJ./OKボタンを▼側に押して、 [ビデオ方式]を選び、▶側に押す
- 3 ▲▼側に押して、設定を選ぶ
- 4 ADJ./OKボタンを押す
  - ビデオ方式が設定され、セットアップ メニューに戻ります。

メモ ----- SECAM方式には対応していません。

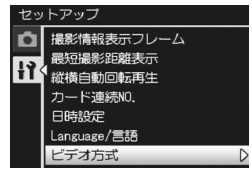

# 8 ダイレクトプリントで印刷する

本文中の「ADJ./OKボタンを▲▼◀▶側に押す」という説明は、 ADJ./OKボタンを上下左右の方向に押して傾けることを意味しま す。また、「ADJ./OKボタンを押す」という説明は、ADJ./OKボタ ンの真中を押し下げることを意味します。

# ダイレクトプリント機能について

ダイレクトプリント機能は、カメラとプリンターを直接USBケー ブルで接続して、カメラ内の静止画をプリンターから印刷する機 能です。撮影した静止画を、パソコンを使わずに手軽に印刷でき ます。

AVIファイル(動画)、MPファイルは印刷できません。

🕭 ×=----

▶ 注意--

- 本カメラでは、ダイレクトプリントの統一規格であるPictBridge(ピクトブリッジ)を採用しています。
- ダイレクトプリント機能を使うには、プリンターがPictBridgeに対応している必要があります。ご使用のプリンターの説明書でご確認ください。

# カメラとプリンターの接続

カメラとプリンターの接続には、付属のUSBケーブルを使います。

- 1 カメラの電源がオフになっていることを確認する
- 2 付属の専用USBケーブルでカメラ とプリンターを接続する
  - プリンターの電源がオフのときは、電源をオンにしてください。
  - 自動的にカメラの電源がオンになります。

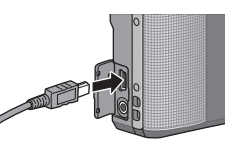

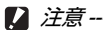

- USBケーブルは無理に差し込まないでください。
- USBケーブルを差し込んだ状態で、無理な力を加えないでください。
- USBケーブルの使用中は、USBケーブルを持ったままカメラを動かさないでください。

### 静止画の印刷

PictBridge対応プリンターでカメラの静止画を印刷します。 SDメモリーカードをセットしていないときには、内蔵メモリー内の静止画が印刷され、SDメモリーカードをセットしているときにはSDメモリーカード内の静止画が印刷されます。

- 🕭 XE--
  - 送信中に[プリンターエラー]のメッセージが表示された場合は、プリンターの状態を確認し、印刷できる状態になるように対処してください。
  - プリンターに接続しているのに、パソコン接続のメッセージが表示された場合は、再接続を行い、接続後2秒以内にADJ./OKボタンを押してください。

### 1枚またはすべての静止画を印刷する

- プリンターが印刷できる状態で あることを確認する
  - [接続待ち...] 画面が表示されます。
- 2 ADJ./OKボタンを押す
  - ダイレクトプリント再生モードの画面 が表示されます。
- 3 ADJ./OKボタンを▲▼◀▶ 側に押して、印刷したい静止画 を表示する
- 4 ADJ./OKボタンを押す
- 5 ADJ./OK ボタンを ▲▼ 側に押して、[1ファイル] または [全ファイル] を選ぶ
- 6 ADJ./OKボタンを押す
  - ダイレクトプリントのメニューが表示 されます。

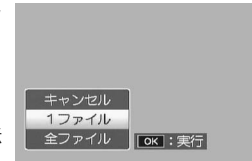

**密结治**病药

ダイレクトプリントを行う時は

「ADJ. ]キー在押してください

- 7 ADJ./OK ボタンを ▲▼ 側に押し て項目を選び、▶側に押して詳細 項目を表示する
  - [接続中・・・]と表示されている間は、プリンターとの接続が完了していません。接続が完了すると[接続中・・・]が消え、[ダイレクトプリント]と表示されます。接続が完了してから、操作を行ってください。

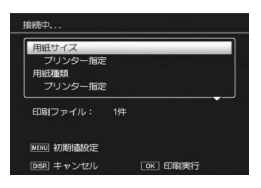

 選択できる項目は次のとおりです。各項目に対応しているプリンター と接続しているときのみ有効です。

| 項目名                 | 内容                                                                                                    |
|---------------------|----------------------------------------------------------------------------------------------------|
| 用紙サイズ               | 用紙のサイズを設定します。                                                                                                    |
| 用紙種類                | 用紙の種類を設定します。                                                                                                    |
| レイアウト               | 1枚に何コマ印刷するかを設定します。1枚にレイ<br>アウトできるコマ数は、接続するプリンターに<br>よって異なります。                                                          |
| 日付印字                | 日付(撮影日)の印字の有無を設定します。日付の<br>書式は、セットアップメニューの日時設定で設定し<br>た書式になります。日付入れ撮影した静止画<br>(ビ27 P.120)は、印刷時に自動で印字OFFとなって<br>印刷されます。 |
| ファイル名印字             | ファイル名を印刷するかどうかを設定します。                                                                                                  |
| 印刷補正                | 画像データ(静止画)をプリンター側で最適化し<br>て印刷するかどうかを設定します。                                                                             |
| 画像印刷サイズ             | 印刷する画像のサイズを設定します。                                                                                                    |
| 印刷品質                | 印刷品質を設定します。                                                                                                    |
| 帳票印刷※               | 帳票印刷を行います。                                                                                                    |
| 印刷部数                | 印刷部数を設定します。                                                                                                    |
| トナーセーブ <sup>※</sup> | 印刷を薄めにして、トナーを節約するかどうかを<br>設定します。                                                                                       |
| 片面/両面**             | 両面で印刷するかどうかを設定します。両面印刷<br>をする場合は、各静止画の印刷枚数は1枚となり<br>ます。P.198の手順6で印刷枚数を複数枚設定して<br>も、1枚のみ印刷されます。                         |

\*\*各項目に対応しているリコープリンターと接続しているときのみ 有効です。

### 8 ADJ./OKボタンを▲▼側に押して詳細項目を選び、ADJ./ OKボタンを押す

- ダイレクトプリントのメニューに戻ります。
- **9** 手順7と8を繰り返して、変更したい項目を設定する

ダイレクトプリントで印刷する8

#### 面が出たら、ADJ./OKボタンを◀▶側 に押して [はい]を選び、ADJ./OKボ タンを押してください。

• [いいえ] を選ぶと、次回接続時の各項目 の設定は、最後に設定した値になります。

と、設定した項目を次回接続時の初期 値に設定することができます。右の画

### 10 ADJ./OKボタンを押す

- ・ 静止画がプリンターに送られ、 [送信中] 画面が表示されます。
- ・送信を中断したい場合には、DISP.ボタンを押してください。
- 送信が完了すると、カメラはダイレクトプリント再生モードの画面に 戻り、プリンターで印刷が開始されます。

### 複数の静止画を印刷する

- プリンターが印刷できる状態で あることを確認する
  - ・ [接続待ち...] 画面が表示されます。
- 2 ADJ./OKボタンを押す
  - ダイレクトプリント再生モードの画面 が表示されます。

### 3 ズームレバーを🖬 (サムネイル表示) 側に回す

- ・ 画面が20分割されて、静止画が一覧表示されます。
- 4 ADJ./OKボタンを▲▼◀▶ 側に押して、印刷したい静止画 を選ぶ
- 5 ADJ./OKボタンを押す
- 6 ADJ./OK ボタンを ▲▼ 側に押して、印刷枚数を指定する
  - ▲側に押すと枚数が増え、▼側に押す と枚数が減ります。

8 ▲▼側に押して、印刷枚数を指定する

- 7 ◀▶側に押して、次に印刷したい 静止画を選ぶ

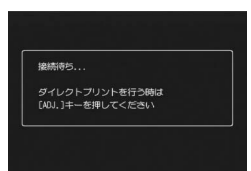

| : フ | ノンター話 | 定を初期の | <u>م</u> |  |
|-----|-------|-------|----------|--|
| 890 | をしますカ |       |          |  |
|     | いいえ   |       | はい       |  |

🔦 🗶 🕂 – – 手順7の画面で MENU ボタンを押す

- 9 手順7と8を繰り返して、印刷したい静止画をすべて選択して、印刷枚数を指定する
- 10 ADJ./OKボタンを押す
  - ダイレクトプリントのメニューが表示されます。
- ADJ./OK ボタンを ▲▼ 側に押し て項目を選び、▶側に押して詳細 項目を表示する
  - [接続中・・・]と表示されている間は、プリンターとの接続が完了していません。接続が完了すると「接続中・・・」が消え、「ダイレクトプリント]と表示されます。接続が完了してから、操作を行ってください。

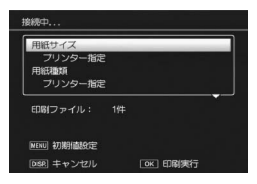

- ・ 選択できる項目については、P.197をご覧ください。
- 12 ADJ./OKボタンを▲▼側に押して詳細項目を選び、ADJ./ OKボタンを押す
  - ダイレクトプリントのメニューに戻ります。

#### 13 手順11と12を繰り返して、変更したい項目を設定する

### 14 ADJ./OKボタンを押す

- 静止画がプリンターに送られ、[送信中] 画面が表示されます。
- ・送信を中断したい場合には、DISP.ボタンを押してください。
- すべての静止画の送信が完了すると、カメラはダイレクトプリント再 生モードの画面に戻ります。

🕭 ×モ--

- -----
- プリンターのマーク(凸)が表示されている画像が印刷されます。印刷を中止した場合はプリンターのマークの表示を確認してください。
- 1枚の用紙に、同じ静止画を複数枚印刷することもできます。
- ・ 選択できる項目はプリンター側の機能により異なります。
- 詳細項目で[ブリンター指定]を選ぶと、プリンター側の設定値(初期値)で印刷されます。

### 9 画像をパソコンに取り込む

画面の表示は、ご使用のパソコンのOSによって異なります。

### Windowsをご使用の場合

Macintoshをご使用の場合はP.213をご覧ください。

画像をパソコンに取り込むには、以下の方法があります。

# 1 DL-10などの画像取り込みソフトウェアを使用して、画像を取り込む(©)P.209)

DL-10を使用するには、付属のCD-ROMからソフトウェアをインストールしておく必要があります。(127 P.203)

#### 2 DL-10 などの画像取り込みソフトウェアを使用せずに画像を 取り込む(27 P.210)

### 付属のCD-ROMを使うために必要な環境

付属のCD-ROMを使うためには、次の環境が必要です。 ご使用のパソコンやパソコンの説明書等で、ご確認ください。

| 対応OS        | Windows 2000 Professional Service Pack 4(日本語版)         |
|-------------|--------------------------------------------------------|
|             | Windows XP Home Edition Service Pack 3 (日本語版)          |
|             | /Professional Service Pack 3(日本語版)                     |
|             | Windows Vista Service Pack 2(日本語版)                     |
| CPU         | Windows 2000/Windows XP∶Pentium <sup>®</sup> Ⅲ 500MHz以 |
|             | 上                                                      |
|             | Windows Vista:Pentium®Ⅲ 1GHz以上                         |
| メモリー        | Windows 2000/Windows XP:256MB以上                        |
|             | Windows Vista:512MB以上                                  |
| インストール時のハー  | 160MB以上                                                |
| ドディスクの空き容量  |                                                        |
| ディスプレイの解像度  | 1024×768ドット以上                                          |
| ディスプレイの表示色  | 65000色以上                                               |
| CD-ROM ドライブ | 上記パソコン本体で使用可能なCD-ROM ドライブ                              |
| USBポート      | 上記パソコン本体で使用可能なUSBポート                                   |

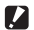

- ▶ 注意--
  - 64ビット版OSには対応していません。
  - Windows 98、Windows 98 SE、Windows Meには対応していません。
  - OSをアップグレードしたパソコンの場合、正常にUSB機能が動作し ないことがあるためサポートできません。
  - OS のシステム環境の変化やサービスパックなどのリリースにより、 正しく動作しないことがあります。
  - 拡張機能(PCIバスなど)を利用して増設したUSBポートへの接続は サポートできません。
  - HUB等の他のUSB機器との組合せで使用した場合、正しく動作しない ことがあります。
  - 動画などの大きなファイルを扱う場合は、より大きなメモリー環境で 利用することをお勧めします。

画像をパソコンに取り込む 9

### CD-ROMの構成

付属のCD-ROMをパソコンにセットすると、インストーラー画面が自動的に表示されます。

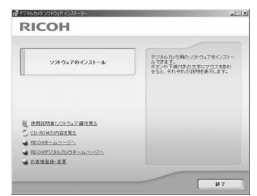

| 項目名                     | 内容                                                          | 参照先   |
|-------------------------|-------------------------------------------------------------|-------|
| ソフトウェアの<br>インストール       | パソコンで画像の一括取り込みや編集を<br>行うときに必要なソフトウェアを一括で<br>インストールできます。     | P.203 |
| 使用説明書 (ソフト<br>ウェア編)を見る  | 『使用説明書(ソフトウェア編)』(PDF)<br>を表示することができます。                      | P.206 |
| CD-ROMの内容を見る            | 付属のCD-ROM内のファイル一覧を表示<br>することができます。                          | P.206 |
| RICOH<br>ホームページへ        | リコーのホームページを表示することが<br>できます。(インターネットに接続できる<br>状態の場合)         | -     |
| RICOHデジタル<br>カメラホームページへ | リコーのデジタルカメラのホームページ<br>を表示することができます。(インター<br>ネットに接続できる状態の場合) | _     |
| お客様登録・変更                | リコーのお客様登録のホームページを表<br>示することができます。(インターネット<br>に接続できる状態の場合)   | _     |

### [ソフトウェアのインストール]をクリックする

#### 次のソフトウェアがインストールされます。

| ソフトウェア名                        | 説明                                                                                          |
|--------------------------------|---------------------------------------------------------------------------------------------|
| DL-10                          | 画像をパソコンに一括取り込みします。                                                                          |
| Irodio Photo &<br>Video Studio | 撮影した画像を閲覧・管理・編集することができます。                                                                   |
| USB ドライバー                      | リコーの過去機種とWindows 98/Windows 98 SE/<br>Windows Me/Windows 2000を接続するときに使い<br>ます。本カメラでは使用しません。 |
| WIA ドライバー                      | リコーの過去機種とWindows XP/Windows Vistaを接続するときに使います。本カメラでは使用しません。                                 |

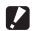

- ▶ 注意-
  - インストールは、カメラとパソコンをUSBケーブルで接続した状態で は行わないでください。
  - DC Softwareでは、従来機種に付属していたCaplio Softwareとはソ フトウェアの名称が以下のように異なります。

| Caplio Software | DC Software          |
|-----------------|----------------------|
| RICOH Gate La   | DL-10                |
| Caplio Viewer   | DU-10 <sup>(*)</sup> |
| Caplio Server   | SR-10 (*)            |
| Caplio Setting  | ST-10 <sup>(*)</sup> |

(\*) 本カメラでは使用しません。

従来機種の付属CD-ROMからCaplio Softwareをインストールしてい た場合は、新たにソフトウェアをインストールしようとすると、 Caplio SoftwareをアンインストールしてからDC Softwareをインス トールするようメッセージが表示されますので、メッセージに従って ください。

Caplio Viewer、Caplio Server、Caplio Settingがインストールされ ていた場合は、上記のソフトウェアに置き換わり、これまでと同様に 使用できます。

メッセージが表示される前にCaplio Softwareをアンインストールし た場合(CPP.208)は、DC Softwareをインストールしても、DU-10、SR-10、ST-10はインストールされません。

- 従来機種のソフトウェアをアンインストールすると、RICOH Gate La またはDL-10の「オプション設定」の設定内容が解除される場合があ ります。
- インストールは管理者権限を持ったユーザーが行ってください。
- DL-10はネットワーク環境には対応していません。スタンドアローン としてご使用ください。

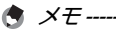

本機は、パソコン内の画像を表示、編集するソフトウェアIrodio Photo & Video Studioを付属しています。Irodio Photo & Video Studioの使い かたについては、Irodio Photo & Video Studioのヘルプを参照してくだ さい。

Irodio Photo & Video Studio についての最新の情報は、株式会社ピク セラのホームページ(http://www.pixela.co.jp/oem/irodio/j/ irodio\_digitalphoto\_videostudio/)を参照してください。

ここではWindows XPの画面例を使用しています。

1 パソコンを起動し、CD-ROM ド ライブに、付属の CD-ROM を セットする

#### Windows Vista以外のOSの場合

パソコンの画面に、自動的にインストーラー画面が表示されます。

#### Windows Vistaの場合

- 自動再生画面が表示されます。
- [Autorun.exe の実行]を選択してください。パソコンの画面に、自動的にインストーラー画面が表示されます。

# 2 [ソフトウェアのインストール] をクリックする

#### Windows Vista以外のOSの場合

• しばらくすると [設定言語の選択] 画面が表示されます。

#### Windows Vistaの場合

- ユーザーアカウント制御の確認画面が表示されます。
- コンピュータへのアクセス要求の[許可]を選択してください。しば らくすると[設定言語の選択]画面が表示されます。

### 3 言語を選択し、[OK] をクリックする

[DC Software用のInstallShield Wizardへようこそ] 画面が表示されます。

### 4 [次へ] をクリックする

[インストール先の選択] 画面が表示されます。

| InstallShield Warard |                                                                       | × |
|----------------------|-----------------------------------------------------------------------|---|
| 5                    | DC Settware/BiDirotalShield Woardへようこぞ                                |   |
| 1                    | hutdhadd9 Hard E dC Sahaar920***E011-5<br>L87. (P*)99976 C 8870-70285 |   |
|                      | CR.V.B 28% 80 49/66                                                   |   |

| 画像を |
|-----|
| バ   |
| と   |
| 5   |
| íc  |
| 取   |
| りい  |
| む   |
| ~   |

| RICOH                                                                 |                                                                                 |
|-----------------------------------------------------------------------|---------------------------------------------------------------------------------|
| ¥7#9x7@€/2}~&                                                         | 702607080/276/28<br>50757<br>50757<br>5057<br>5057<br>5057<br>5057<br>5057<br>5 |
| BRUREL2102-20185     CO-DOMANDERS     BEURE-LAT-2/A     BEURE-LAT-2/A |                                                                                 |

- 5 インストール先を確認して [次 へ] をクリックする
  - 【プログラムフォルダの選択】画面が 表示されます。
- **6** プログラムフォルダを確認して [次へ] をクリックする
  - 続けてIrodio Photo & Video Studioの インストーラが起動します。画面の指 示に従ってインストールしてください。
     パソコンによっては、次の画面が表示 されるまでに時間がかかる場合があ ります。
  - Irodio Photo & Video Studioのインス トールが完了すると、すべてのインス トールが完了したことを表すダイア ログが表示されます。
- 7 [完了] をクリックする
  - DC Softwareのインストールが完了したことを表すダイアログが表示されます。
- 8 再起動を促すメッセージが表示されたら、[はい、今すぐコンピュータを再起動します。]を選択して、[完了]をクリックする
  - パソコンが再起動します。
  - 再起動後に Windows セキュリティの重要な警告画面が表示されます。
- **9** DL-10の [ブロックを解除する] ボタンをクリックする

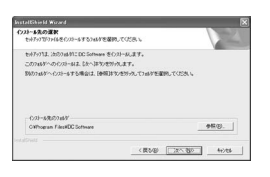

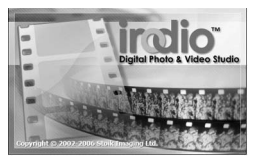

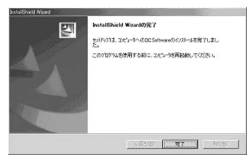

### [使用説明書(ソフトウェア編)を見る] をクリックする

CD-ROM内の『使用説明書(ソフトウェア編)』(PDFファイル)を 表示します。

すでにAcrobat ReaderまたはAdobe Readerがパソコンにインス トールされている場合は、クリックするだけで表示できます。 Acrobat ReaderまたはAdobe Readerがインストールされていな い場合は、Adobe Readerをインストールする必要があります。

### [CD-ROMの内容を見る] をクリックする

CD-ROM 内のフォルダやファイルを確認できます。CD-ROM に は、[ソフトウェアのインストール] をクリックしてインストール されるソフトウェア以外に、Adobe Readerが収められています。

### Adobe Readerをインストールする

Adobe Readerは、使用説明書(PDFファイル)を表示をするためのソフトウェアです。

Windowsをご使用の場合には、Adobe Readerをインストールすることができます。すでにAcrobat ReaderまたはAdobe Reader がパソコンにインストールされている場合には、インストールする必要はありません。

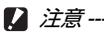

- インストールは、カメラとパソコンをUSB ケーブルで接続した状態 では行わないでください。
- インストールは管理者権限をもったユーザーが行ってください。

★ メモ ------

- Adobe Readerについては、Adobe Readerのヘルプを参照してください。
- 「Irodio Photo & Video Studio」フォルダ内のIrodio Photo & Video Studio.exeをダブルクリックすると、Irodio Photo & Video Studioの みをインストールすることができます。
- Adobe Reader 9.1 をインストールするためには、Microsoft InternetExplorer 6.0、6.0 (Service Pack 2)、または7.0、8.0、Firefox 2.0 または3.0 が必要です。Microsoft Update より入手可能です。
- Adobe Reader 9.1 をインストールするためには、MSI(Microsoft Windows Installer) 3.1 以上が必要です。Microsoft Update より入手 可能です。
- 1 パソコンを起動し、CD-ROM ド ライブに、付属の CD-ROM を セットする

#### Windows Vista以外のOSの場合

 パソコンの画面に、自動的にインス トーラー画面が表示されます。

#### Windows Vistaの場合

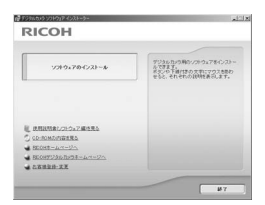

- 自動再生画面が表示されます。
- [Autorun.exe の実行]を選択してください。パソコンの画面に、自動的にインストーラー画面が表示されます。
- 2 [CD-ROMの内容を見る] をクリックする
  - CD-ROM内のファイル一覧が表示されます。
- 3 [Adobe Reader] フォルダをダブルクリックする
- 4 [Japanese] フォルダをダブルクリックする
- **5** [AdbeRdr910\_ja\_JP] (AdbeRdr910\_ja\_JP.exe) をダブ ルクリックする
  - Windows Vistaをご使用の場合、ユーザーアカウント制御の確認画面 が表示されます。[続行]を選択してください。
- **6** 表示されるメッセージにしたがって操作を行い、Adobe Readerをインストールする

# ソフトウェアを削除(アンインストール)する

/ 注意-----

- アンインストールは管理者権限を持ったユーザーが行ってください。
- 他のソフトウェアが起動していたり、保存していないデータがある場合は、データを保存し、ソフトウェアを終了してからアンインストールしてください。

### **DC Software**

- 1 Windowsのタスクバーから [スタート] をクリックする
- **2** [設定] [コントロールパネル] (Windows XP、Windows Vistaの場合は [コントロールパネル]) を選択する
- 3 [アプリケーションの追加と削除] アイコン (Windows XPの場合は してログラムの追加と削除] アイコン) をダブルクリックする
- 4 [DC Software] を選択し、[変更と削除] をクリックする
- **5** ファイル削除のメッセージを確認し、[OK] をクリックする ・ [共有ファイルの検出] ダイアログが表示されます。
- 「次回からこのメッセージを表示しない」のチェックボック スにチェックを入れて、[はい]をクリックする
  - 削除が始まります。完了したらウィンドウを閉じてください。

### Irodio Photo & Video Studio

- 1 Windowsのタスクバーから [スタート] をクリックする
- **2** [設定] [コントロールパネル] (Windows XP、Windows Vistaの場合は [コントロールパネル]) を表示する
- 3 [アプリケーションの追加と削除] アイコン (Windows XPの場合は [プログラムの追加と削除] アイコン) をダブルクリックする
- **4** [Irodio Photo & Video Studio] を選択し、[変更と削除] をクリックする
- **5** ファイル削除のメッセージを確認し、[OK] をクリックする ・削除が始まります。完了したらウィンドウを閉じてください。
- 6 パソコンを再起動する

### DL-10を使用して画像を一括取り込みする

ソフトウェアをパソコンにインストールしてから、カメラとパソ コンを接続します。

- 1 カメラの電源がオフになっていることを確認する
- 2 付属の USB ケーブルをパソコンのUSBポートに接続する

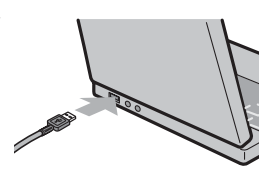

- 3 USBケーブルをカメラのUSB端 子に接続する
  - カメラの電源がオンになり、必要な ファイルが自動的に読み込まれます。
- 4 DL-10 が起動して、自動的に画 像の転送が開始される

🔿 🗡 📥

- DL-10は[マイドキュメント]フォルダの中に自動的に [Digital Camera] フォルダを作成します。取り込んだ画像は、撮影日ごとのフォルダに入 れて [Digital Camera]フォルダ内に保存されます (Caplio Softwareを 使用していた場合は、引き続き [Caplio]フォルダ内に保存されます)。 あらかじめカメラで正しい日時を設定してから撮影してください。
- 5 画像の転送が終了したら、カメラとパソコンの接続を解除 する(ご P.212)

画像の転送が始まらない場合は、以下の操作をお試しください。

- DL-10のウィンドウの [保存] ボタンをクリックする
- ・パソコンを再起動して1~5の操作をもう一度行う
- DL-10の[オプション設定]ダイアログボックスで[USB接続時、自動保存を行う]にチェックマークが付いているか確認する

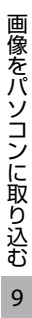

/ 注意-

- USBケーブルは無理に差し込まないでください。
- USBケーブルを差し込んだ状態で、無理な力を加えないでください。
- USBケーブルの使用中は、USBケーブルを持ったままカメラを動かさないでください。

### DL-10を使用せずに画像を取り込む

ソフトウェアを使用せずに、カメラからパソコンに画像を取り込 みます。

- 1 カメラの電源がオフになっていることを確認する
- 2 付属のUSBケーブルをパソコンのUSBポートに接続する
- 3 USB ケーブルをカメラの USB 端 子に接続する

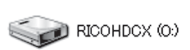

- カメラの電源がオンになります。
- カメラをドライブとして認識するために必要なファイルが自動的に読み込まれます。

Windows XPでの表示例

準備が終わると、[マイコンピュータ]にドライブとして表示されます。

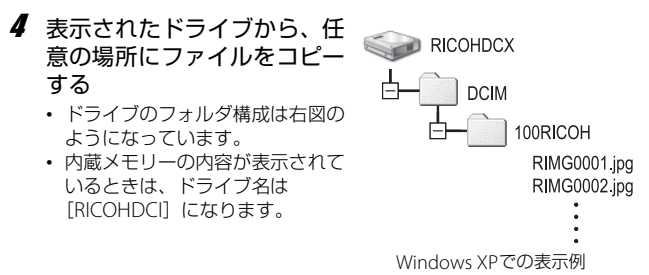

▶ 注意------

- ・ 画像の取り込み中は電源をオフにしたり USB ケーブルを抜いたりしないでください。
- 取り込み先に同じファイル名のファイルがある場合は、上書きされます。上書きしたくない場合は、別のフォルダに取り込むか、取り込み 先フォルダにあるファイルのファイル名を変更してください。

表示される内容は、SDメモリーカードがセットされているときはSDメ モリーカードのファイル、SDメモリーカードがセットされていないと きは内蔵メモリーのファイルになります。

SDメモリーカードから画像を取り込む -------PCカードスロットやカードリーダーを使って、SDメモリーカードから パソコンへ画像を取り込むことができます。PCカードスロットやカー ドリーダーのタイプによっては、SDメモリーカードをセットするとき にメモリーカードアダプターが必要です。SDメモリーカードがそのま まセットできるタイプであれば、メモリーカードアダプターは必要あり ません。

SDメモリーカードには、図のような階層で画像が記録されています。

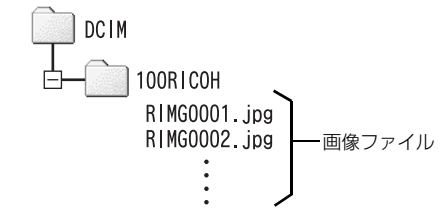

Windows XPでの表示例

#### カードリーダー

A X7----

パソコンに接続して、カードの内容を読みとるための機器です。メモ リーカードアダプタータイプの他に、SDメモリーカードがそのまま セットできる各種のカードに対応したカードリーダーがあります。 接続されるパソコンのOSのタイプ、使用されるSDメモリーカードの容 量に対応したカードリーダーをお使いください。

2 注意--

カメラやカードリーダーをパソコンに接続し、SDメモリーカード内の 画像を直接パソコンで表示・編集・保存などした場合、その画像がカメ ラで再生できなくなることがあります。表示・編集・保存などは、画像 をパソコンに取り込んだ後に行ってください。

### カメラとパソコンの接続を解除する

カメラとパソコンの接続を解除する場合は、以下のように操作してください。(表示はWindows XPの例です。他のOSでは用語やアイコンが異なりますが、操作は同じです。)

- 1 タスクバーの右端にある「ハードウェ アの安全な取り外し」アイコンをク リックする
- 2 [USB 大容量記憶装置デバイス-ドライブ(E:)\*を安全に 取り外します]を選択してクリックする \*ドライブの表示は、ご使用のパソコンによって異なります。
- 3 USBケーブルを取り外す
- メモ ------ ・接続を解除しないでUSBケーブルを外すと、デバイスの取り外しの警告画面が表示される場合があります。必ず接続を解除してからUSBケーブルを取り外してください。
  - ・ 画像の転送中にUSBケーブルを外さないでください。転送終了を必ず
     確認し、接続を解除してからケーブルを取り外してください。

# Macintoshをご使用の場合

Windowsをご使用の場合はP.200をご覧ください。

本カメラは、以下のOSに対応しています。

- Mac OS 9.0 ∼ 9.2.2
- Mac OS X 10.1.2 ~ 10.5.7

#### 

### 画像をパソコンに取り込む

- 1 カメラの電源がオフになっていることを確認する
- 2 付属のUSBケーブルをパソコンのUSBポートに接続する

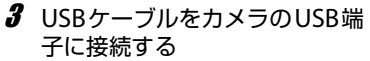

- カメラの電源がオンになります。
- カメラをドライブとして認識するために必要なファイルが自動的に読み込まれます。
- 準備が終わると、デスクトップにド ライブとして表示されます。

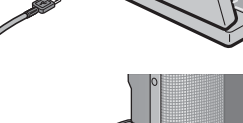

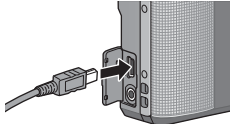

画像をパソコンに取り込む9
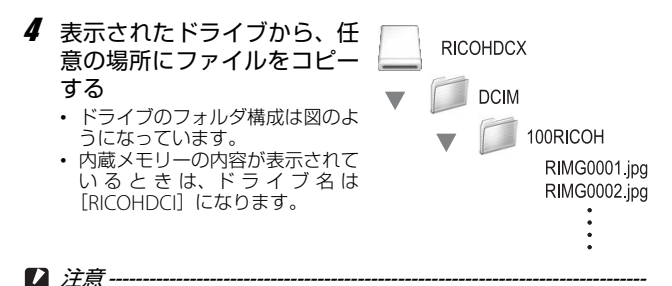

- USBケーブルは無理に差し込まないでください。
- USBケーブルを差し込んだ状態で、無理な力を加えないでください。
- USBケーブルの使用中は、USBケーブルを持ったままカメラを動かさないでください。

### カメラとパソコンの接続を解除する

- 表示されたドライブまたはボリュームのアイコンを「ゴミ 箱」アイコンにドラッグアンドドロップする
  - 管理者パスワードを要求する画面が表示された場合は、パスワードを 入力します。

### 2 USBケーブルを取り外す

- 🕭 ×=--
  - Mac OS 9の場合は[特別]メニューで、Mac OS Xの場合は[ファイ
  - ル] メニューで [取り出し] を選択して接続を解除することもできます。
  - 接続を解除しないでUSBケーブルを外すと、デバイスの取り外しの警告画面が表示される場合があります。必ず接続を解除してからUSBケーブルを取り外してください。
  - ・ 画像の転送中にUSBケーブルを外さないでください。転送終了を必ず
     確認し、接続を解除してからケーブルを取り外してください。
  - Macintosh に接続すると、SD メモリーカードに「FINDER.DAT」
     「.DS\_Store」が書き込まれる場合があり、カメラでは[表示できないファイルです。]と表示されます。気になる場合は、SDメモリーカードからこのファイルを消去しても問題ありません。

### MPファイルビューワを使う

M連写プラス/超高速連写/マルチターゲットAFでは、1回に撮影した静止画を、1つのMPファイルとして記録します。

MPファイルビューワVM-1を使うと、MPファイルをMacintoshの パソコンで再生したり、静止画に書き出したりすることができま す。

ここでは、付属のCD-ROM内のVM-1ソフトウェアのインストール およびアンインストールの方法について説明しています。MPファ イルビューワを使って、パソコンでMPファイルを再生する方法お よびMPファイルを静止画に書き出す方法の詳細については、CD-ROMに収められている『使用説明書(ソフトウェア編)』を参照し てください。

#### 付属のCD-ROMを使うために必要な環境

付属のCD-ROMを使うためには、次の環境が必要です。 ご使用のパソコンやパソコンの説明書等で、ご確認ください。

| 対応OS             | Mac OS X 10.4~10.5.7          |
|------------------|-------------------------------|
| Macintosh本体      | Apple社製Macintoshシリーズ          |
| 内蔵メモリー           | Mac OS X 10.4 256MB以上         |
|                  | Mac OS X 10.5 512MB以上         |
| ハードディスクの<br>空き容量 | 5MB以上                         |
| CD-ROM ドライブ      | 上記Macintosh本体で使用可能なCD-ROMドライブ |

メモ------

VM-1は、日本語、英語、フランス語、簡体字中国語に対応しています。

#### VM-1をインストールする

- Macintosh を起動し、CD-ROM ドライブに、付属の CD-ROMをセットする
- 2 [RICOH] アイコンをダブルクリックする
- 3 [VM-1] フォルダをダブルクリックする
- 【VM-1 Installer.pkg】アイコンをダブルクリックする
   【VM-1のインストール】画面が表示されます。
- **5** [続ける] をクリックする
  - インストール先を選択する画面が表示されます。

- 6 インストールするディスクを選択し、[続ける] をクリック する
- 7 [インストール] をクリックする
  - インストール先を変更する場合は、「インストール先を変更…」をクリックします。
  - VM-1 をアップグレードする場合は、[アップグレード]をクリックします。
  - 名前とパスワードを要求する画面が表示されます。
- 8 名前とパスワードを入力し [OK] をクリックする
  - インストール完了のメッセージが表示されます。
- **9** [閉じる] をクリックする

### VM-1を削除(アンインストール)する

- / 注意---
  - 他のソフトウェアが起動していたり、保存していないデータがある場合は、データを保存し、ソフトウェアを終了してからアンインストールしてください。
  - アンインストール中にエラーが発生する場合は、Mac OSのバージョンを最新のものにアップデートしてください。
- 1 [アプリケーション] フォルダを開く
- 2 [ユーティリティ] フォルダを開く
- 3 [VM-1 Utility] フォルダを開く
- 【VM-1 Uninstaller】 アイコンをダブルクリックする
   ・ アンインストール確認画面が表示されます。
- **5** [OK] をクリックする
  - 名前とパスワードを要求する画面が表示されます。
- 6 名前とパスワードを入力し [OK] をクリックする
  - アンインストール完了のメッセージが表示されます。
- 7 [OK] をクリックする

お困りのときは

### エラーメッセージ

画像モニターにエラーメッセージが表示されたときは、次の参照 先を確認して対処してください。

| エラーメッセージ                   |                                                                             | 参照先                    |
|----------------------------|-----------------------------------------------------------------------------|------------------------|
| カードをいれてください。               | カードがセットされていません。カードをセット<br>してください。                                           | P.26                   |
| 日付を設定してください。               | 日付が設定されていません。日付を設定してくだ<br>さい。                                               | P.191                  |
| FILE NUMBER OVER           | ファイル番号の制限を超えています。他のカード<br>をご使用ください。                                         | P.189                  |
| 表示できないファイルです。              | カメラでは表示できないファイルです。パソコン<br>などでファイルを確認し、ファイルを削除してく<br>ださい。                    | _                      |
| 容量不足です。コピーします<br>か。        | カードの容量が不足しているため、すべてのファ<br>イルをコピーできません。他のカードをご使用く<br>ださい。                    | P.23                   |
| プロテクトされています。               | プロテクトされたファイルを削除しようとして<br>います。                                               | P.150                  |
| カードが書き込み禁止です。              | カードが「LOCK(書き込み禁止)」されていま<br>す。ロックを解除してください。                                  | P.24                   |
| プリント設定できないファ<br>イルです。      | プリント設定できないファイル(動画など)です。                                                     | -                      |
| 容量不足です。                    | ファイルを記録できません。ファイルを削除する<br>か、空き容量を確保してください。                                  | P.49<br>P.164<br>P.165 |
|                            | 画像のプリント指定枚数が制限を超えています。<br>どれか画像を選択し、枚数を0にしてください。                            | P.198                  |
| 内蔵メモリーを初期化して<br>ください。      | 内蔵メモリーを初期化する必要があります。                                                        | P.165                  |
| カードを初期化してくださ<br>い。         | カードが初期化されていません。本機でカードを<br>初期化してください。                                        | P.164                  |
| 使用できないカードです。               | 再度初期化し直してください。それでもエラーメッ<br>セージが表示されるときは、カードの異常が考えら<br>れます。そのカードを使用しないでください。 | P.164                  |
| メモリー書き込み中                  | ファイルをメモリーに書き込んでいます。書き込<br>みが終わるまでお待ちください。                                   | -                      |
| ファイルがありません。                | 再生できるファイルがありません。                                                            | -                      |
| メモリー容量不足です。<br>記録できません。    | 記録可能枚数が0枚になりました。他のカードや<br>内蔵メモリーに切り替えてください。                                 | P.23                   |
| ファイル復元可能なファイ<br>ルが見つかりません。 | 復元できるファイルがありません。                                                            | P.158                  |

付録

# カメラ本体のトラブル

### 電源

| 症状                                                                    | 原因                                    | 処置                                                           | 参照先                   |
|-----------------------------------------------------------------------|---------------------------------------|--------------------------------------------------------------|-----------------------|
| 電源が入らない。                                                              | 電池がセットされていな<br>い。または消耗している。           | リチャージャブルバッテ<br>リーを正しくセットする。<br>または充電する。必要に応<br>じてACアダプターを使う。 | P.26<br>P.25<br>P.233 |
|                                                                       | 使用できない電池を使用している。                      | 専用のリチャージャブル<br>バッテリーを使う。他の電<br>池は使用しないでくださ<br>い。             | P.22                  |
|                                                                       | オートパワーオフで電源が<br>切れている。                | 電源を再投入する。                                                    | P.28                  |
|                                                                       | ACアダプターが正しく接<br>続されていない。              | 正しく接続しなおす。                                                   | P.233                 |
|                                                                       | 電池の方向が違う。                             | 正しくセットする。                                                    | P.26                  |
|                                                                       | カメラが高温になったため、電源が自動的に切れている。            | そのまま温度が下がるまで<br>待ち、電源を再投入する。<br>なお、急激に温度を下げる<br>ことはしないでください。 | -                     |
| 電源が途中で切れ<br>る。                                                        | 何の操作もしないで放置し<br>たので、オートパワーオフ<br>が働いた。 | 電源を再投入する。                                                    | P.28                  |
|                                                                       | 電池が消耗している。                            | リチャージャブルバッテ<br>リーを充電する。必要に応<br>じてACアダプターを使う。                 | P.25<br>P.233         |
|                                                                       | 使用できない電池を使用し<br>ている。                  | 専用のリチャージャブル<br>バッテリーを使う。他の電<br>池は使用しないでくださ<br>い。             | P.22                  |
| 電源が切れない。                                                              | カメラの誤動作。                              | 電池をセットしなおす。AC<br>アダプター使用時には接続<br>しなおす。                       | P.26<br>P.233         |
| 充電したばかりなの<br>に:<br>・電池残量が少ない<br>ことを示す電池<br>マークが表示され<br>る。<br>・電源が切れる。 | 使用できない電池を使用し<br>ている。                  | 専用のリチャージャブル<br>バッテリーを使う。他の電<br>池は使用しないでくださ<br>い。             | P.22                  |
| バッテリーを充電で<br>きない。                                                     | バッテリーの寿命。                             | 新しいリチャージャブル<br>バッテリーに交換する。                                   | P.26                  |
| 電池の消耗が早い。                                                             | 温度が極端に低いところや<br>高いところで使用してい<br>る。     | -                                                            | -                     |
|                                                                       | 暗い屋内などの撮影で、フ<br>ラッシュ発光回数が多い。          | -                                                            | -                     |

### 撮影

| 症状                     | 原因                       | 処置                                 | 参照先   |
|------------------------|--------------------------|------------------------------------|-------|
| シャッターボタンを              | 電池が消耗している。               | リチャージャブルバッテ                        | P.25  |
| 押しても撮影できな              |                          | リーを充電する。必要に応                       | P.233 |
| 610                    | 雨でありっていたい                | してALアダブダーを使う。<br>POW(ED (専盗) ギタンを押 | 0.10  |
|                        | 電源の入っていない。               | POWER (電源) 小ダノを押<br>」 て 雪酒をオンにする   | P.20  |
|                        | 再生王 ドになっている              | して、电标クインにする。                       | D / 3 |
|                        | 再生モートになっている。             | 量(再生) ホタンを押して<br>撮影モードにする。         | 1.15  |
|                        | シャッターボタンを押し              | シャッターボタンを押し切                       | P.33  |
|                        | 切っていない。                  | <u>a.</u>                          |       |
|                        | SDメモリーカードが初期<br>化されていない。 | 初期化する。                             | P.164 |
|                        | SDメモリーカードに空き             | 不要なファイルを削除する                       | P.26  |
|                        | 容量がない。                   | か、新しいカードをセット<br>する。                | P.49  |
|                        | SDメモリーカードの寿命。            | 新しいカードをセットす<br>る。                  | P.26  |
|                        | フラッシュが充電中。               | フラッシュモードのマーク                       | P.40  |
|                        |                          | の点滅が終了するまで待<br>つ。                  |       |
|                        | SDメモリーカードが               | 「LOCK (書き込み禁止)」 を                  | P.24  |
|                        | 「LOCK」されている。             | 解除する。                              |       |
|                        | SDメモリーカードの接触             | 乾いた柔らかい布で拭き取                       | —     |
| <b>提供工作专项</b> 和学士      | 面か汚れている。                 |                                    | D 170 |
| 撮影画像を確認でき<br>ない。       | 画像確認時間が短い。               | 画像確認時間を長くする。                       | P.178 |
| 画像モニターに映ら              | 電源が入っていない。また             | 電源を入れる。または画像                       | P.28  |
| ない。                    | は画像モニターか暗い。              | モニターの明るさを調整す<br>る。                 | P.166 |
|                        | ビデオケーブル/AVケー             | ビデオケーブル/AVケー                       | _     |
|                        | ブルをさした状態になっている。          | ブルを抜く。                             |       |
|                        | 画面表示が「シンクロモニ             | DISP.ボタンを押して表示                     | P.53  |
|                        | ターモード」になっている。            | を切り替える。                            |       |
| オートフォーカスな<br>のにピントが合わな | レンズが汚れている。               | 乾いた柔らかい布できれい<br>に拭き取る。             | _     |
| い。                     | 被写体が撮影範囲枠の中央             | フォーカスロックで撮影す                       | P.33  |
|                        | にいない。                    | る。                                 |       |
|                        | ピントの合いにくい被写体             | フォーカスロック、または                       | P.33  |
|                        | ເພລຸ                     | マーユアルフォール人で撮<br>影する                | F.IUZ |
| ピントが合っていた              | 被写休との距離が近すギス             | ジック。<br>マクロモードで提影する                | P 38  |
| いのに、画像モニ               | ため、疑合焦された。               | または、被写体から離れて                       | 50    |
| ター中央に緑の枠が              |                          | 撮影する。                              |       |
| 表示される。                 |                          |                                    |       |

付 録 10

| 症状                                        | 原因                                                                                                    | 処置                                                                                      | 参照先                                    |
|-------------------------------------------|----------------------------------------------------------------------------------------------------|-----------------------------------------------------------------------------------------|----------------------------------------|
| 手ブレになる。<br>(伽@)) マークが表示<br>される)           | シャッターボタンを押した<br>ときに、構えたカメラが動<br>いた。                                                                                            | 両肘を身体につけて構える。<br>三脚を使用する。<br>手ブレ補正機能を使う。                                                | P.31<br>P.118                          |
|                                           | 薄暗い場所(室内など)での撮影時には、シャッタースピードが遅くなり、手ブレしやすくなる。                                                                                   | フラッシュを使用する。<br>ISO感度を上げる。<br>手ブレ補正機能を使う。                                                | P.40<br>P.124<br>P.118                 |
| フラッシュが発光し<br>ない。またはフラッ<br>シュの充電ができな<br>い。 | 次の状態では、フラッシュ<br>は発光禁止になっている。<br>・ ブラケット撮影<br>・ 連写モード<br>・ 動画モード<br>・ シーンモードの[マナー]<br>また、シーンモードでは、<br>初期設定が発光禁止になっ<br>ている場合がある。 | フラッシュを発光して撮影<br>したい場合は、設定やモー<br>ドを変更する。                                                 | P.40<br>P.109<br>P.105<br>P.85<br>P.91 |
|                                           | フラッシュが発光禁止に<br>なっている。                                                                                                    | 発光禁止を解除する。                                                                              | P.40                                   |
|                                           | 電池が消耗している。                                                                                                    | リチャージャブルバッテ<br>リーを充電する。必要に応<br>じてACアダプターを使う。                                            | P.25<br>P.233                          |
| フラッシュが発光し<br>たのに画像が暗い。                    | 被写体までの距離が、フ<br>ラッシュの光が届く範囲を<br>超えている。                                                                                          | 被写体に近づいて撮影す<br>る。ISO感度を変更する。                                                            | P.40<br>P.124                          |
|                                           | 黒っぽい被写体である。                                                                                                    | 露出補正を行う(フラッ<br>シュの光量も露出補正値に<br>連動します)。                                                  | P.121                                  |
|                                           | フラッシュの光量が適切で<br>ない。                                                                                                    | フラッシュの光量を調節す<br>る。                                                                      | P.108                                  |
| 画像が明るすぎる。                                 | フラッシュの光量が適切で<br>ない。                                                                                                    | フラッシュの光量を調節す<br>る。または、被写体から少<br>し離れて撮影するか、被写体から少<br>体に照明などを当ててフ<br>ラッシュを発光しないで撮<br>影する。 | P.40<br>P.108                          |
|                                           | 露出がオーバーしている。<br>([!AE]マークが表示され<br>る)                                                                                           | 露出補正を行う。<br>長時間露光を解除する。                                                                 | P.121<br>P.114                         |
|                                           | 画像モニターの明るさが適<br>切でない。                                                                                                    | 画像モニターの明るさを調<br>整する。                                                                    | P.166                                  |
| 画像が暗すぎる。                                  | 暗いところを発光禁止で撮<br>影している。                                                                                                    | 発光禁止を解除する。                                                                              | P.40                                   |
|                                           | 露出が不足している。                                                                                                    | 露出補正を行う。<br>長時間露光を設定する。                                                                 | P.121<br>P.114                         |
|                                           | 画像モニターの明るさが適<br>切でない。                                                                                                    | 画像モニターの明るさを調<br>整する。                                                                    | P.166                                  |
| 画像が自然な色合い<br>にならない。                       | オートホワイトバランスの<br>調整しにくい状況で撮影し<br>た。                                                                                             | 被写体に白色系のものを入<br>れて撮影する。またはオー<br>トモード以外のホワイトバ<br>ランスを使用する。                               | P.122                                  |

| 症状                                   | 原因                 | 処置              | 参照先   |
|--------------------------------------|--------------------|-----------------|-------|
| 日付などの記録情報                            | 画面表示の機能で、表示な       | DISP.ボタンを押して表示  | P.53  |
| が表示されない。                             | しになっている。           | を切り替える。         |       |
| AF動作中、画像モニ                           | オートフォーカス範囲と周       | 故障ではありません。      | -     |
| ターの明るさか変化                            | 囲の明るさか異なるとき、       |                 |       |
| ୢୢୢ୶ୖ                                | または暗いところで使用している。   |                 |       |
| 水平インジケーター                            | [水準器設定] を [OFF] ま  | [水準器設定] を [表示の  | P.183 |
| が表示されない。                             | たは [音のみ] に設定して     | み]または [表示+音] に  |       |
|                                      | いる。                | 設定する。           | -     |
|                                      | 画面表示がマーク表示また       | DISP.ボタンを押して、マー | P.53  |
|                                      | はヒストグラム表示以外に       | ク表示またはヒストグラム    |       |
|                                      | なつている。             | 衣示に切り替える。       |       |
|                                      | カメラが上下逆さま          | カメラを正しく構える。     | —     |
|                                      | (シャッターホタンかト回       |                 |       |
|                                      | さんしている。            |                 |       |
| 水半インジケーター                            | 乗り物に乗っているなど、       | 停止している状態で撮影す    | —     |
| の日盛りか具中を指                            | 割いている状態で撮影して<br>いっ | රං              |       |
| している、または水                            |                    |                 |       |
| 平 茄 百 か 嶋 つ し い る<br>単 能 云 堤 影 し た の | 被写体目体が傾いている。       | 被写体を確認する。       | —     |
| 1. 画像が傾いてい                           |                    |                 |       |
| a.                                   |                    |                 |       |
| セルフタイマーラン                            | シーンモードの [マナー]      | モードを変更する。       | P.72  |
| プが点灯しない。                             | に設定している。           |                 |       |

### 再生/削除

| 症状                                         | 原因                                                                 | 処置                                                                                  | 参照先           |
|--------------------------------------------|--------------------------------------------------------------------|-------------------------------------------------------------------------------------|---------------|
| 再生できない。また<br>は再生画面が出な                      | 再生モードになっていな<br>い。                                                  | ▶(再生)ボタンを押す。                                                                        | P.43          |
| し)。                                        | ビデオケーブル/AVケー<br>ブルが正しく接続されてい<br>ない。                                | 正しく接続し直す。                                                                           | P.159         |
|                                            | ビデオ方式の設定が間違っ<br>ている。                                               | 正しい方式を設定する。                                                                         | P.193         |
| SD メモリーカード<br>が再生できない。ま<br>たは再生画面が出な<br>い。 | SDメモリーカードがセッ<br>トされていない。または画<br>像が記録されていないSD<br>メモリーカードをセットし<br>た。 | 記録済みのカードをセット<br>する。                                                                 | _             |
|                                            | 本機で初期化していない<br>SDメモリーカードを再生<br>した。                                 | 本機で初期化し、記録した<br>カードをセットする。                                                          | P.26<br>P.164 |
|                                            | 正常に記録されていない<br>SDメモリーカードを再生<br>した。                                 | 正常に記録されているカー<br>ドをセットする。                                                            | _             |
|                                            | SDメモリーカードの接触<br>面が汚れている。                                           | 乾いた柔らかい布で拭き取<br>る。                                                                  | -             |
| _                                          | 使用中のSDメモリーカー<br>ドに異常がある。                                           | 記録済みの別のカードを再<br>生し、異常がなければカメ<br>ラは正常です。カードの異<br>常が考えられるため、その<br>カードを使用しないでくだ<br>さい。 | _             |
| 画面が消えた。                                    | 電池が消耗している。                                                         | リチャージャブルバッテ<br>リーを充電する。必要に応<br>じてACアダプターを使う。                                        | P.25<br>P.233 |
|                                            | 何の操作もしないで放置したので、オートパワーオフが働いた。                                      | 電源を再投入する。                                                                           | P.28          |
| 画面の一部が黒く点<br>滅する。                          | 画像に白飛びの部分がある<br>ため、ハイライト表示に<br>なっている。                              | 直射日光を避ける、露出を<br>ー側に補正するなどして、<br>撮り直すことをお勧めしま<br>す。                                  | P.54<br>P.121 |
| ファイルを削除でき<br>ない。                           | プロテクトが設定されてい<br>る。                                                 | プロテクトを解除する。                                                                         | P.150         |
|                                            | SDメモリーカードが「LOCK」<br>されている。                                         | 「LOCK (書き込み禁止)」を<br>解除する。                                                           | P.24          |
| SD メモリーカード<br>を初期化できない。                    | SDメモリーカードが「LOCK」<br>されている。                                         | 「LOCK (書き込み禁止)」を<br>解除する。                                                           | P.24          |

222

### その他

| 症状                          | 原因                                | 処置                                                                          | 参照先           |
|-----------------------------|-----------------------------------|-----------------------------------------------------------------------------|---------------|
| SD メモリーカード<br>が入らない。        | 挿入方向が違う。                          | 正しくセットする。                                                                   | P.26          |
| カメラのボタンを操<br>作しても作動しな<br>い。 | 電池が消耗している。                        | リチャージャブルバッテ<br>リーを充電する。必要に応<br>じてACアダプターを使う。                                | P.25<br>P.233 |
|                             | カメラの誤動作。                          | POWER (電源) ボタンを押<br>して、いったん電源をオフ<br>にし、再度POWER(電源)<br>ボタンを押して、電源をオ<br>ンにする。 | P.28          |
|                             |                                   | 電池をセットしなおす。AC<br>アダプター使用時には接続<br>しなおす。                                      | P.26<br>P.233 |
| 日付が正しくない。                   | 正しい日付・時刻が設定されていない。                | 正しい日付・時刻を設定す<br>る。                                                          | P.191         |
| 設定した日付が消え<br>てしまった。         | 電池を抜いてしまった。                       | 電池を取り出した状態が約<br>1週間以上続くと、日付が<br>リセットされるので、再度、<br>設定し直す。                     | P.191         |
| オートパワーオフが<br>働かない。          | オートパワーオフが [OFF]<br>になっている。        | オートパワーオフの時間を<br>設定する。                                                       | P.179         |
| 操作音が鳴らない。                   | シーンモードの [マナー]<br>に設定している。         | モードを変更する。                                                                   | P.72          |
|                             | 消音が設定されている。                       | [操作音音量設定] で音量な<br>し以外を設定する。                                                 | P.177         |
| テレビに映らない。                   | ビデオ方式の設定が間違っ<br>ている。              | 正しい方式を設定する。                                                                 | P.193         |
|                             | ケーブルが接続されていな<br>い。                | ケーブルを正しく接続しな<br>おす。                                                         | P.159         |
|                             | 出力先のビデオ入出力ス<br>イッチの設定が間違ってい<br>る。 | 出力先のビデオ入出力ス<br>イッチが正しいか確認す<br>る。                                            | -             |

### ソフトウェア/パソコンのトラブル

ソフトウェアについては、『使用説明書(ソフトウェア編)』(PDF ファイル)をご覧ください。

# Windows XP Service Pack3、Windows Vista Service Pack 2 での警告メッセージについて

Windows XP Service Pack3またはWindows Vista Service Pack 2 がインストールされたパソコンで、弊社デジタルカメラ用ソフト の使用時(ソフト起動時、USB接続時)等に以下のような警告メッ セージが表示される場合があります。以下を参考にしてください。

ここではWindows XPの画面例を使用しています。

#### 警告メッセージが表示されたら

1 名前、発行元を確認し[ブロック を解除する]ボタンをクリックす る

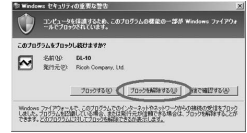

2 注意-

プログラムの名前や発行元に心当たりが無い場合、ウイルスプログラム である可能性がありますので[ブロックする]をクリックしてくださ い。ブロックすると、そのプログラムによる外部からの接続が利用でき なくなります。

### [ブロックする] ボタンをクリックした場合

Windowsファイアウォールの設定を確認します。

1 [スタート] → [コントロールパネル] の順にクリックする

- **2** [Windowsファイアウォール] を ダブルクリックする
  - [Windowsファイアウォール] がない 場合はウィンドウ左上の[クラシック 表示に切り替える] をクリックしてく ださい。

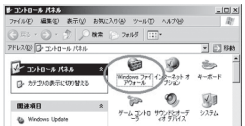

224

付録

- 3 [例外] タブをクリックする
- 4 [プログラムおよびサービス]内で[DL-10]にチェックを入れる
- **5** [OK] ボタンをクリックする

|               | <br> |          |
|---------------|------|----------|
| Ni<br>Dittpet | <br> |          |
| JDL-10        |      |          |
| 127イルとプリンタの共有 |      |          |
| リモート アシスタンス   |      |          |
| 194-F 7 X0F97 |      |          |
|               |      |          |
|               |      |          |
|               |      | I recent |
|               |      |          |

#### [後で確認する] ボタンをクリックした場合

プログラムを起動するたびに、[Windows セキュリティの重要な 警告] ウィンドウが表示されるので、その際に [ブロックを解除 する] を選択できます。

付録 10

主な仕様

| カメラ部有         | 効画素数         | 約929万画素                                                                                                    |
|---------------|--------------|----------------------------------------------------------------------------------------------------|
| 撮像素子          |              | 1/2.3型CMOS(総画素数約1029万画素)                                                                                                    |
| レンズ           | 焦点距離         | 4.9~52.5mm(35mm換算値28~300mm)                                                                                                    |
|               | F値           | F3.5~F5.6                                                                                                    |
|               | 撮影距離<br>範囲   | 通常撮影:約30cm~∞(広角)、約1.5m~∞(望遠)<br>(レンズ先端から)                                                                                                    |
|               |              | マクロ撮影:約1cm~∞(広角)、約28cm~∞(望遠)、<br>約1cm~∞(ズームマクロ)(レンズ先端から)                                                                                                    |
|               | レンズ構成        | 7群10枚(非球面レンズ5面4枚)                                                                                                    |
| ズーム倍率         |              | 光学ズーム10.7倍、デジタルズーム4.8倍、オートリサイ<br>ズズーム約5.4倍(画像はVGA)                                                                                                    |
| フォーカス         | モード          | マルチAF(コントラストAF方式)/スポットAF(コントラ<br>ストAF方式)/コンティニュアスAF/マルチターゲットAF<br>/マニュアルフォーカス/スナップ/∞(AF補助光あり)                                                                    |
| ブレ軽減機         | 能            | イメージセンサーシフト方式ブレ補正機能                                                                                                    |
| シャッター<br>スピード | 静止画          | 8秒、4秒、2秒、1~1/2000秒(撮影モード、フラッシュ<br>モードによりシャッタースピードの上限と下限が変わり<br>ます。)                                                                                              |
|               | 動画           | 1/30~1/2000秒                                                                                                    |
| 露出制御          | 測光モード        | マルチ(256分割)/中央重点測光/スポット測光                                                                                                    |
|               | 露出制御<br>モード  | プログラムAE                                                                                                    |
|               | 露出補正         | マニュアル補正(+2.0~-2.0EV 1/3EVステップ)、<br>オートブラケット機能(-0.5EV、±0、+0.5EV)                                                                                                  |
| ISO感度(樹       | 票準出力感度)      | AUTO/AUTO-HI/ISO 80/ISO 100/ISO 200/ISO 400<br>/ISO 800/ISO 1600                                                                                                 |
| ホワイトバ         | ランスモード       | オート/マルチパターンAUTO/屋外/曇天/白熱灯/白<br>熱灯2/蛍光灯/手動設定、ホワイトバランスブラケット<br>機能                                                                                                  |
| フラッシュ         | フラッシュ<br>モード | オート(低輝度時および逆光時自動発光)/赤目軽減/強<br>制発光/スローシンクロ/発光禁止                                                                                                    |
|               | 調光範囲         | 約20cm~3.0m(広角)、約28cm~4.0m(望遠)<br>(ISO AUTO/ISO 800、レンズ先端から)                                                                                                    |
|               | 調光補正         | ±2.0EV 1/3EVステップ                                                                                                    |
| 画像モニタ         |              | 3.0型 透過型液晶、約92万ドット                                                                                                    |
| 撮影モード         |              | オート撮影モード/イージー撮影モード/シーンモード<br>(ポートレート/スポーツ/夜景ポートレート/遠景/夜<br>景/高感度/マナー/ズームマクロ/ハイコントラスト<br>白黒/ミニチュアライズ/斜め補正/文字)/マイセッ<br>ティングモード/動画モード/ダイナミックレンジダブ<br>ルショットモード/連写モード |
| 画質モード         | *1           | F(Fine)、N(Normal)                                                                                                    |

付 録 10

| 記録画素数  | 静止画       | 3456×2592、3456×2304、2592×2592、<br>3072×2304、2592×1944、2048×1536、<br>1280×960、640×480                                                                   |
|--------|-----------|----------------------------------------------------------------------------------------------------|
|        | マルチピクチャー  | 3456×2592, 3456×2304, 2592×2592,<br>3072×2304, 2592×1944, 2048×1536,<br>1728×1296, 1280×960, 640×480                                                   |
|        | 動画        | 640×480、320×240                                                                                                    |
|        | 文字        | 3456×2592、2048×1536                                                                                                    |
| 記録媒体   |           | SDメモリーカード、SDHCメモリーカード(32GBまで)、<br>内蔵メモリー(約88MB)                                                                                                    |
| 記録データ  | 3456×2592 | N:約1959KB/画面、F:約3376KB/画面                                                                                                    |
| 容量     | 3456×2304 | F:約3002KB/画面                                                                                                    |
|        | 2592×2592 | F:約2538KB/画面                                                                                                    |
|        | 3072×2304 | N:約1573KB/画面                                                                                                    |
|        | 2592×1944 | N:約1155KB/画面                                                                                                    |
|        | 2048×1536 | N:約767KB/画面                                                                                                    |
|        | 1728×1296 | N:約581KB/画面                                                                                                    |
|        | 1280×960  | N:約452KB/画面                                                                                                    |
|        | 640×480   | N:約110KB/画面                                                                                                    |
| 画像ファイ  | 静止画       | JPEG (Exif ver2.21) *2                                                                                                    |
| ル形式    | マルチピクチャー  | CIPA DC-007-2009 マルチピクチャフォーマット                                                                                                    |
|        | 動画        | AVI(Open DML Motion JPEGフォーマット準拠)                                                                                                    |
|        | 圧縮方式      | JPEGベースライン方式準拠(静止画、動画)                                                                                                    |
| その他主要  | 最影機能      | 連写、セルフタイマー(作動時間:約10秒/約2秒/カス<br>タムセルフ)、インターバルタイマー(撮影間隔:5秒~1<br>時間、5秒単位) <sup>3</sup> 、カラーブラケット、フォーカスブラ<br>ケット、AE/AFターゲット移動、ヒストグラム表示、グ<br>リッドガイド表示、電子水準器 |
| その他主要  | 再生機能      | ー覧表示、拡大表示(拡大倍率最大16倍)、画像サイズ変<br>更、レベル補正、ホワイトバランス補正、斜め補正、トリ<br>ミング、画像クリップ、スライドショー、DPOF設定                                                                 |
| 外部インター | ーフェース     | USB2.0 (High-Speed USB) Mini-B、マスストレージ対応 <sup>*4</sup> 、<br>AV OUT 1.0Vp-p(75Ω)                                                                        |
| ビデオ信号  | 方式        | NTSC、PAL切替え                                                                                                    |
| 電源     |           | リチャージャブルバッテリー(DB-70):3.6V                                                                                                    |
|        |           | ACアダプター(AC-4g オプション):3.8V                                                                                                    |
| 電池寿命*5 |           | CIPA規格準拠 DB-70使用時:約290枚<br>([画像モニター節電]が[ON]のとき <sup>*6</sup> )                                                                                         |
| 外形・寸法  |           | 101.5mm(幅)×58.3mm(高さ)×29.4mm(奥行き)<br>(突起部含まず)                                                                                                    |
| 質量     |           | 本体約185g(バッテリー/SDメモリーカード/ストラッ<br>プを除く)<br>付属品約23g(バッテリー/ストラップ)                                                                                          |
| 三脚ネジ穴  | 形状        | 1/4-20UNC                                                                                                    |

| デート保持時間 | 約1週間       |
|---------|------------|
| 使用温度範囲  | 0°C~40°C   |
| 使用湿度範囲  | 85%以下      |
| 保存温度範囲  | -20°C~60°C |

\*1 画像サイズにより、設定できる画質モードが異なります。

\*2 DCF準拠、DPOF対応。DCFはJEITAで標準化されたDesign rule for Camera File systemの略称です。(機器間の完全な互換性を保証するものではありません)

\*3 フラッシュ OFF時

\*4 マスストレージは、Windows 2000, Windows XP, Windows Vista, Mac OS 9.0~ 9.2.2, Mac OS X 10.1.2~10.5.7に対応しています。

\*5 撮影可能枚数は CIPA 規格に準じた測定条件によるもので、使用条件により大きく異なり、目安となります。

\*6 [画像モニター節電] が [OFF] の場合は、約270枚となります。

付録 10

### 内蔵メモリー/SDメモリーカードの記録可能枚数

内蔵メモリー/SDメモリーカードの容量別、画質/サイズ別の記 録可能枚数の目安は、次のとおりです。

| モード                           | 画質・サイズ              | 内蔵        | 1GB        | 2GB        | 4GB         | 8GB         | 16GB        | 32GB        |
|-------------------------------|---------------------|-----------|------------|------------|-------------|-------------|-------------|-------------|
| Ó                             | F3456(9M)           | 24        | 266        | 539        | 1058        | 2163        | 4335        | 8695        |
| SCENE                         | N3456(9M)           | 42        | 457        | 931        | 1828        | 3737        | 7487        | 15020       |
| (文字以外)                        | F3:2(8M)            | 27        | 299        | 608        | 1195        | 2442        | 4893        | 9815        |
| EASY                          | F1:1(6M)            | 33        | 353        | 714        | 1403        | 2868        | 5746        | 11527       |
| <b>山</b> (建与)                 | N3072(7M)           | 53        | 570        | 1159       | 2277        | 4654        | 9324        | 18704       |
|                               | N2592(5M)           | 72        | 775        | 1576       | 3094        | 6325        | 12671       | 25418       |
|                               | N2048(3M)           | 109       | 1184       | 2363       | 4640        | 9486        | 19005       | 38125       |
|                               | N1280(1M)           | 175       | 1888       | 3840       | 7541        | 15415       | 30882       | 61951       |
|                               | N640(VGA)           | 705       | 7553       | 15359      | 30159       | 61643       | 123489      | 247716      |
| Ó                             | F3456(9M)           | 23        | 255        | 516        | 1014        | 2073        | 4152        | 8330        |
| ([フォーカ                        | N3456(9M)           | 39        | 425        | 865        | 1699        | 3474        | 6960        | 13962       |
| 人」かしくル<br>チターゲッ               | F3:2(8M)            | 26        | 285        | 579        | 1138        | 2327        | 4662        | 9352        |
| ÞÁF]                          | F1:1(6M)            | 31        | 333        | 675        | 1326        | 2710        | 5430        | 10893       |
| のとき)                          | N3072(7M)           | 48        | 521        | 1059       | 2080        | 4253        | 8520        | 17091       |
|                               | N2592(5M)           | 64        | 686        | 1397       | 2743        | 5606        | 11231       | 22529       |
|                               | N2048(3M)           | 90        | 974        | 1981       | 3892        | 7956        | 15940       | 31976       |
|                               | N1280(1M)           | 133       | 1438       | 2926       | 5746        | 11745       | 23530       | 47202       |
|                               | N640(VGA)           | 312       | 3357       | 6827       | 13407       | 27404       | 54898       | 110125      |
| SCENE                         | 3456×2592           | 42        | 457        | 931        | 1828        | 3737        | 7487        | 15020       |
| (乂子)                          | 2048×1536           | 109       | 1184       | 2363       | 4640        | 9486        | 19005       | 38125       |
| Ê                             | 640×480<br>(15コマ/秒) | 1分<br>42秒 | 18分<br>20秒 | 37分<br>17秒 | 76分<br>41秒  | 149分<br>40秒 | 299分<br>50秒 | 601分<br>28秒 |
|                               | 640×480<br>(30コマ/秒) | 51秒       | 9分<br>15秒  | 18分<br>49秒 | 38分<br>41秒  | 75分<br>31秒  | 151分<br>18秒 | 303分<br>31秒 |
|                               | 320×240<br>(15コマ/秒) | 4分<br>19秒 | 46分<br>19秒 | 94分<br>11秒 | 193分<br>41秒 | 378分<br>2秒  | 757分<br>18秒 | 1519分<br>7秒 |
|                               | 320×240<br>(30コマ/秒) | 2分<br>12秒 | 23分<br>42秒 | 48分<br>13秒 | 99分<br>8秒   | 193分<br>30秒 | 387分<br>39秒 | 777分<br>37秒 |
| <b>旦</b><br>(M 連写プ<br>ラス(9M)) | N3456(9M)           | 42        | 457        | 931        | 1828        | 3737        | 7487        | 15020       |
| <b>旦</b><br>(M 連写プ<br>ラス(2M)) | N1728(2M)           | 143       | 1548       | 3072       | 6033        | 12332       | 24706       | 49561       |
| <b>口</b><br>(超高速連<br>写)       | N640(VGA)           | 705       | 7553       | 15359      | 30159       | 61643       | 123489      | 247716      |

付録

10

★ メモ ------

- 動画の記録可能時間は、合計の記録可能時間の目安です。1回の撮影で記録可能な動画は、最大90分または最大4GBまでです。
- 連写の最大連続撮影可能枚数は、999枚です。残り記録枚数が1000枚 以上ある場合でも、画像モニターには「999」と表示されます。
- ・ M連写プラス(2M)/M連写プラス(9M)、超高速連写の記録可能 枚数は、合計の記録可能枚数の目安です。1回の撮影での最大連続撮 影可能枚数は、M連写プラス(2M)は30枚、M連写プラス(9M)は 15枚、超高速連写は120枚までです。
- マルチターゲットAFの記録可能枚数は、合計の記録可能枚数の目安です。1回の撮影での記録可能枚数は、7枚です。残り記録枚数が9999枚以上ある場合でも、画像モニターには「9999」と表示されます。
- ・ 画像モニターに表示される残り記録枚数は、撮影する被写体によって ファイル容量が増減するため、実際に撮影できる枚数と異なる場合が あります。
- 静止画の撮影可能枚数や動画の記録時間は、記録先(内蔵メモリーまたはSDメモリーカード)の容量や撮影条件、SDメモリーカードのメーカーや種類によって異なることがあります。
- 長時間撮影される場合は、高速メモリーカードのご使用をお勧めします。

付録 10

## 初期値/電源オフで初期値に戻る機能

電源をオフにすると、機能によって設定値がリセットされ、初期 値に戻るものがあります。

次の表は、電源をオフにしたときの設定値の保持/リセットにつ いて示しています。

> 設定値の保持:〇 初期設定値に戻る:×

> > 初期値

|   | 機能 |
|---|----|
| 影 | 画質 |
|   | 文字 |

|    | 12010         |   | 1/2//011            |
|----|---------------|---|---------------------|
| 撮影 | 画質・サイズ        | 0 | N3456(9M)           |
|    | 文字濃度          | 0 | 標準                  |
|    | サイズ(文字)       | 0 | 3456(9M)            |
|    | 動画サイズ         | 0 | 640                 |
|    | フレームレート       | 0 | 30コマ/秒              |
|    | フォーカス         | 0 | マルチAF               |
|    | プレAF          | 0 | OFF                 |
|    | 測光            | 0 | マルチ                 |
|    | 画像設定          | 0 | スタンダード              |
|    | フラッシュ調光補正     | 0 | 0.0                 |
|    | ダイナミックレンジ拡大効果 | 0 | AUTO                |
|    | +通常撮影         | 0 | OFF                 |
|    | オートブラケット      | 0 | OFF                 |
|    | 長時間露光         | 0 | OFF                 |
|    | カスタムセルフ       | 0 | 撮影枚数:2枚、<br>撮影間隔:5秒 |
|    | インターバル撮影      | × | 0秒                  |
|    | 手ブレ補正         | 0 | ON                  |
|    | スローシャッター速度制限  | 0 | OFF                 |
|    | 日付入れ撮影        | 0 | OFF                 |
|    | 露出補正          | 0 | 0.0                 |
|    | ホワイトバランス      | 0 | マルチパターンAUTO         |
|    | ISO感度         | 0 | AUTO                |
|    | マクロ           | 0 | マクロ オフ              |
|    | フラッシュ         | 0 | AUTO                |
|    | セルフタイマー       | × | セルフ オフ              |
| 再生 | 音量            | 0 | -                   |

付録

設定値の保持: 〇 初期設定値に戻る: ×

|        | 機能             |            | 初期値      |
|--------|----------------|------------|----------|
| セットアップ | 画像モニター輝度調節     | 0          | -        |
|        | マイセッティング登録     | 0          | -        |
|        | ステップズーム        | 0          | OFF      |
|        | Fnボタン設定        | 0          | マクロターゲット |
|        | ADJ.ボタン設定1     | 0          | 露出補正     |
|        | ADJ.ボタン設定2     | $\bigcirc$ | ホワイトバランス |
|        | ADJ.ボタン設定3     | $\bigcirc$ | ISO      |
|        | ADJ.ボタン設定4     | 0          | 画質       |
|        | ISO AUTO-HI 設定 | $\bigcirc$ | AUTO 400 |
|        | AF補助光          | $\bigcirc$ | ON       |
|        | 操作音            | $\bigcirc$ | すべて      |
|        | 操作音音量設定        | $\bigcirc$ | ■■□ (中)  |
|        | 画像確認時間         | $\bigcirc$ | 0.5秒     |
|        | オートパワーオフ       | $\bigcirc$ | 5分       |
|        | 画像モニター節電       | 0          | ON       |
|        | デジタルズーム切替      | 0          | 通常       |
|        | グリッドガイド表示設定    | $\bigcirc$ |          |
|        | 水準器設定          | 0          | 表示のみ     |
|        | 撮影情報表示フレーム     | $\bigcirc$ | OFF      |
|        | 最短撮影距離表示       | 0          | 表示       |
|        | 縦横自動回転再生       | $\bigcirc$ | ON       |
|        | カード連続NO.       | 0          | OFF      |
|        | 日時設定           | $\bigcirc$ | _        |
|        | Language/言語    | 0          | (*1)     |
|        | ビデオ方式          | $\bigcirc$ | (*1)     |

(\*1) 初期設定値は、仕向け地によって異なります。

# ACアダプターについて(別売り品)

動画撮影やインターバル撮影をする際、画像を見る際などカメラ を長時間使用したり、パソコンと接続する場合には、別売りのAC アダプターを使うことをお勧めします。

- 1 カメラの電源がオフになっていることを確認する
- **2** バッテリー/カードカバーをスライドさせて開ける
- 3 AC アダプターを挿入 する
  - セットされると、図のツ メでロックされます。

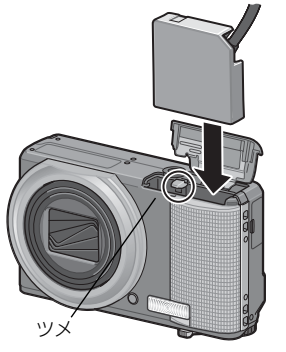

4 電源(DC入力)ケー ブルカバーを開け、 ケーブルを外に出す

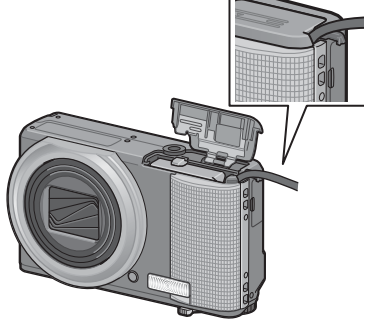

- 5 バッテリー/カードカバーを閉じる
- 6 電源プラグをコンセントに差し込む

233

☑ 注意---

- 電源プラグやACコードは、しっかりと差し込んでください。
- カメラをご使用にならないときには、ACアダプターをカメラや電源 コンセントから抜いておきましょう。
- カメラの使用中にACアダプターを取り外したり、電源プラグがコン セントから抜けたりすると、データが破壊されることがあります。
- ACアダプターをご使用の場合、
   (二)表示になることがありますが、
   な障ではありません。そのまま引き続きご使用ください。
- ACアダプターの使用中は、ACアダプターのケーブルを持ったままカ メラを動かさないでください。

### ACアダプターを取り出すには

ACアダプターを取り外す前に、電源がオフになっていることを確認してください。

電源プラグをコンセントから抜き、バッテリー/カードカバーを スライドさせて開けます。ACアダプターをロックしているツメを ずらすとACアダプターが押し出されますので、つまんで取り出し ます。このときACアダプターが落下しないよう十分に注意してく ださい。

付録 10

### 海外でお使いのときは

ACアダプター (型名:AC-4g)、バッテリーチャージャー (型名:BJ-7) に ついて

交流100~240V、50Hz/60Hzの地域でご使用になれます。 電源コンセントの形状が異なる国では、使用先の国の電源コンセントに あった変換アダプターをあらかじめ旅行代理店でおたずねの上、ご用意く ださい。

電子式変圧器は使用しないでください。故障の原因となる恐れがあります。

保証書について

本製品は国内仕様です。付属している保証書は、国内のみ有効です。 外国で万一、故障、不具合が生じた場合の現地でのアフターサービスおよ びその費用については、ご容赦ください。

再生等で現地のテレビを使用する場合

映像入力端子付きのテレビ(またはモニター)で再生することができます。 付属のAVケーブルをご使用ください。

本機では、テレビ方式はNTSCとPALに対応しています。現地のテレビ環境 にあわせて、カメラのビデオ方式を切り替えてご使用ください。 海外へお出かけの際は、ビデオ方式をご確認の上、ご使用ください。

付録 10

# 使用上のご注意

#### 使用上のご注意

- 本製品は国内仕様です。付属している保証書は、国内のみ有効です。
- ・外国で万一、故障、不具合が生じた場合の現地でのアフターサービスおよびその費用については、ご容赦ください。
- カメラを落としたり、衝撃を与えないよう十分に注意してください。
- カメラを持ち運ぶときは、本体に衝撃を与えないようにしてください。特にレンズや画像モニターをぶつけないよう十分に注意してください。
- フラッシュを連続して発光させると発光部が熱くなりますので、必要以上に連続してフラッシュを発光させないでください。
- ・火傷や発火の原因になりますので、フラッシュ発光部に触れたり、ものを 密着させたままフラッシュを発光させないでください。
- ・視力障害の原因にもなりますので、目の近くでフラッシュを発光させない でください(特に乳幼児)。
- 事故を起こす原因にもなりますので、運転者などに向かってフラッシュを 発光しないでください。
- ・電池をご使用の場合、カメラを長時間連続使用した後は、すぐに電池を取り出さないでください。
- ・ 画像モニターに太陽の光やライトが当たると、白っぽくなり見えにくくなることがあります。
- ・ 画像モニターには、一部に常時点灯、あるいは常時点灯しない画素が存在することがあります。また、液晶の特性上、明るさにムラが生じることがありますが、故障ではありません。
- ・
   画像モニターを強く押さないでください。
- ・温度変化の激しいところでは、カメラ内部で水滴が生じる結露という現象が発生し、ガラス面がくもったり、作動不良などを起こすことがあります。このようなときは、一度カメラをビニール袋かバッグに入れ、できるだけ温度変化をゆるやかにし、温度差が少なくなってから取り出すようにしてください。結露が発生した場合は、カメラから電池とメモリーカードを取り出し、水滴が消えるまで待ってから使用してください。。
- ・故障の原因になりますので、マイク、スピーカーの穴に針等を通さないで ください。
- カメラを濡らさないでください。また、濡れた手でカメラを操作しないでください。故障や感電の原因となります。
- 大事な記録(結婚式や海外旅行等)を撮影されるときには、前もってテスト撮影をしてカメラの調子をご確認くださるとともに、使用説明書や予備のバッテリーの携帯等をお勧めいたします。
  - 🥻 結露の発生しやすい状態------
    - 急激な温度差のあるところに移動したとき
    - 湿気の多いとき
    - ・ 暖房した直後の部屋や、エアコンなどの冷房が直接あたるとき

付録

# お手入れと使用/保管場所について

#### お手入れ

- レンズに指紋や汚れがつくと、画質が悪くなることがありますので、ご注意ください。
- レンズにゴミや汚れがついたときは、直接手を触れず市販のブロアーで吹き飛ばすか、柔らかい布で軽くふき取ってください。
- 海辺や薬品を使う場所で使用したあとは、特に入念にふいてください。
- 万一カメラの具合が悪いときは、リコー修理受付センターにご相談ください。
- このカメラには高電圧回路があります。危険ですから絶対にご自分で分解しないでください。
- シンナー、ベンジンおよび殺虫剤など揮発性の物をかけないでください。
   変質したり、塗料がはげるなどの原因となります。
- ・ 画像モニターの表面は、傷つきやすいので、かたい物でこすったりしない でください。
- ・ 画像モニターの表面は、液晶ディスプレイの表面清掃用に市販されている クリーナー(有機溶剤の含まれていないもの)を、柔らかい布に少量含ま せて軽くふき取ってください。

#### 使用/保管場所について

- 次のような場所での使用および保管は、カメラの故障の原因になりますの で避けてください。
   高温多湿、または湿度、温度変化の激しい場所 砂、ほこり、ちりの多い場所 振動の激しいところ
   防虫剤などの薬品やゴム、ビニール製品などに長時間接触するところ 強い磁場の発生するところ(モニター、トランス、磁石のそばなど)
- 長時間本機をご使用にならないときは、電池を取り出して保管してください。

#### お手入れ時のご注意

- (1) 必ず電源をオフにしてください。
- (2) 電池やACアダプターを取り外して、お手入れしてください。

# アフターサービスについて

- 1. 本製品が万一故障した場合は、保証書に記載された保証期間内で無料修理いた しますので、当社修理受付窓口かお買い上げの販売店にお申し出ください。な お、修理にご持参いただくに際しての諸費用はお客様にご負担願います。
- 2. つぎの場合は上記保証期間内でも無料修理の対象にはなりません。
  - (1)使用説明書に記載されている使用方法と異なる使用による故障
    - (2)使用説明書に記載されている当社指定の修理取り扱い所以外で行われた修 理、改造、分解掃除等による故障 (3)火災、天災、地変、落雷、異常電圧等による故障

    - (4)浸(冠)水、塩害、液体 (雨水、ジュース、酒類等) かぶり、落下、衝撃、 砂(泥)入り、圧力等による自然故障以外の故障
    - (5)保管上の不備(使用説明書に記載)、電池等の液漏等、カビ発生、手入れの 不備等による故障
    - (6)保証書の添付のない場合
  - (7)販売店名、ご購入年月日等の記載がない場合、あるいはこれらを訂正され た場合
- 3. 保証書に記載された保証期間経過後は、本製品に関する修理は有償修理とさせ ていただきます。なお、その際の運賃諸掛りにつきましては、お客様のご負担 とさせていただきます。
- 4. 保証期間内であっても、本製品について各部点検、精密検査等を特別に依頼さ れた場合には、別途実費をお客様にご負担いただきます。
- 5. 保証の対象となる部分は本体のみでケース、ストラップ等の付属品類および本 製品に付帯している消耗品類(電池類)は保証の対象となりません。
- 6. メモリーカードおよび内蔵メモリー内のデータについて一切の保証はできま せんので、修理にお出しになる場合には、データのバックアップをお取りくだ さい。
- 7. 無償修理期間中であるか否かにかかわらず、本製品の使用に関連するデータ損 失、機会損失、利益損失、回復費用、第三者請求、その他付随的、間接的、あ るいは二次的損害を始めとするあらゆる損害について当社は責任を負いませ h
- 8. 保証書は日本国内においてのみ有効です。 (This warranty is valid only in Japan.) 国外に持ち出して修理が必要になった場合は、日本にお持ち帰りの上、修理の 手続きをお願いします。
- 9 販売店が独自に設けている延長保証は、本製品の保証規定には適用されませ ho
- 10.本製品の補修用性能部品(機能、性能を維持するために不可欠な部品)は、5 年を目安に保有しております。
- 11.浸(冠)水、砂(泥)入り、強度の衝撃、落下等で損傷がひどく、故障前の性 能に復元できないと思われるもの等は修理できない場合もあります。ご了承く ださい。
- 12.修理箇所によっては修理に日数がかかる場合がございます。

#### 修理にお出しになる前

- バッテリーの消耗のチェックと使用説明書の再読(ご使用方法の再確認)をお 願いいたします。
  - ホームページに最新の情報が掲載されていますのであわせてご確認ください。 ホームページのアドレスは、使用説明書の巻末に記載されています。

#### 修理にお出しになる際

- 故障内容と故障箇所をできるだけ詳しくお申し出ください。
- 修理に直接関係のない付属品類は添付しないでください。

238

付録

# リコーフォトギャラリー RING CUBE

RING CUBE は、いつでも、気軽に、より多くのみなさんに参加していただくためのフォトギャラリーです。

8F ギャラリースペースでは、プロ・アマを問わず多彩なジャンルの写真展を開催。

9F には歴代のリコーカメラや新製品を展示しているほか、ワーク ショップスペースにて各種セミナーを実施しています。お気軽に ご利用ください。

#### http://ringcube.jp/

東京都中央区銀座5-7-2 三愛ドリームセンター 8F/9F(受付9F) 開館時間:11:00~20:00(火曜日休館) お問い合わせ:03-3289-1521

付録 10

# 索引

### 記号・英数字

| +通常撮影                       | 84   |
|-----------------------------|------|
| ACアダプター14,1                 | 233  |
| ADJ./OKボタン16,60,            | 127  |
| ADJ.ボタン設定1、2、3、4            | 172  |
| AE/AFターゲット移動                | 62   |
| AEロック                       | 66   |
| AF                          | 67   |
| AF補助光15,                    | 175  |
| AVIファイル                     | 91   |
| AVケーブル12,                   | 159  |
| AV出力端子16,                   | 159  |
| CD-ROM                      | 202  |
| DC Software                 | 208  |
| DISP.ボタン16                  | , 53 |
| DL-10                       | 203  |
| DPOF                        | 155  |
| Fnボタン設定                     | 170  |
| Fn(ファンクション)ボタン              |      |
| 16                          | , 64 |
| Irodio Photo & Video Studio |      |
|                             | 208  |
| ISO AUTO-HI 設定              | 174  |
| ISO感度                       | 124  |
| Language/言語                 | 192  |
| MENUボタン16, 97, 134,         | 162  |
| MPファイル                      | 128  |
| M連写プラス (2M)                 | 87   |
| M連写プラス (9M)                 | 86   |
| PictBridge                  | 194  |
| POWER (電源) ボタン              | 15   |
| SDメモリーカード23, 26             | , 44 |
| USBケーブル                     |      |
|                             | 213  |
| USB端子                       |      |
| 16, 195, 209, 210, 1        | 213  |
| USB ドライバー                   | 203  |
| WIA ドライバー                   | 203  |
| あ                           |      |
|                             | 26   |
| 1ーン一撮影七一ト(EASY)             | 36   |

| 一覧表示      |         |
|-----------|---------|
| 印刷        | 194     |
| インターバル撮影. |         |
| エラーメッセージ  |         |
| 遠景        |         |
| オート撮影モード. |         |
| オートパワーオフ  |         |
| オートフォーカス  | (AF)100 |
| オートブラケット. |         |
| オートリサイズ   |         |

### か

| カードリーダー          | 211 |
|------------------|-----|
| カード連続NO          |     |
| 拡大表示             |     |
| 画質・サイズ           |     |
| カスタムセルフ          | 115 |
| 画像確認時間           | 178 |
| 画像クリップ〔再生〕       | 137 |
| 画像クリップ〔設定〕       |     |
| 画像サイズ変更          |     |
| 画像設定             | 106 |
| 画像モニター           |     |
| 画像モニター輝度調節       | 166 |
| 画像モニター節電         |     |
| カラーブラケット(CL-BKT) | 111 |
| 逆光撮影             | 121 |
| 記録可能枚数           | 229 |
| グリッドガイド表示        |     |
| グリッド表示設定         | 184 |
| 高感度              |     |

### さ

| 再生設定メニュー      | 133    |
|---------------|--------|
| 再生ボタン         | 16, 43 |
| 再生モード         | 28, 43 |
| 最短撮影距離表示      |        |
| 削除            |        |
| 削除ボタン         | 16, 49 |
| 撮影可能枚数        |        |
| 撮影情報表示フレーム    |        |
| 撮影設定初期化       | 126    |
| 撮影設定メニュー      |        |
| 三脚ネジ穴         |        |
| シーンモード(SCENE) | 72     |
| シャッターボタン      | 15, 31 |

| 充電              | 25      |
|-----------------|---------|
| 初期化〔カード〕        |         |
| 初期化〔内蔵メモリー〕     |         |
| シンクロモニターモード     | 53      |
| 水進器設定           | 55 183  |
| 水平インジケーター 55    | 183 184 |
| ズーム             | 37      |
| ブームマクロ          | 72 76   |
|                 | 15 37   |
| へ ムレバ           | 160     |
| スノッノスーム<br>フピ カ | 16 109  |
|                 | 10, 127 |
| スホーツ            | /2      |
|                 |         |
| スロージャッター速度制限    |         |
| 静止画の書き出し        | 130     |
| セットアップメニュー      | 161     |
| セルフタイマー         | 42      |
| セルフタイマーボタン      | 16, 42  |
| セルフタイマーランプ      | 15, 42  |
| 操作音             |         |
| 操作音音量設定         |         |
| 測光              |         |
| <b>.</b>        |         |
| に               |         |

|   | _ |
|---|---|
| 7 |   |
|   |   |
|   | - |
|   |   |

| ダイナミックレンジ拡大効果 | ₹83      |
|---------------|----------|
| ダイナミックレンジダブル  |          |
| ショットモード       |          |
| ダイレクトプリント     |          |
| 縦横自動回転再生      |          |
| 超高速連写         |          |
| 長時間露光         |          |
| デジタルズーム       |          |
| デジタルズーム切替     |          |
| 手ブレ           | .32, 118 |
| -<br>手ブレ補正    |          |
| 電池            |          |
| 電池の残量表示       |          |
| 動画サイズ         |          |
| 動画モード         |          |
| トリミング         |          |
|               |          |

### な

| 内蔵メモリー     |             |
|------------|-------------|
| 内蔵メモリーからカ- | ードヘコピー      |
|            | 154         |
| 斜め補正       | 73, 79, 148 |

| 3時設定 | 3 | 30 | ). | 1 | 9 | 1 |
|------|---|----|----|---|---|---|
|      |   |    |    |   |   |   |

### 1+

| 10          |          |                   |                  |                 |                |                                           |                 |              |          |         |         |             |          |                |                            |
|-------------|----------|-------------------|------------------|-----------------|----------------|-------------------------------------------|-----------------|--------------|----------|---------|---------|-------------|----------|----------------|----------------------------|
| ハハ          | イイ       | コラテ               | ンイリ              | トトー             | ラ表チ            | ス示ヤ                                       | ト<br>           | 白<br>ジ       | 黒<br>ヤ   |         |         |             | 12       |                | 73<br>54<br>25             |
| バ<br>ハ<br>ヒ | シーンス     | テードト              | リニスグ             | ー<br>ト<br>ラ     | /<br>ラム        | カ…ッ表                                      | ー<br><br>プ<br>示 | ۲<br>        | 力<br>    | ) (<br> | 16      | , 2         | 6,       | 2              | 33<br>12<br>58             |
| 日ビフフコ       | 付デァォ     | 入オイー              | れ方ルカー            | 撮式復スコ           | 影…元…1          |                                           |                 |              |          |         |         |             |          | 1<br>1<br>1    | 20<br>93<br>58<br>00       |
| ノフフフ        | ォ(F ラララ  | ー<br>0(<br>ッ<br>ッ | カニシシシ            | 人<br>S-<br>ユユ - | ノ<br>Bk<br>…調発 | フ<br>(T)<br>…光米                           | ケ)補部            | ッ<br><br>正   | ۲<br>    |         |         |             | .16      | 1<br>),<br>1   | 12<br>40<br>08<br>15       |
| - ブフブポ      | ער<br>ער | AF<br>ーテト         | ノ                | エレトー            | 元<br>          | ル<br>ト                                    | ں<br>           | ·            |          |         |         |             |          | <br>1<br><br>1 | 04<br>92<br>50<br>75       |
| 木<br>木<br>木 | ワワ(Vワ    | イ<br>イ<br>VB<br>イ | ト<br>ト<br>B<br>ト | バ<br>バ<br>KT    | ララ).ラ          | ンンニン                                      | スス…ス            | …<br>ブ<br>…補 | ラ<br>正   | ケ<br>…  | ッ       | F           |          | 1              | 22<br>10<br>46             |
| ŧ           |          |                   |                  |                 |                |                                           |                 |              |          |         |         |             |          |                |                            |
| マママ         | イイイ      | クセセバ              | …<br>ツ<br>ツ      | <br>テ<br>テ      | イ<br>イ         | <br>ン<br>ン                                | ググ              | <br>登<br>モ   | <br>録    | <br>۲   |         |             |          | <br>1          | 15<br>67<br>81             |
| ママママ        | ククナー     |                   | 、<br>タ<br>ア      |                 | ゲ              | ッ<br>・・・・・・・・・・・・・・・・・・・・・・・・・・・・・・・・・・・・ | 1               | <br>         | <br><br> |         | 64<br>M | , 6<br>-, 1 | 16<br>5, | ),<br>1<br>    | 38<br>70<br>72             |
| 、マミモ文       | ールニー字    | ゴチチド              | , タュダ            | ルーアイ            | ノゲラヤ           | ュッイル                                      | ト<br>ズ<br>      | AI           | <u> </u> |         |         | ,           |          | 1              | 02<br>01<br>77<br>17<br>73 |
| 文や          | 字<br>)   | 濃                 | 度                |                 |                |                                           |                 |              |          |         |         |             |          |                | 80                         |

| リチャージャブルバッテリー |        |
|---------------|--------|
|               | 25, 26 |
| レベル補正         | 143    |
| 連写モード         | 85     |
| レンズ           | 15     |
| レンズカバー        | 15     |
| 露出補正          | 121    |

### 保証規定

- 本製品が万一故障した場合はご購入日から満1年間無料修理いたしますので、お買い上げ店か当社修理受付窓口にお申し出ください。なお、お買い上げ店または当社修理受付窓口にご持参いただくに際しての諸費用は、お客様にご負担願います。
- 2. 次の場合は、上記期間内でも保証の対象とはなりません。
  - (1)使用上の誤り(使用説明書以外の誤操作等)により生じた故障
  - (2)当社の指定する修理取扱い所以外で行われた修理、改造、分解掃除等 による故障
  - (3)火災、天災、地変、落雷、異常電圧等による故障
  - (4)浸(冠)水、塩害、液体(雨水、ジュース、酒類等)かぶり、落下、衝撃、砂(泥)入り、圧力等による自然故障以外の故障
  - (5)保管上の不備(使用説明書に記載)や、電池等の液漏等、カビ発生、 手入れの不備等による故障
  - (6)裏面の保証書(以下、本保証書と記す)の添付のない場合
  - (7)販売店名、ご購入年月日等の記載がない場合、あるいばこれらを訂正 された場合
- 3. 保証の対象となる部分は本体のみでストラップ等の付属品類及び本製品に付帯している消耗品類(電池類)は保証の対象とはなりません。
- メモリーカードおよび内蔵メモリー内のデータについて一切の保証はできませんので、修理にお出しになる場合には、データのバックアップをお取りください。
- 5. 無償修理期間中であるか否かにかかわらず、本製品の使用に関連する データ損失、機会損失、利益損失、回復費用、第三者請求、その他付随 的、間接的、あるいは二次的損害を始めとするあらゆる損害について当 社は責任を負いません。
- 6. 保証期間内であっても、本製品について各部点検、精密検査等を特別に 依頼された場合には、別途実費をお客様にご負担いただきます。
- 保証書は日本国内においてのみ有効です。 (This warranty is valid only in Japan) 国外に持ち出して修理が必要になった場合は、日本にお持ち帰りの上、 修理の手続きをむ願いします。
- 8. 本保証書は再発行致しません。

#### ご注意

- \* 当製品の修理に関するお問い合わせは、販売店又は当社修理受付窓口ま でご連絡ください。
- \*本保証書をお受け取りの際は、販売店名及び購入年月日等が記入されているかどうかをご確認ください。もし、記入もれがあった場合は、ただちにお買い上げ店へお申し出ください。
- \* 部品の保有期間等アフターサービスに関する事項については、「アフター サービスについて」をご覧ください。
- \* 保証期間経過後の修理等についてのお問い合わせは、当社修理受付窓口 をご利用ください。
- \* 修理箇所によっては修理に日数がかかる場合がございます。
- \* 販売店が独自に設けている延長保証は、当保証規定には適用されません。
  \* 本保証書は上記の保証規定により無料修理をお約束するもので、これによりお客様の法律上の権利を制限するものではありません。

#### お願い

- 「リコー修理受付センター」ならびに「カメラサービスセンター」では、デジタルカメラの故障に関する事項、修理期間等のお問い合わせに限らせていただきます。
- 2. 修理以外の、製品に関する機能・性能、使用方法のお問合せは、「リ コーお客様相談センター」までお願い申し上げます。
- 修理に関する詳細につきましては、本使用書の「保証規定」ならびに、 「アフターサービスについて」をご一読いただきますようお願いします。
- 4. 「リコー修理受付センター」ならびに各「リコーカメラサービスセン ター」への修理のお申し込みは、日本国内のみ有効です。

#### 「環境対応」から「環境保全」、そして「環境経営」へ。

リコーは地球環境に配慮した 活動も積極的に推進し、かけが えのない地球の一市民として、 環境保全活動も経営の重要課 題として積極的に推進してい ます。

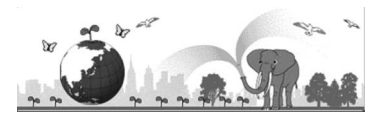

デジタルカメラについても環境負荷削減を目指し、「消費電力削減」、製品に含有される「環境影響化学物質削減」などに取り組んでいます。

#### ホームページによる情報提供

#### ■ 製品情報

http://www.ricoh.co.jp/dc/

■ Ricoh Photo Style (活用&コミュニティ)

http://www.ricoh.co.jp/dc/photostyle/

■ サポート総合案内 http://www.ricoh.co.jp/dc/support/

■ 修理総合案内(修理料金概算などの修理全般の情報) http://www.ricoh.co.jp/dc/support/repair/

#### お困りのときは

使用説明書の「お困りのときは」をご覧ください。問題が解決しないときには、下記にてご確認 ください。

■ よくあるご質問(FAQ) 製品の操作・活用について 故障かなと思ったら http://www.ricoh.co.jp/dc/support/faq/ http://www.ricoh.co.jp/dc/support/repair/faqs/

#### ■ リコーお客様相談センター

ホームページ受付 http://www.ricoh.co.jp/dc/support/contact/ 電話:0120-000475 FAX:0120-479417

受付時間:9:00~18:00(土曜、日曜、祝祭日、弊社休業日を除く)

al ※ なお、お問い合わせの内容は、対応状況の確認と対応品質の向上のため、ご相 談内容を録音・記録させていただいております。

#### ■ 「Irodio Photo & Video Studio」について

株式会社ピクセラ ナビダイヤル:0570-02-3500 電話:06-6633-2990 受付時間:月曜日~日曜日10:00~18:00

(年末年始、祝祭日、株式会社ピクセラ指定休日は除く)

#### 修理受付

#### ■ ホームページ/電話による修理受付

(梱包材と宅配伝票をお送りして修理品をお引き受けします)

リコー修理受付センター(リコーテクノシステムズ株式会社) <ホームページ受付> http://www.ricoh.co.jp/dc/support/repair/mail.html で電話受付> 0120-053956 受付時間 9:00~17:00 (土曜、日曜、祝祭日、年末年始、夏期休暇はお休みさせていただきます) FreeDia

#### ■ 持ち込みによる修理受付

(土曜、日曜、祝祭日、年末年始、夏期休暇はお休みさせていただきます)

リコー銀座カメラサービスセンター 〒104-0061 東京都中央区銀座6-14-7 第3リコービル 1階 受付時間 9:30~17:00 電話 03-3543-4187

リコー新横浜デジタルカメラサービスセンター(リコーテクノシステムズ株式会社) 〒222-0033 神奈川県横浜市港北区新横浜1-2-1 新横浜ファーストビル3階 受付時間 9:30~18:00 電話 045-474-2586

リコー大阪カメラサービスセンター 〒564-0053 大阪府吹田市江の木町34-5 リコービル7階 受付時間 9:30~17:00 電話 06-6338-9092

株式会社リコー

〒104-8222

東京都中央区銀座8-13-1リコービル 2009年9月

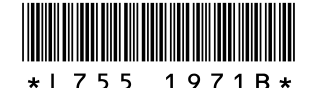

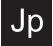